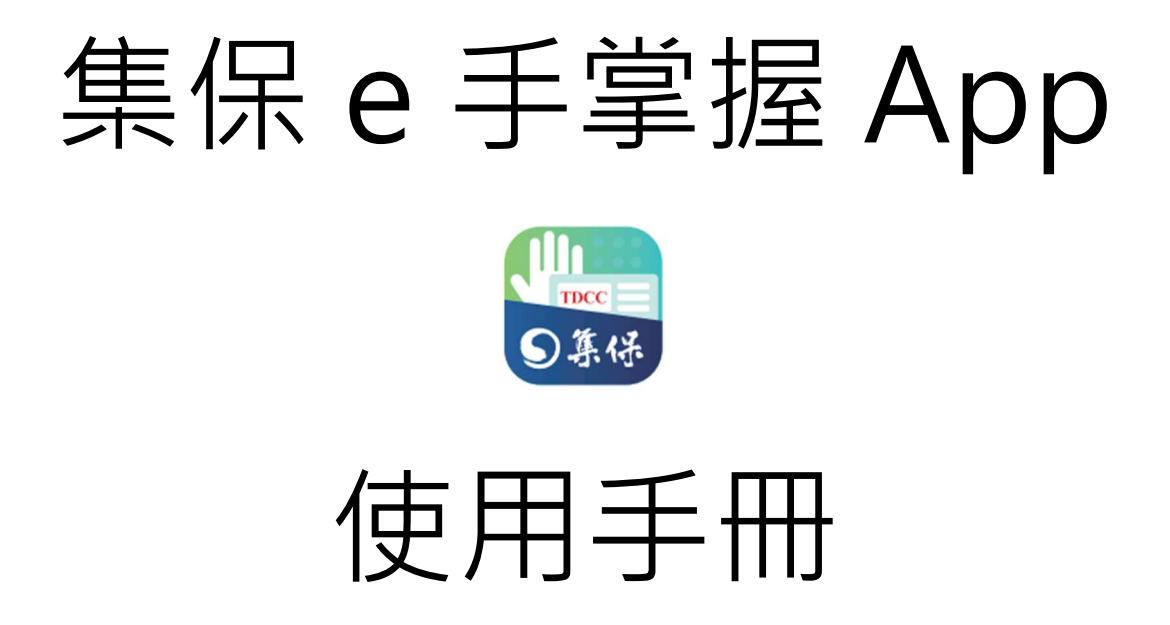

臺灣集中保管結算所股份有限公司

中華民國 113 年1月

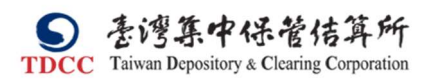

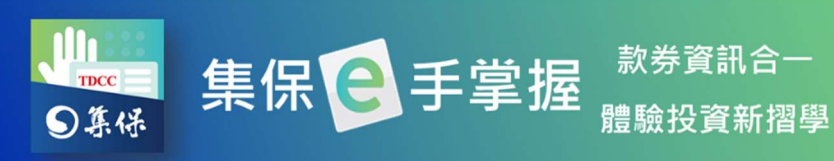

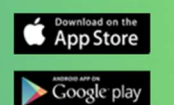

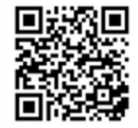

目錄

| — 、 | 啟用〔集保 e 手掌握〕App | 3  |
|-----|-----------------|----|
| _`  | 升級/註冊帳戶         | 4  |
| 四、  | 一般登入/快速登入       | 11 |
| 五、  | 我的資產            | 12 |
|     | (一)我的資產首頁       | 12 |
|     | (二)庫存分佈         | 14 |
|     | (三)證券存摺         | 19 |
|     | (四)基金交易明細       | 27 |
|     | (五)證券資產趨勢圖      | 31 |
|     | (六)待升級紙本存摺      | 31 |
| 六、  | 股東權益            | 33 |
|     | (一)我的股東會        | 33 |
|     | (二)我的除權息        | 34 |
|     | (三)電子通知         | 35 |
|     | (四) 股東 e 服務     | 37 |
|     | 1.電子投票          | 37 |
|     | 2.視訊股東會         | 39 |
|     | 3.股務事務電子通知作業    | 41 |
| 七、  | e 搜股            | 43 |
|     | (一)找個股          | 43 |
|     | (二)自選           | 47 |
|     | (三)市場資訊         | 50 |
|     | 八、找基金           | 53 |
|     | (一)基金搜尋         | 53 |
|     | (二)自選           | 54 |
|     | (三)市場資訊         | 57 |
| 九、  | 個人專區            | 61 |
|     | (一)個人資料         | 61 |
|     | (二)邀請朋友         | 61 |
|     | (三)快速登入設定       | 62 |
|     | (四)推播設定         | 64 |

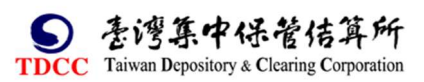

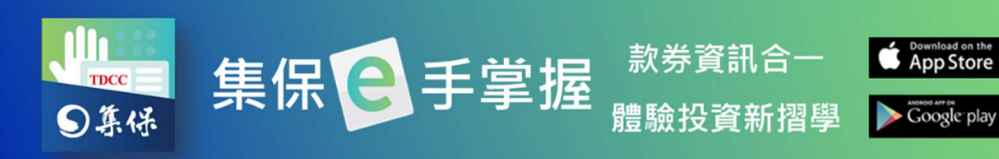

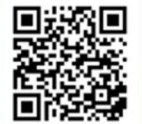

|   | (五)登出                            | 65 |
|---|----------------------------------|----|
|   | (六)行銷活動                          | 66 |
|   | (七)成功登入 Email 設定                 | 67 |
| + | 、通知中心                            | 68 |
| 註 | :本說明畫面圖例僅供參考,並非真實事件,實際畫面依據線上最新版本 | 軟  |

體畫面為準。

S 表灣集中保管信算所 TDCC Taiwan Depository & Clearing Corporation

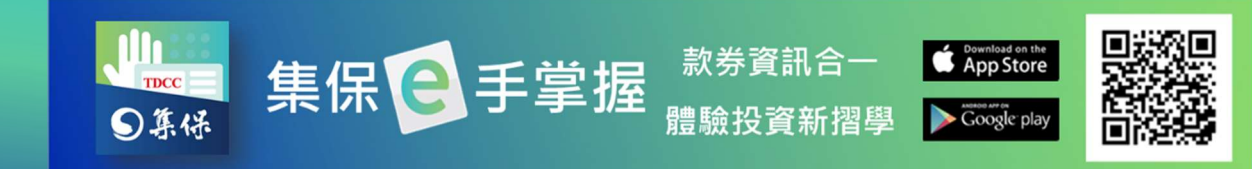

# 一、啟用〔集保 e 手掌握〕App

1.於 Google Play 或 Apple Store 搜尋「集保 e 手掌握」或「集保 e 存摺」下 載 App。

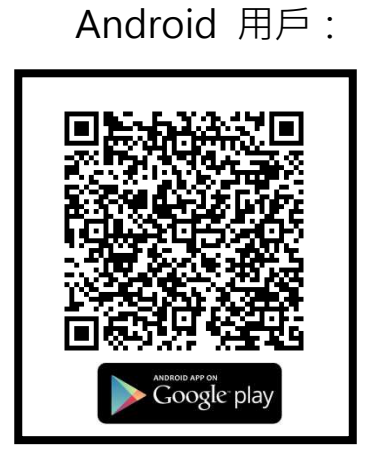

2.App 於安裝完成後,會在行動裝置 的桌面上出現【集保 e 手掌握】的圖示。 點擊圖示後即會開啟【集保 e 手掌握】 App。

iOS 用戶:

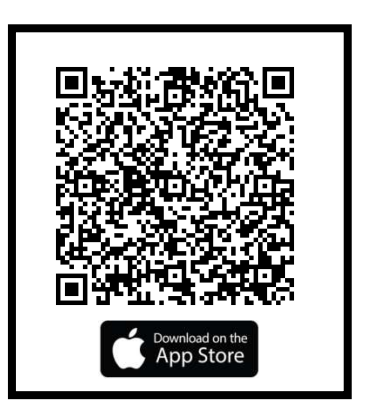

3.開啟【集保 e 手掌握】App 後即會出 現 App 的載入畫面。待 App 載入完成 後即會進入【集保 e 手掌握】App 首 頁畫面。

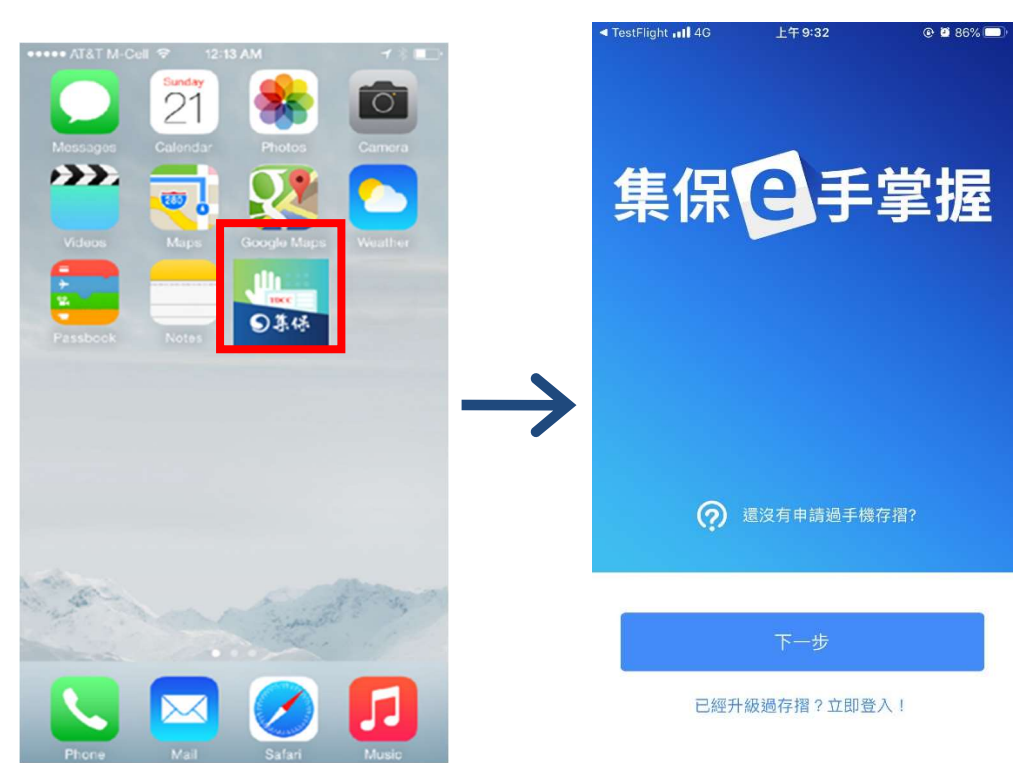

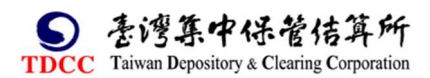

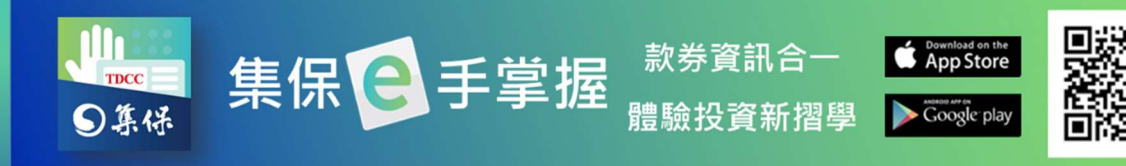

# 二、升級/註冊帳戶

請您依下列步驟升級/註冊您的帳戶:

1.下載完成「集保 e 手掌握」·並開啟 App。

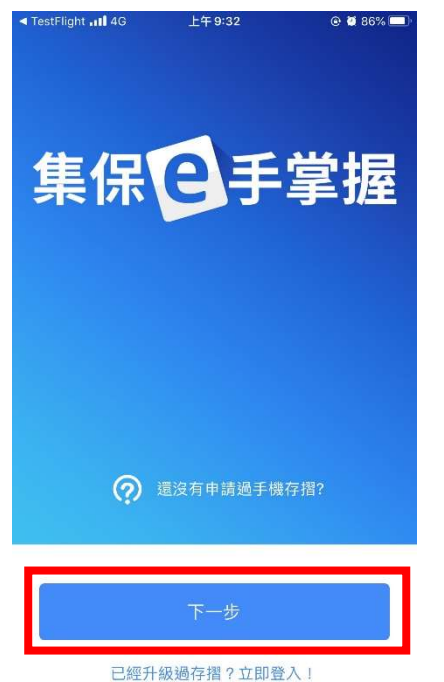

2.點選「下一步」按鈕,依序顯示導覽頁。

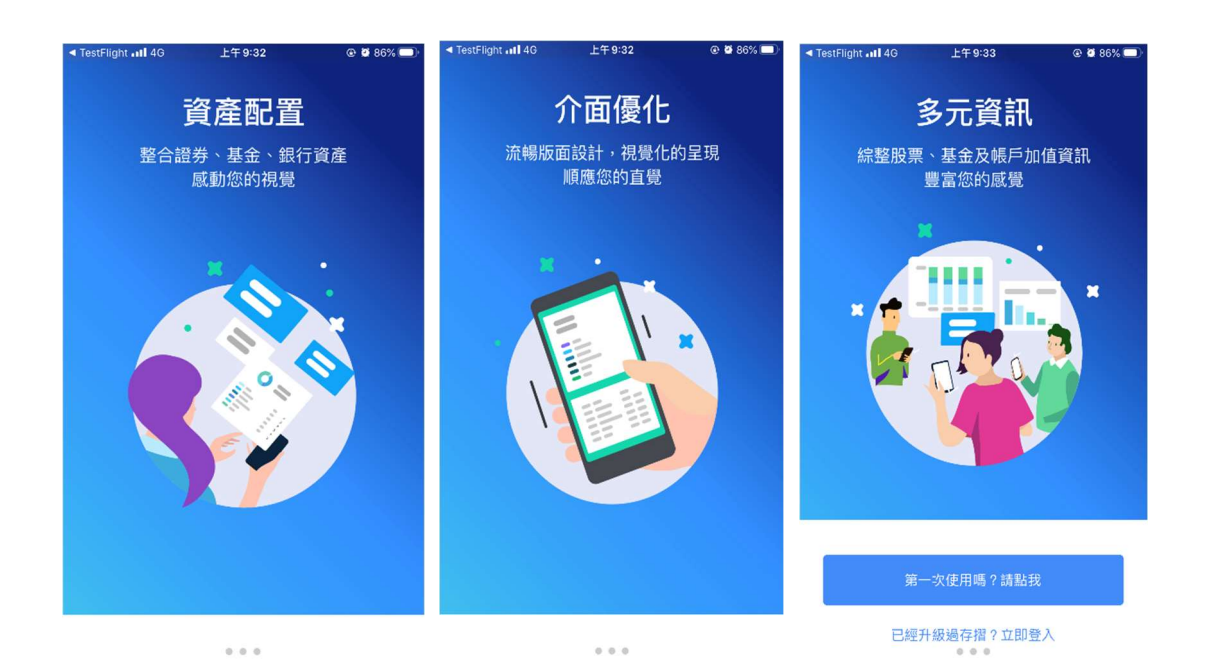

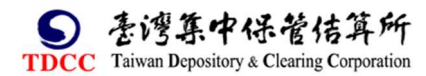

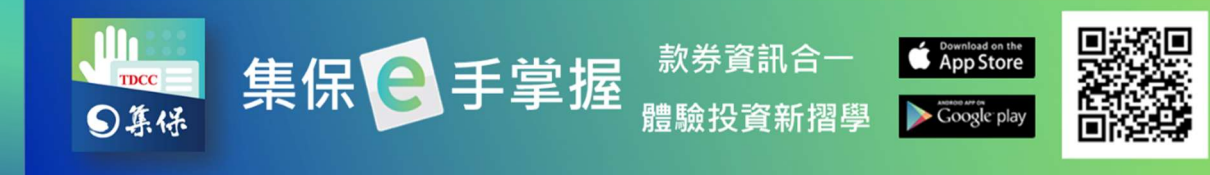

3.若您尚未註冊/升級·點選「第一次 使用嗎?請點我」;若您有帳戶·點選 立即登入」! 4. 首次啟用時,請您同意約定事項

,點選「我同意」啟用服務。

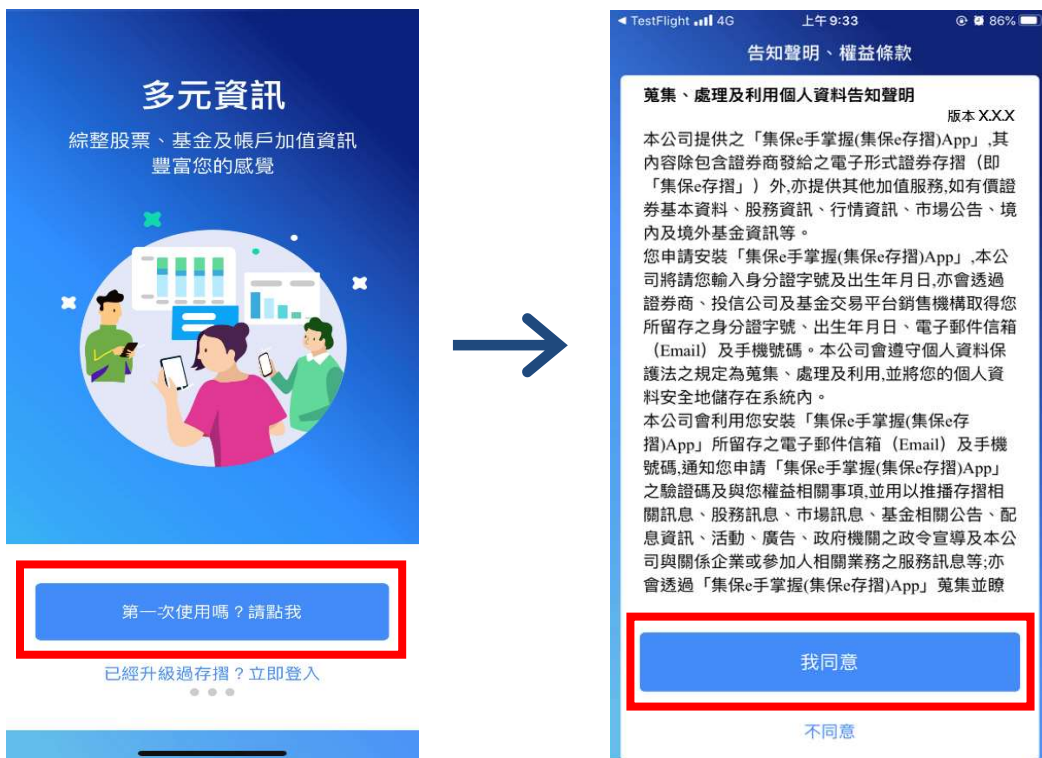

5. 輸入身分證字號及西元出生年月日,點選「下一步」。

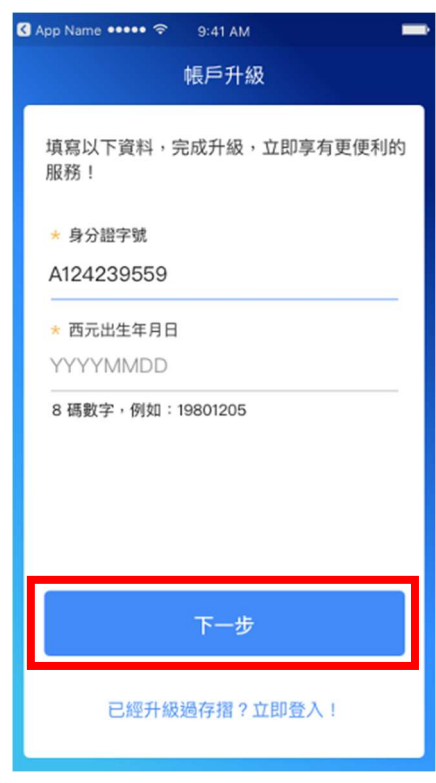

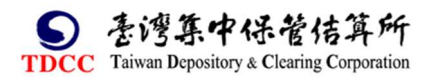

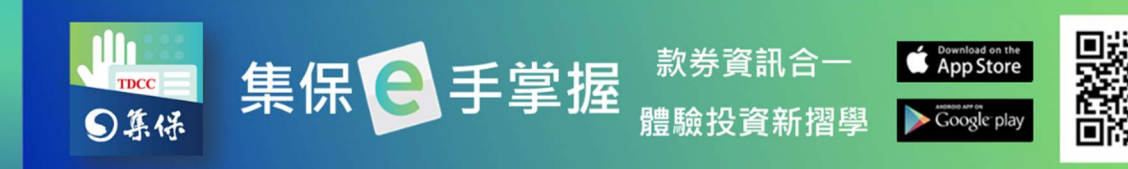

#### 6.輸入 Email 驗證碼,點選「送出驗證碼」。

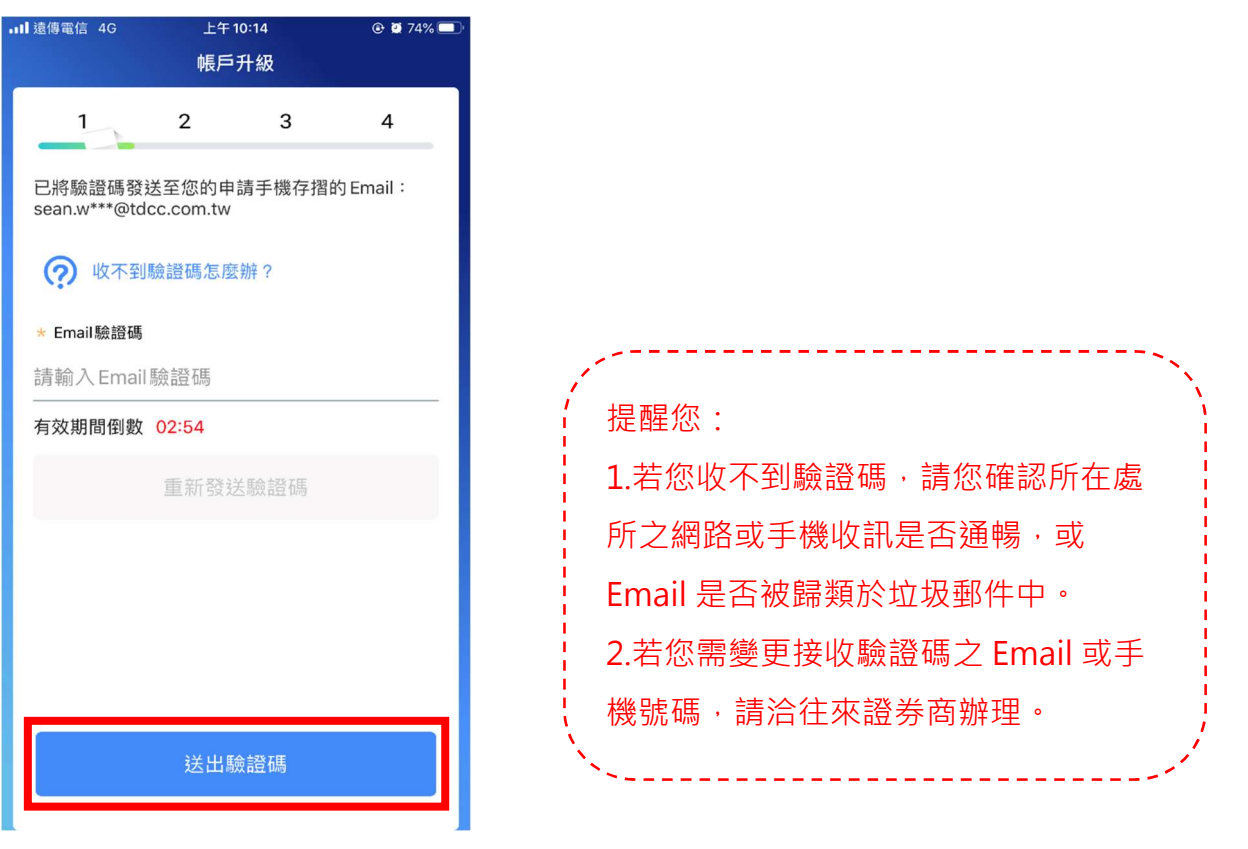

7. 輸入手機驗證碼,點選「送出驗證碼」。

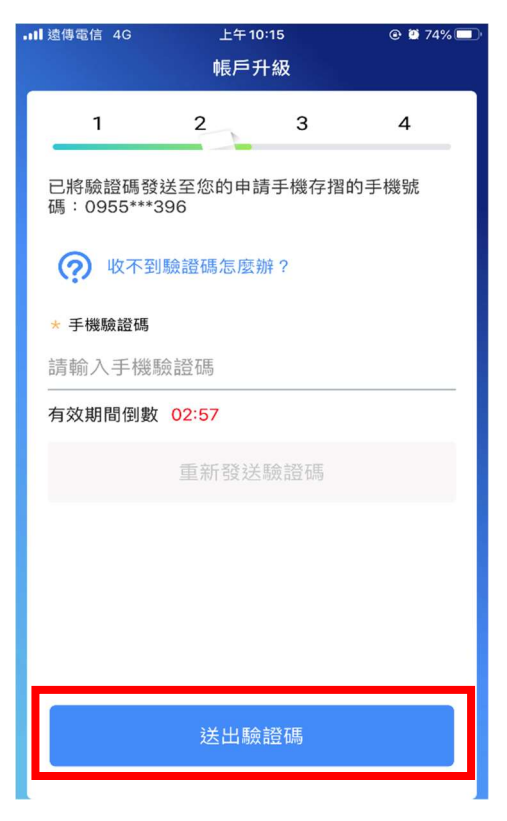

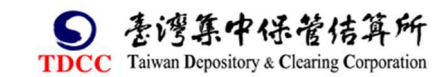

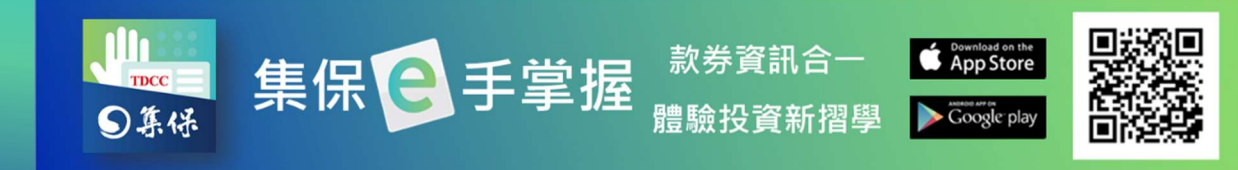

8. 設定您的登入密碼,點選「確認送出」。

| ∎ 遠傳電信 4G | 上午1   | <sup>0:19</sup><br>升級 | @ 🖉 73% 🔲 · |
|-----------|-------|-----------------------|-------------|
| 1         | 2     | 3                     | 4           |
| 驗證成功,開    | 始設定登入 | 密碼:                   |             |
| ? 密碼討     | 设定說明  |                       |             |
| * 登入密碼    |       |                       |             |
| 請設定8-12   | 位英數字  |                       | Ø           |
| * 再次輸入密码  | 馬     |                       |             |
| 請設定8-12   | 位英數字  |                       | Ø           |
|           |       |                       |             |
|           |       |                       |             |
|           |       |                       |             |
|           |       |                       |             |
|           | 確認    | 送出                    |             |
|           |       |                       |             |

9.點選您欲啟用的快速設定方式,並點選「開始設定」,來啟用快速登入。您也可以點選「以後再設定」略過此步驟。

| ■■ 11 遠傳電信 4G               | 上午 10:           | 20             |               |
|-----------------------------|------------------|----------------|---------------|
|                             | 帳戶升              | 級              |               |
| 1                           | 2                | 3              | 4             |
| <u>廖碼設定成功</u>               | 口設定快速登           | ۶J             |               |
| 您的手機支援                      | 以下輔助驗證           | 》<br>方式,設置     | 定這些輔助         |
| <sup>驗證,木來恋</sup><br>捷的使用集保 | 。可以輔助驗證<br>e手掌握! | 的首制八行          | <b>出嗎,</b> 史快 |
|                             |                  |                |               |
| <u>m</u>                    | <b>)</b>         | :              | • • •         |
| 指紋專                         | <b>厥</b> 證       | 圖形             | >密碼           |
|                             |                  |                |               |
|                             |                  |                |               |
|                             |                  |                |               |
|                             |                  |                |               |
|                             | 1000             |                |               |
|                             | 開始該              | <del>〕</del> 定 |               |
|                             | 以後再調             | 设定             |               |
|                             |                  |                |               |

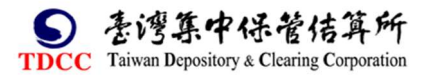

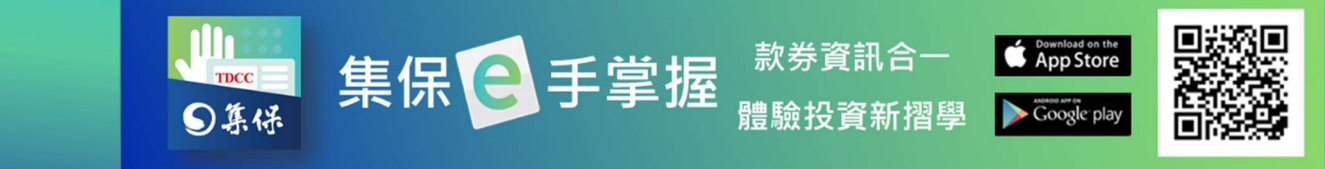

10.帳戶設定完成,會依用投資人的狀態,分成以下2類情境:

(1)尚未同意使用本公司「股務事務電子通知」服務、會顯示以下畫面: 如欲申請該服務、請點選「是、前往「股東 e 服務」申請」按鈕、進入股東 e 服務網站、確認網站同意條款、後續操作可參考股東權益之(四)股東 e 服務 平台之股務事務電子通知。

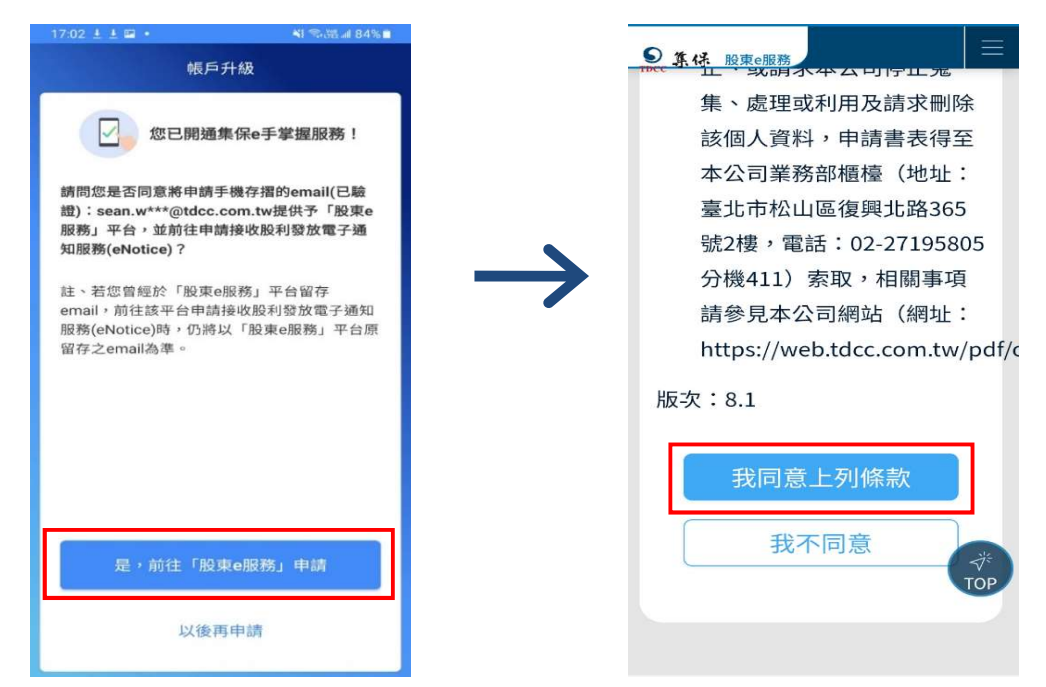

(2)已同意使用本公司「股務事務電子通知」服務者·或選擇「以後再申請」本 公司「股務事務電子通知」服務·按「開始使用」即可直接開始使用 App。

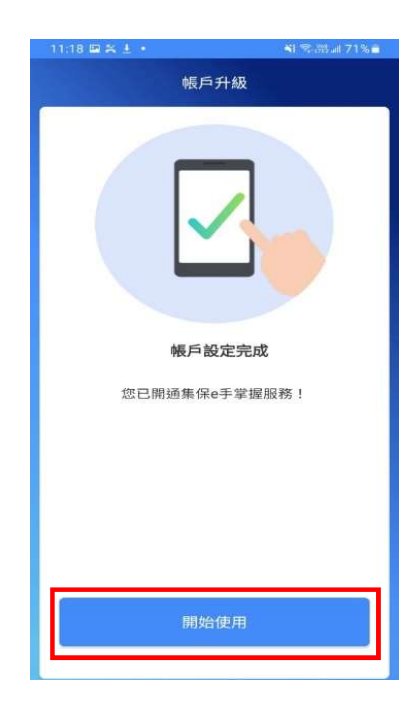

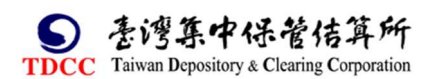

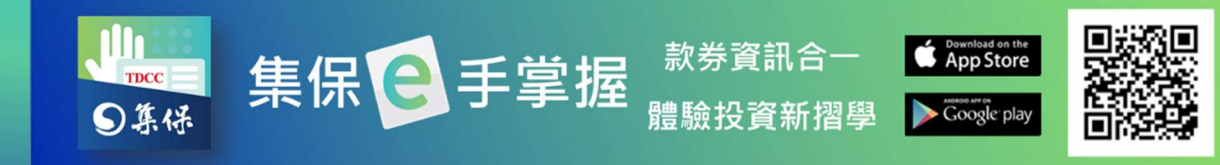

2. 輸入身分證字號及西元出生年

# 三、忘記密碼

請依下列步驟重設您的登入密碼:

1.點選「忘記密碼」。

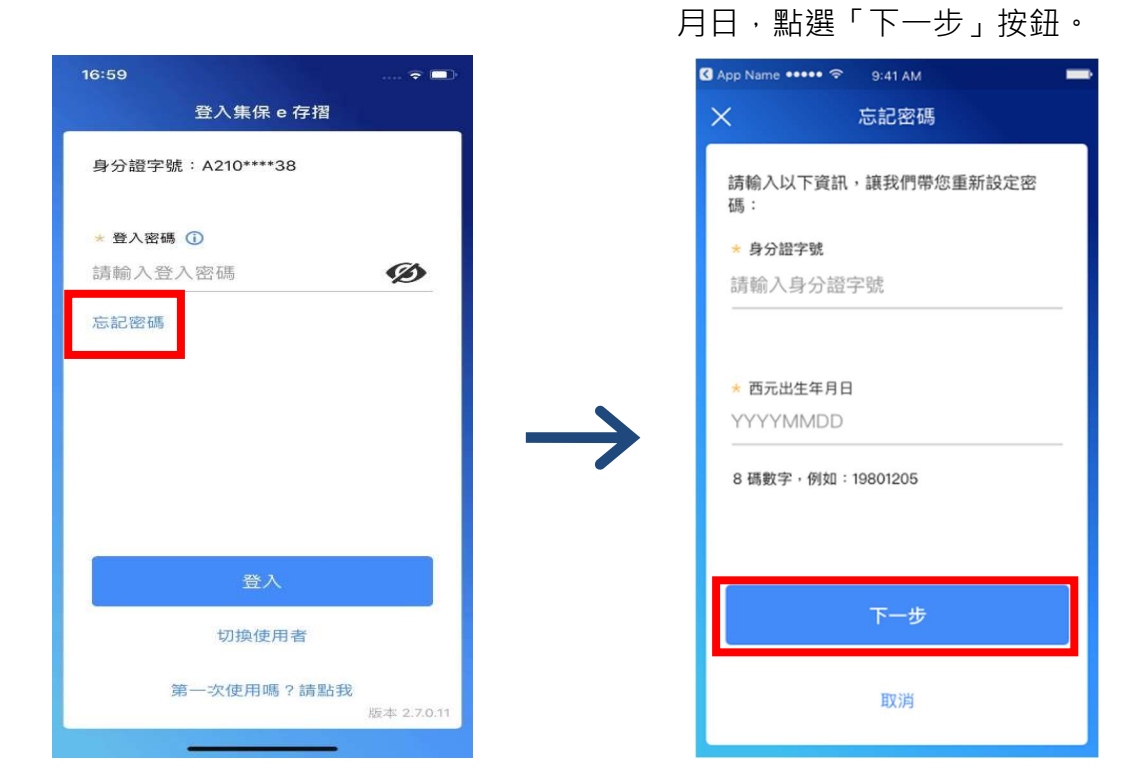

3. 輸入 Email 驗證碼,點選「送出驗證碼」。 4. 設定您的登入密碼,點選

「確認送出」。

| 10:52                                           | all 🗢 💼 |                                                                                                    | 11:01  |           | .al 🖘 I |
|-------------------------------------------------|---------|----------------------------------------------------------------------------------------------------|--------|-----------|---------|
| ★ 忘記密碼                                          |         |                                                                                                    | ×      | 忘記密碼      |         |
| 已將驗證碼發送至您的申請手機存摺<br>Email:silvia***@tdcc.com.tw | 目的      |                                                                                                    | 驗證成功,  | 請設定新的登入密碼 | :       |
| ● 收不到Email 驗證碼 乍 廊 辦 2                          |         |                                                                                                    | ? 密码   | 靜設定說明     |         |
| ACT TO ENTITION BACK DRY JEANS THAT :           |         |                                                                                                    | * 登入密碼 |           |         |
| ★ Email臉證碼                                      |         |                                                                                                    | 請設定8-  | 12位英數字    | Ø       |
| 請剿八 Email 勲 證 偽<br>                             |         |                                                                                                    | ★ 再次输入 | 密碼        |         |
| 「月以前回回数」「2・42                                   |         |                                                                                                    | 請設定8-  | 12位英數字    | Ø       |
| 重新發送驗證碼                                         |         |                                                                                                    |        |           |         |
|                                                 |         | , in the second second s |        |           |         |
|                                                 |         |                                                                                                    |        |           |         |
|                                                 |         |                                                                                                    |        |           |         |
|                                                 |         |                                                                                                    |        |           |         |
|                                                 |         |                                                                                                    |        |           |         |
|                                                 |         |                                                                                                    |        |           |         |
| 送出驗證碼                                           |         |                                                                                                    |        |           |         |
|                                                 |         |                                                                                                    |        | 確認送出      |         |
| 重新輸入基本資料                                        |         |                                                                                                    |        |           |         |
|                                                 |         |                                                                                                    |        |           |         |

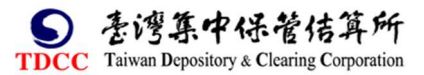

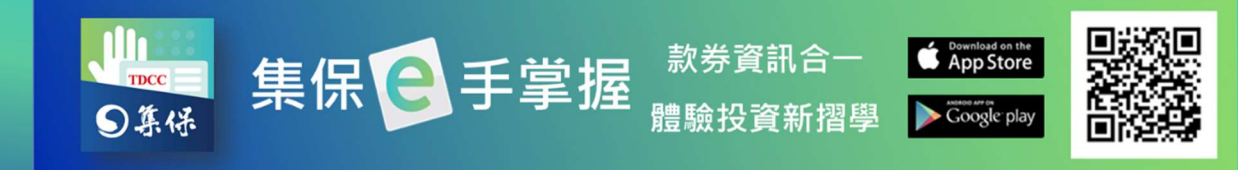

5.登入密碼設定成功·按「開始使用」即可直接開始使用 App。

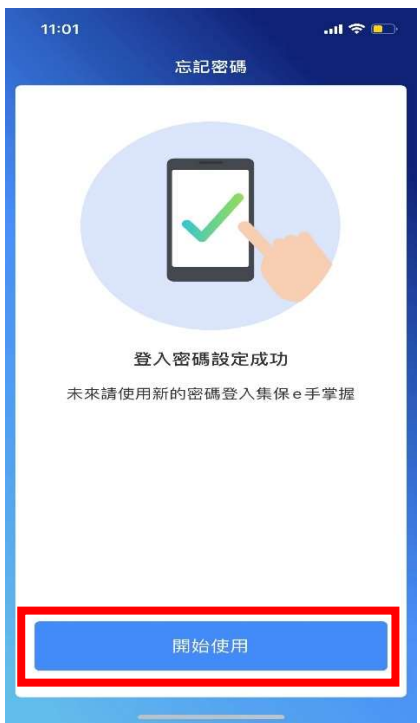

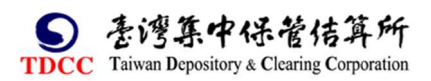

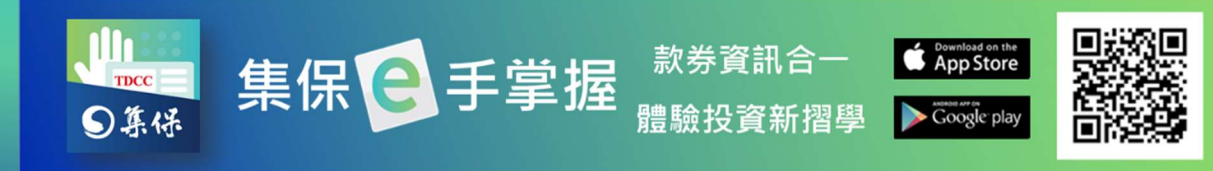

# 四、一般登入/快速登入

1.一般登入:輸入身份證字號與密碼 ,點選「登入」。

| 登入集保 e 存摺                 |
|---------------------------|
| → 快速登入 → 一般登入             |
| 身分證字號:A210****38          |
| * 登入密碼 ①<br>請輸入登入密碼       |
| 忘記密碼                      |
|                           |
| 登入                        |
| 切換使用者                     |
| 第一次使用嗎?請點我<br>版本 2.7.0.11 |

- 2.快速登入: 輸入您設定之快速
  - 登入圖形/指紋/臉部辨識。

| 登入集保 e 存摺        |             |
|------------------|-------------|
| → 快速登入           | 一般登入        |
| 身分證字號:A210****38 |             |
|                  |             |
|                  |             |
|                  |             |
|                  |             |
| 使用一般密碼登入         | 版本 2.7.0.11 |

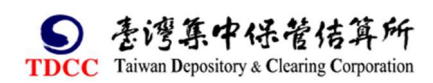

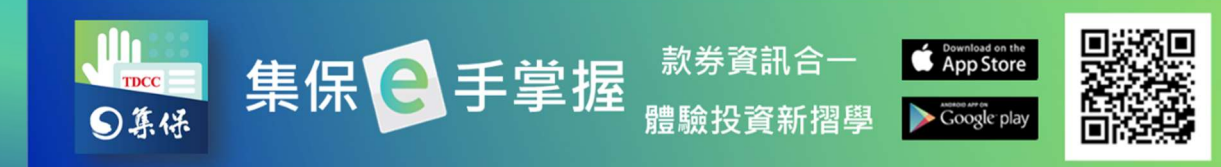

#### 五、我的資產

#### (一)我的資產首頁

我的資產首頁包含以下主要功能:

 連結銀行資產:集保 e 手掌握 App 可透過連結您的往來銀行,以查閱您所同 意呈現於集保 e 手掌握 App 之銀行資產訊息。請按「開始連結銀行」,拉選連 結銀行選單,點選欲連結之銀行,各連結銀行之操作功能詳情,請參閱集保 e 手掌握推廣網站(網址:https://epassbook.tdcc.com.tw)-連結銀行專區-使

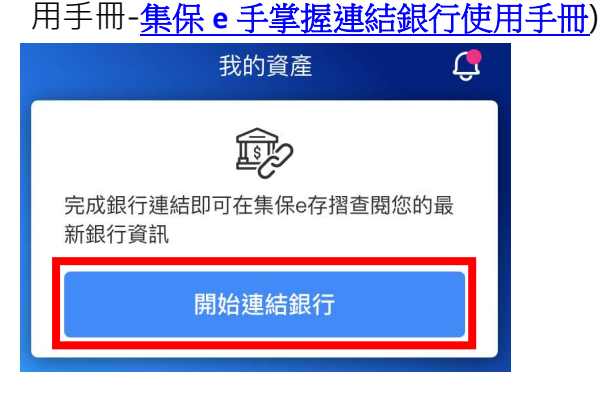

- 2. 庫存市值分佈:(依您所擁有的資產種類·有不同的呈現)
   (1)顯示您「證券資產」市值。
   (2)顯示您「證券資產」及「基金資
  - 產」市值。

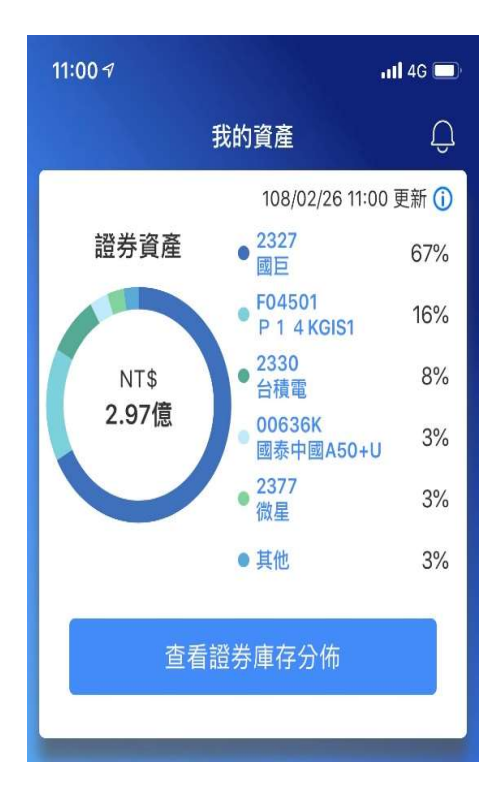

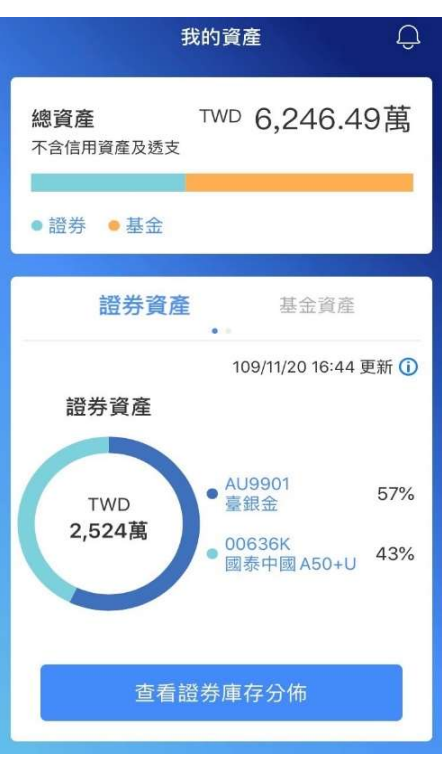

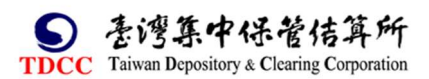

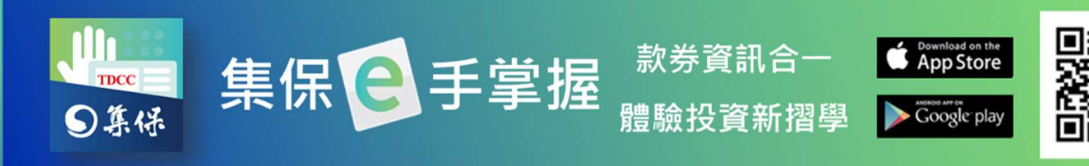

3.快捷功能:您可以點選圖示快速進入常用功能。

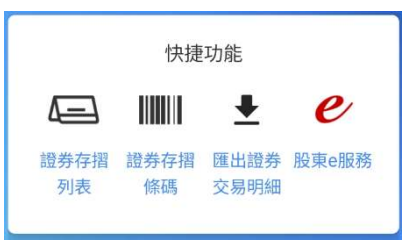

4. 編輯我的資產主頁:您可透過拖拉項目變更卡片顯示順序。

| 編輯我的資產主頁         |     |
|------------------|-----|
| 可以透過拖曳,調整以下項目的顯示 | 示順序 |
| 資產分佈             | ≡   |
| 最新資訊             | ≡   |
| 快捷專區             | ≡   |
| 集保公告             | =   |
| 取消 完成            |     |

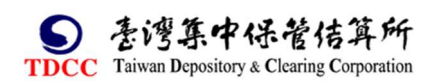

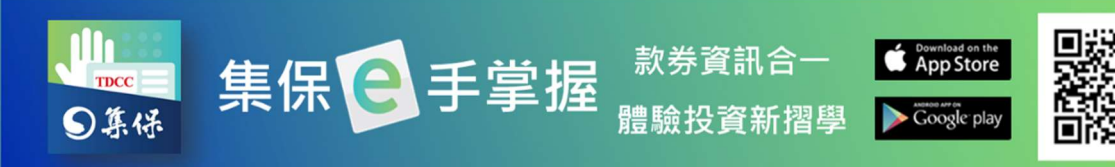

# (二)庫存分佈

1.證券庫存分布

(1) 點選「查看證券庫存分佈」,顯示庫存分佈頁。

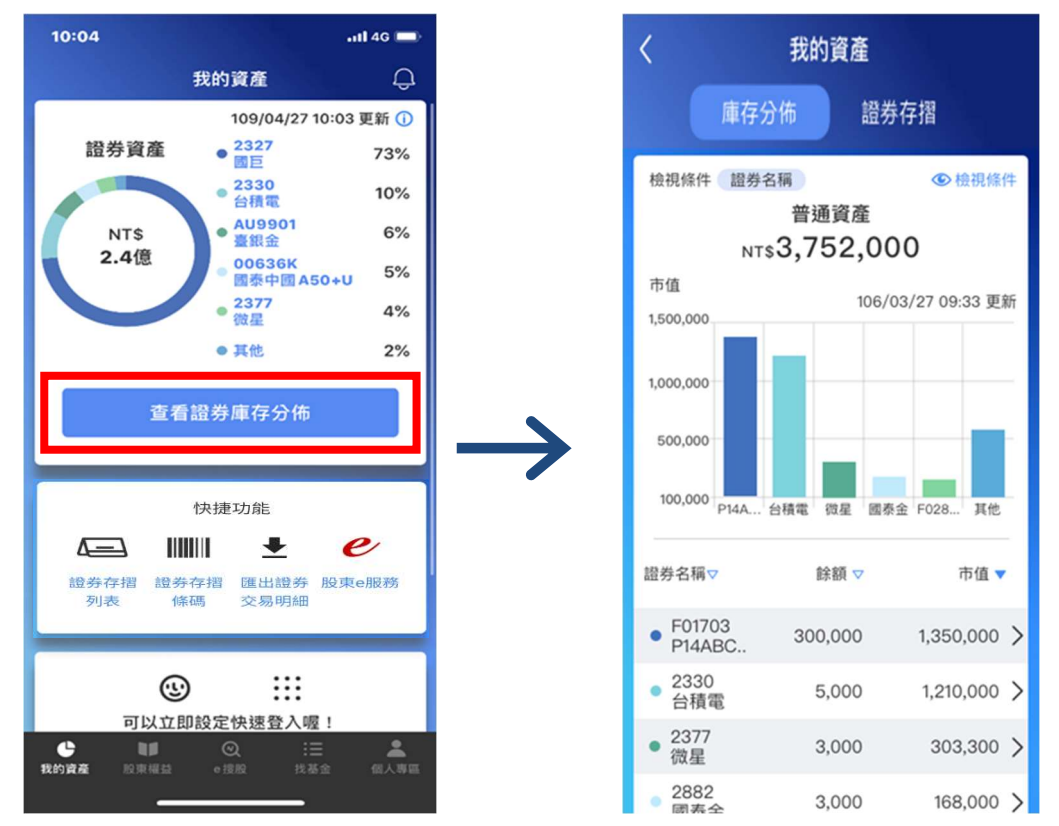

(2)點選「檢視條件」,可調整顯示的篩選條件。

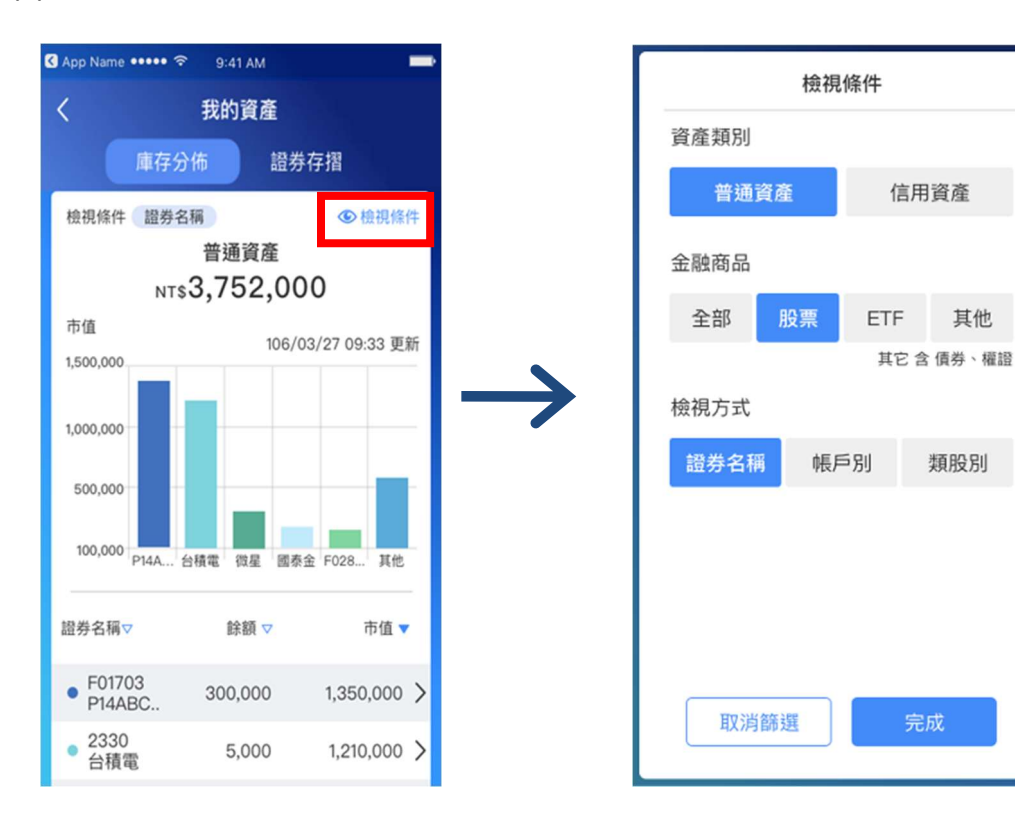

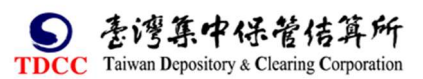

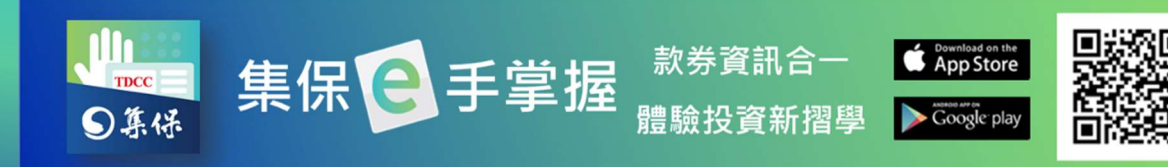

#### (3)點選任一長條圖項目,可聚焦顯示該檔證券資訊。

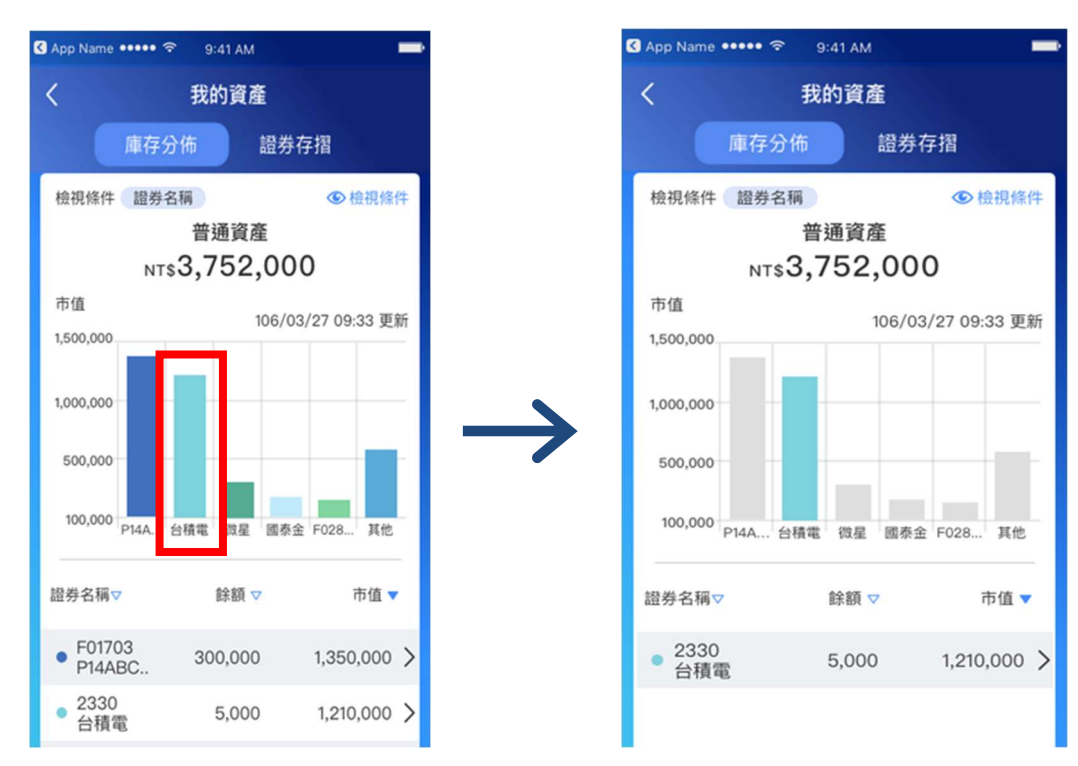

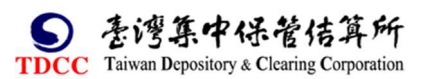

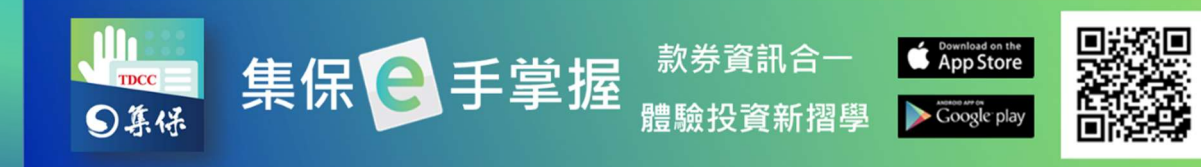

2.基金庫存分布

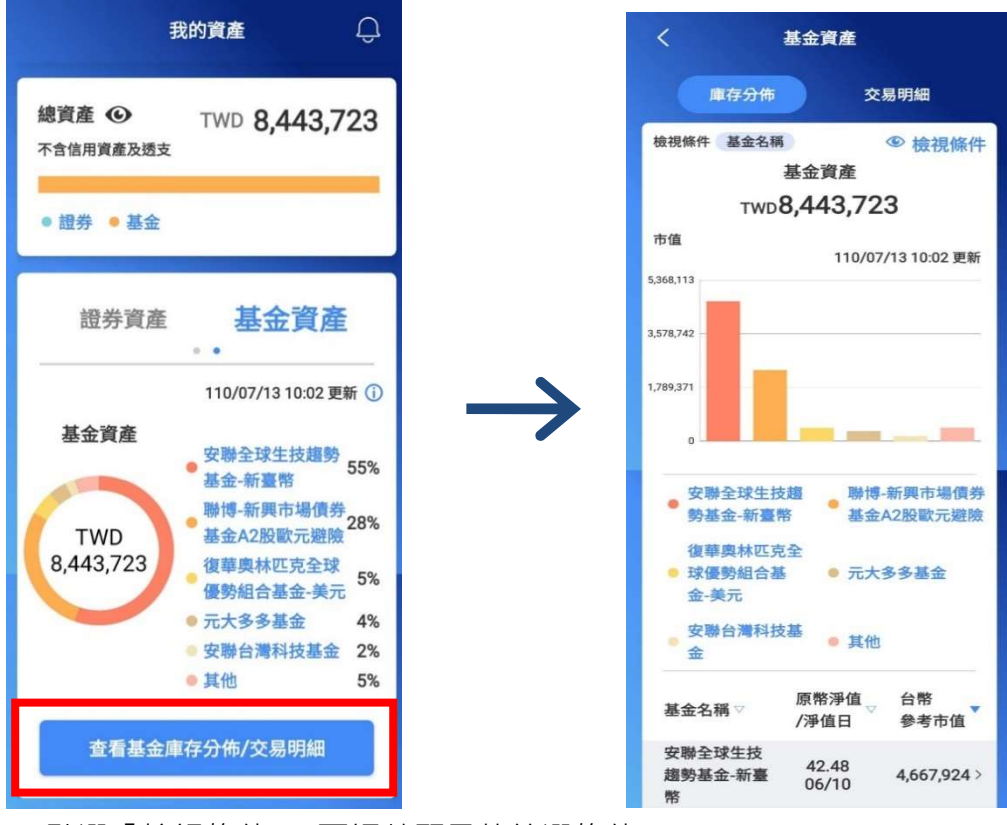

(1)點選「查看基金庫存分佈/交易明細」,顯示庫存分佈頁。

(2)點選「檢視條件」,可調整顯示的篩選條件。

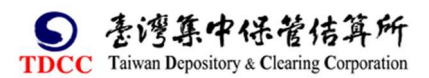

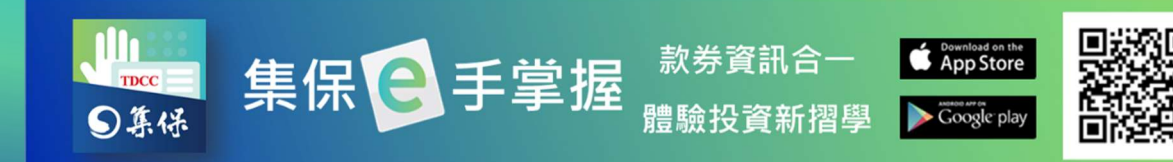

| く基金資産                                                                                                    |               | 10:51 🐥              | 黛 🗟 📶 80% |
|----------------------------------------------------------------------------------------------------|---------------|----------------------|-----------|
| 庫存分佈 交易明細                                                                                                    |               |                      | 檢視條件      |
| 核視條件 基金名稱     基金資産     石塗 液視條件     基金資産     TwD8,443,723     市値     110/07/13 10:02 更新     5368,113     578,742     1,789,371     0             | $\rightarrow$ | 檢視方式<br>基金名稱<br>申購通路 | 基金類型      |
| <ul> <li>安聯全球生技趨</li> <li>勞基金-新臺幣</li> <li>基金A2股歐元避險</li> <li>復華奧林匹克全</li> <li>球優勢組合基</li> <li>元大多多基金</li> <li>金-美元</li> <li>安聯会導利共其</li> </ul> |               |                      |           |
| ● 文明 日/時代文部     ● 其他       金     ● 其他       基金名稱 ▽     原幣淨值 /淨值日 ▽ 台幣       多考市值     ● 支聯全球生技       趨勢基金-新臺     06/10       w     06/10         |               | 取消篩                  | 完成        |

(3) 點選任一長條圖項目,可聚焦顯示該檔基金資訊。

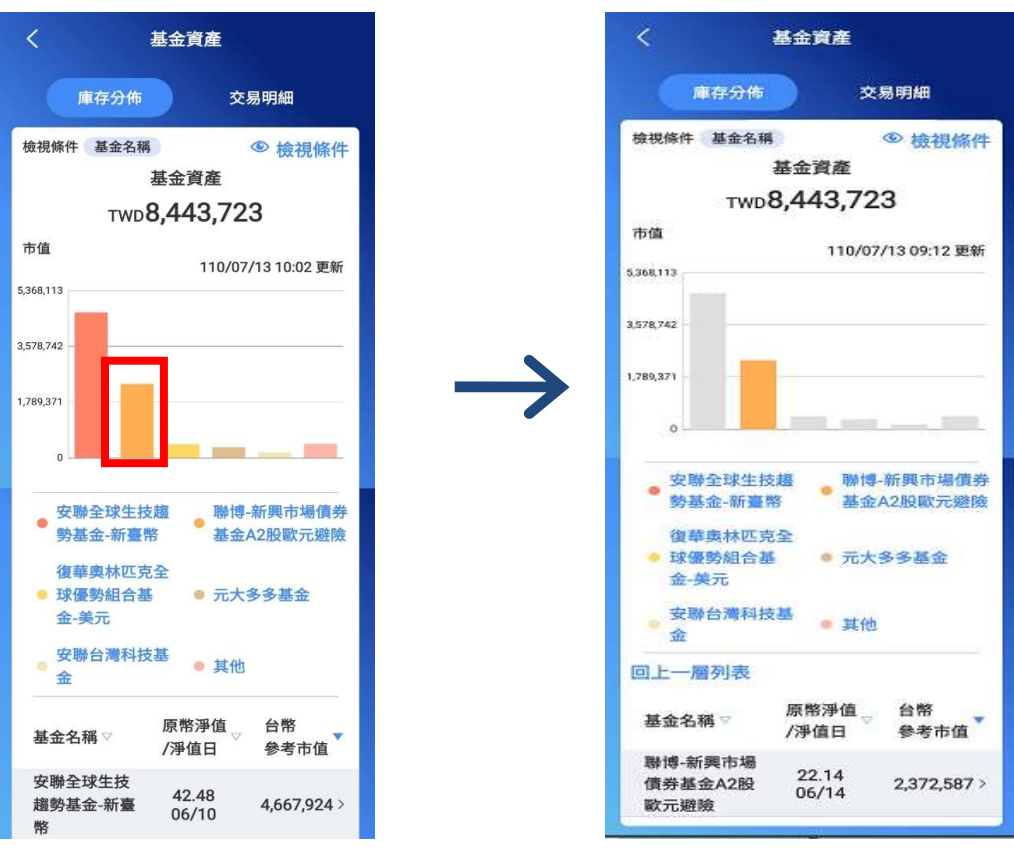

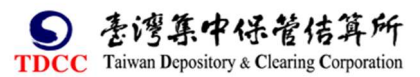

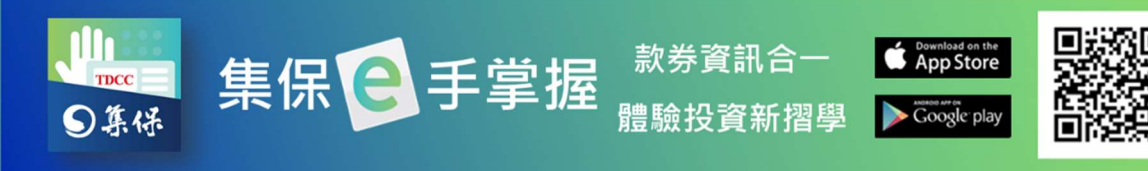

(4)庫存分佈頁往上滑動,可顯示庫存市值資訊,點選單一基金庫存可查看更多 基金庫存明細資料。

| <                          | 基金資產            |                         |               | <                                         | 單支基金庫存                                   |                 |
|----------------------------|-----------------|-------------------------|---------------|-------------------------------------------|------------------------------------------|-----------------|
| ● 富達台灣成長<br>● 金            | ● 其他            |                         |               | 富達證券投資<br>可締恩證券提<br>基富通股份有<br>110/07/1211 | 資信託股份有限公司<br>投資顧問股份有限公<br>可限公司<br>:13 更新 | ]<br>公司         |
| 基金名稱 ▽                     | 原幣淨值<br>∕淨值日    | 台幣<br>參考市值 <sup>▼</sup> |               |                                           | 富達台灣成長基金                                 |                 |
| 安聯全球生技<br>趨勢基金-新臺<br>幣     | 42.48<br>06/10  | 5,087,682 >             |               | 持有單位數<br>4,466.81                         | 06/11 淨值<br>46.82                        | 台幣市值<br>209,136 |
| 聯博-新興市場<br>債券基金A2股<br>歐元避險 | 22.14<br>06/14  | 2,372,587 >             | $\rightarrow$ | 投資標的 投資區域                                 | 國內上巾櫃股第<br>台灣                            | Ę               |
| 復華奧林匹克<br>全球優勢組合           | 14.3<br>01/14   | 443,344 >               |               | 計價幣別                                      | TWD台幣                                    |                 |
| 基立-天儿                      |                 |                         |               | 申購通路                                      | 單位數                                      | 台幣參考市值          |
| 元大多多基金                     | 31.75<br>06/11  | 337,001 >               |               | 富達證券投資<br>股份有限公司                          | 信託<br>568.16                             | 26,601          |
| 富達台灣成長<br>基金               | 46.82<br>06/11  | 209,136 >               |               | 可締恩證券投<br>問股份有限公                          | 資顧<br>1,299.55<br>司                      | 60,845          |
| 安聯台灣科技<br>基金               | 105.56<br>06/11 | 170,849 >               |               | 基富通股份有<br>司                               | 限公 2,599.1                               | 121,690         |

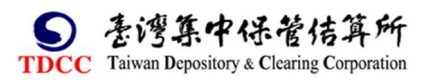

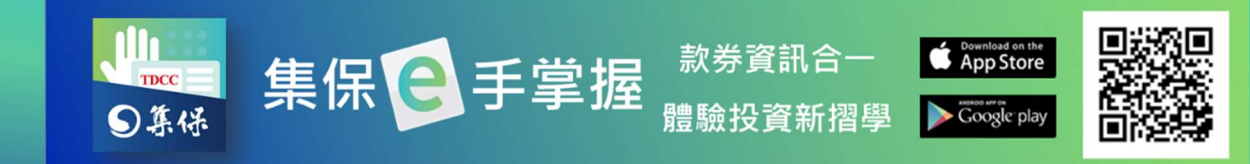

# (三)證券存摺

 1.於「我的資產」首頁「快捷功能」點選「證券存摺列表」可直接顯示「證券存 摺」頁,另亦可於「我的資產」點選「查看證券庫存分佈」再點選「證券存摺」
 頁籤進入。

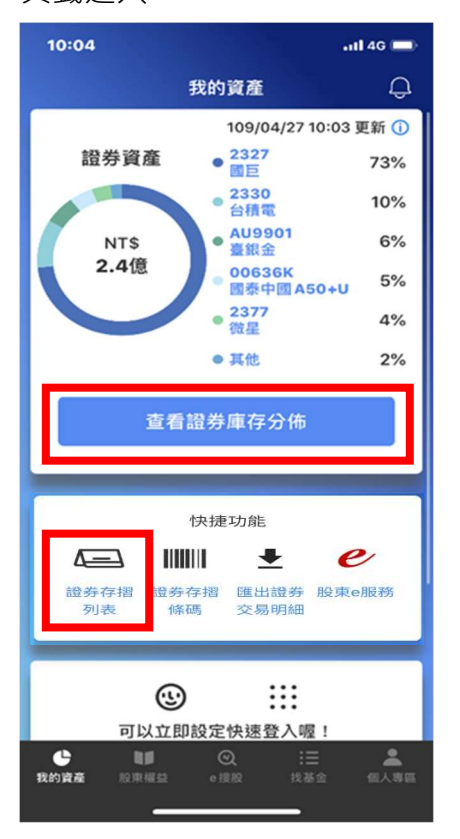

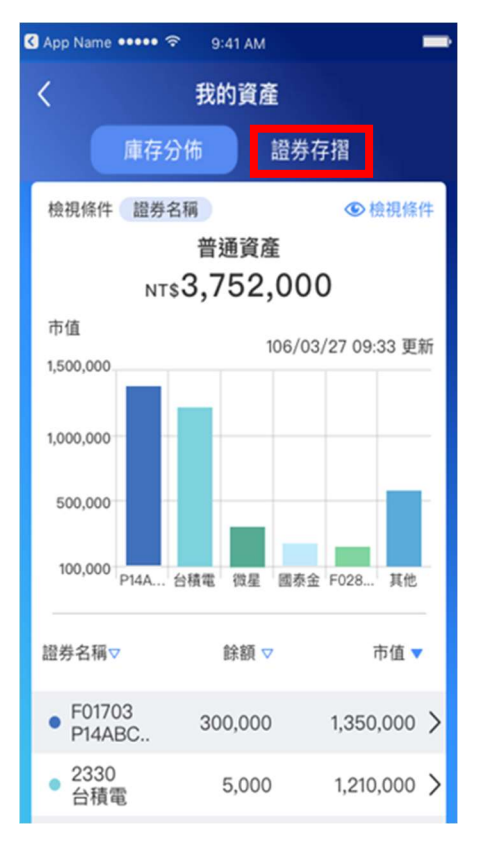

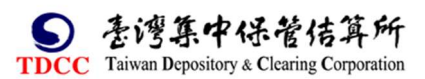

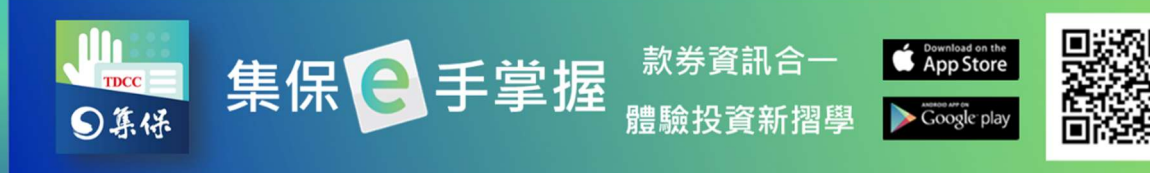

2.證券存摺頁顯示您已申請集保 e 手掌握 App 的所有帳戶,點選任一本證券存

摺即可查看該帳戶資訊。

| 🔇 App Name 🚥 🗢                       | 9:41 AM                  |                                |
|--------------------------------------|--------------------------|--------------------------------|
| <                                    | 我的資產                     |                                |
| 庫存分                                  | ·佈                       | 證券存摺                           |
|                                      | 10                       | 06/03/27 09:33 更新              |
| F                                    | 致富台北<br>9999000          | >00160                         |
| 普通資產                                 |                          | NT\$2,365,000                  |
| 信用資產<br>融資<br>NT\$336,000            | 融券<br>NT\$ <b>784,00</b> | 信用擔保品<br>0 NT\$500,000         |
| E                                    | 尚達信義<br>9910000          | 0168 >                         |
| 普通資產                                 |                          | NT\$ 1,387,000                 |
| 信用資產<br><sub>融資</sub><br>NT\$800,000 | 融券<br>NT\$950,00         | 信用擔保品<br>0 NT\$ <b>216,000</b> |

「庫存明細」頁顯示此帳戶之庫存資訊。您可以點選任一筆查看庫存詳細資
 訊,也可點選「篩選條件」篩選顯示內容。

| <                | 致富台             | 計口         |           |
|------------------|-----------------|------------|-----------|
| 庫                | 存明細             | 交易         | 明細        |
| 篩選條件             | 全部資產 全部         | 商品         | ⑧ 龍遺條件    |
| 橋史山中             | <b>授業文福</b> -   | 106/3/27   | 7 9:30 更新 |
| 普通               | 0050<br>元大台灣    | 1,000      |           |
| 普通               | 2104<br>中橡      | 3,000      | >         |
| 信用擔保             | 品 2104<br>中橡    | 5,000      | >         |
| 普通               | 2377<br>微星      | 3,000      | >         |
| 普通               | 2823<br>中壽      | 3,000      | >         |
| 普通               | 2883<br>國泰金     | 3,000      | >         |
| 融資               | 2883<br>國泰金     | 1,000      | 環華 >      |
| 融資               | 2883<br>國泰金     | 5,000      | 自辦 >      |
| <b>₽</b><br>我的資產 | ₩ ◎<br>股東櫂益 e搜別 | ∷<br>段 找基金 |           |

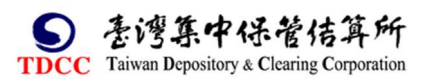

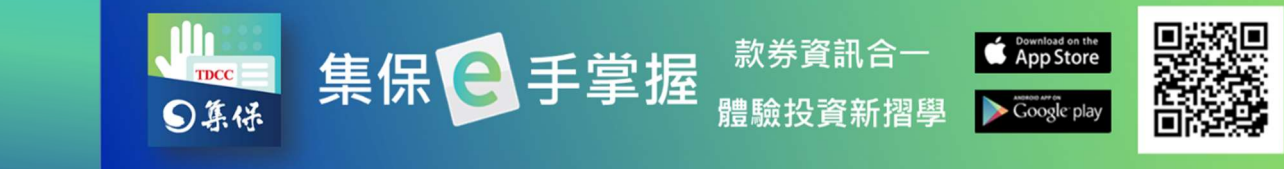

4.點選「交易明細」頁籤·顯示此帳戶之異動資訊。您可以點選任一筆查看詳 細異動資 訊,也可點選「篩選條件」篩選顯示內容。

| App Name •• | *** *              | 9:41 AM           | -        |
|-------------|--------------------|-------------------|----------|
| :           | 致                  | 富台北 🗗             | à        |
| 庫有          | 印細                 | 交易                | 明細       |
| 檢視條件<br>1   | 全部資產<br>05/01/01~1 | 全部商品<br>106/03/27 | ⑥ 篩選條件   |
| 106/3/27 9  | :30 更新             | E H               | 出明細 🕹    |
| 日期▼         | 證券名稱<br>2823       | > 摘要 ▽            | 2.000 >  |
| 106/03/19   | 中哥<br>2317<br>鴻海   | 買賣相抵              | 1,000 >  |
| 106/03/19   | 1788<br>杏昌         | 買賣錯帳              | -9,487 > |
| 106/03/11   | 2377<br>微星         | 劃撥配發              | 168 >    |
| 106/03/11   | 2884<br>玉山         | 融資買進              | 5,000 >  |
| 106/03/07   | 2912<br>統一超        | 買進                | 2,000 >  |
| 106/03/06   | 2912<br>統一超        | 融資賣出              | 1,000 >  |
| 106/02/27   | 2317<br>鴻海         | 抵繳擔保品             | 1,000 >  |
| 106/02/25   | 1788<br>杏昌         | 擔保品撥轉             | 1,000 >  |

5.匯出明細:您可透過「匯出明細」將證券存摺資訊匯出保存。

(1)點選「匯出明細」

(2) 設定匯出的交易明細區間,並

點選「完成」

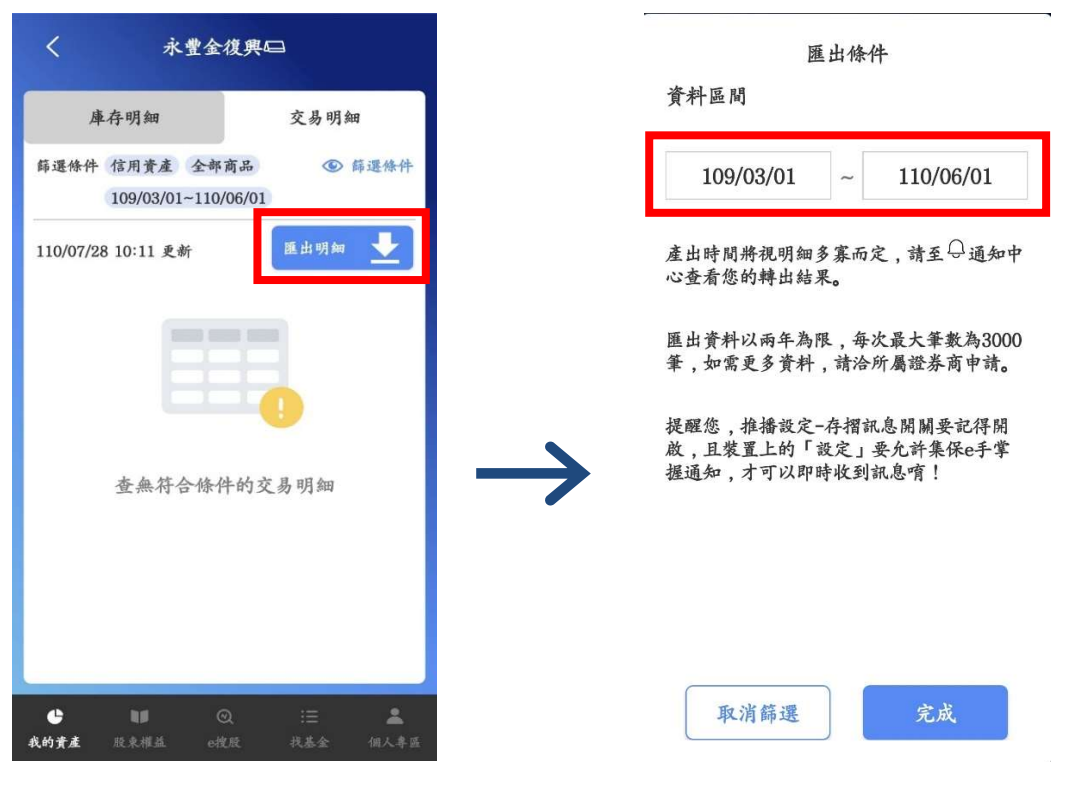

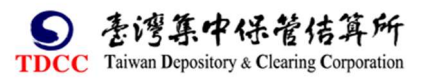

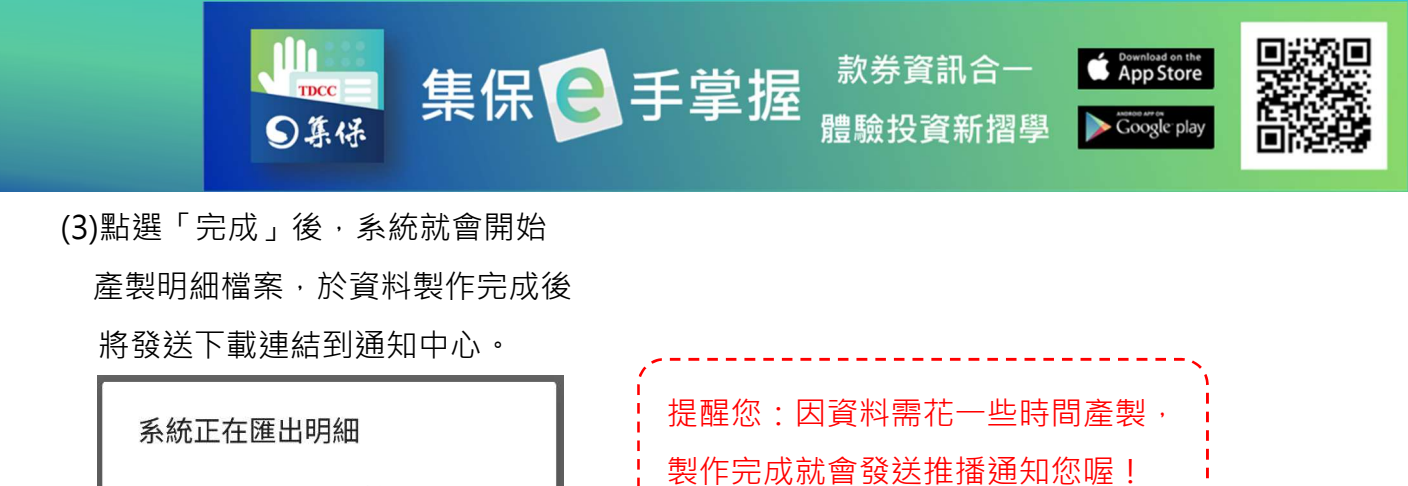

(4)匯出明細的資料,會於通知中心內分成3個不同的PDF檔,並提供對應的下 載連結,分別可匯出「存摺封面」、「庫存明細」及「交易明細」。

我知道了

| <                                                                                         | 通知中心                                                        | ණ                        |
|-------------------------------------------------------------------------------------------|-------------------------------------------------------------|--------------------------|
| 存摺訊息<br>明細匯出诵知                                                                            | 水豐板橋                                                        |                          |
| 108/03/08                                                                                 |                                                             |                          |
| 您的兆豐板橋<br>交易明細與餘<br>摺封面 <u>點我下</u> 庫存明細: <u>點我</u><br>交易明細: <u>點我</u><br>索開啟需輸〕<br>需輸入大寫, | 長戶(帳號:700B01<br>頃資料已彙總產製PI<br>載<br>下載<br>入您的身分證字號,<br>故請參考。 | 02078)之<br>)F檔,存<br>英文字母 |

資料產出後將會發送至♀通知中心

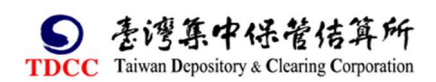

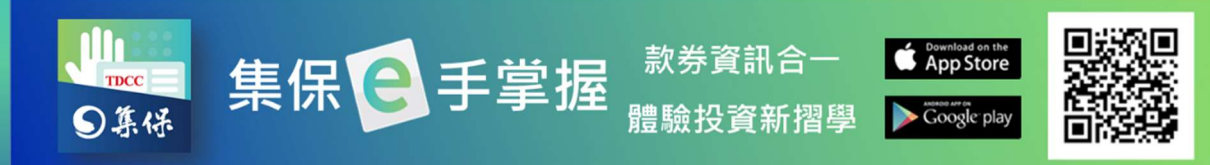

(5)匯出之 PDF 檔案需輸入密碼開啟,密碼為您的身分證字號(英文為大寫),三個 檔案分別為證券存摺封頁、前一營業日之庫存明細與指定區間之交易明細,請 按「點我下載」。其中庫存明細包含每一個股之收盤價及其對應日期,並依其所 持餘額換算市值,並於加總後呈現「累計市值」。

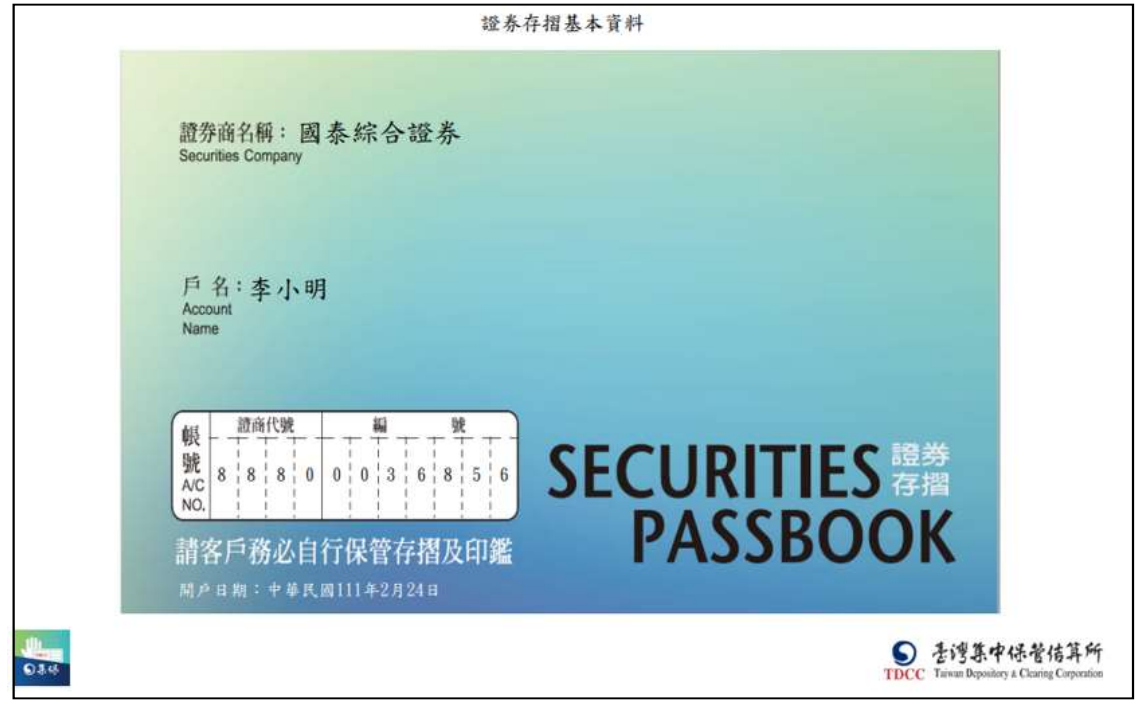

| 號:       | 885098005 | 05 THE 1 | FOF           |        |                   |    |        |              |               |
|----------|-----------|----------|---------------|--------|-------------------|----|--------|--------------|---------------|
| 名:       |           |          |               |        |                   |    |        |              |               |
|          | 林         |          | 401           |        |                   |    |        |              |               |
|          | 224       |          |               |        |                   |    |        |              | 頁次:1          |
| 1分       | 仔摺庫       | 存資料-普通餘  | : 等員          |        |                   |    |        |              |               |
| 页大       | 證券代號      | 證券名稱     | 餘額/債券本<br>金餘額 | 借入控管數額 | 受控管款额/<br>債券附條件餘額 | 幣別 | 收盤價    | 收盤價日期        | 市值            |
| 1        | 0056      | 元大高股息    | 8,000         |        |                   |    | 35.4   | 2021/04/22   | 283, 200      |
| 2        | 00631L    | 元大台灣50正2 | 20,000        |        |                   |    | 124.65 | 2021/04/22   | 2, 493, 000   |
| 3        | 00686R    | 群益臺灣加權反1 | 1, 341, 000   |        |                   |    | 3.94   | 2021/04/22   | 5, 283, 540   |
| 4        | 1101      | 台泥       | 813,000       |        |                   |    | 54.1   | 2021/04/22   | 43, 983, 300  |
| 5        | 1102      | 亞泥       | 1,826,000     |        |                   |    | 51.6   | 2021/04/22   | 94, 221, 600  |
| 6        | 1210      | 大成       | 100,000       |        |                   |    | 57.9   | 2021/04/22   | 5, 790, 000   |
| 7        | 1216      | 統一       | 170,000       |        |                   |    | 76     | 2021/04/22   | 12, 920, 000  |
| 8        | 1301      | 台塑       | 10,000        |        |                   |    | 108    | 2021/04/22   | 1,080,000     |
| 9        | B402BA    | P06台塑1B  | 300, 000, 000 |        |                   |    | 1      | 2022/12/12   | 300,000,000   |
| 10       | B50147    | 遠東新P031  | 300, 000, 000 |        |                   |    | 1      | 2022/12/12   | 300, 000, 000 |
| 11       | B50156    | P06遠東新1  | 300,000,000   |        |                   |    |        | 2022/12/12   | 300,000,000   |
| 12       | B618AZ    | 01台積1B   | 200, 000, 000 |        |                   |    |        | 2022/12/12   | 200,000,000   |
|          | B618BA    | 02台積2C   | 500,000,000   |        |                   |    | 1      | 2022/12/12   | 500,000,000   |
| 13       | DOLODIE   |          | 100 000 000   |        |                   |    | 1      | 2022/12/12   | 400,000,000   |
| 13<br>14 | B618BB    | 02台積3A   | 400,000,000   |        | -                 |    |        | acas, ta, ta | 100,000,000   |

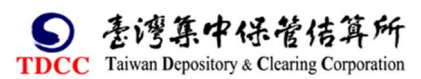

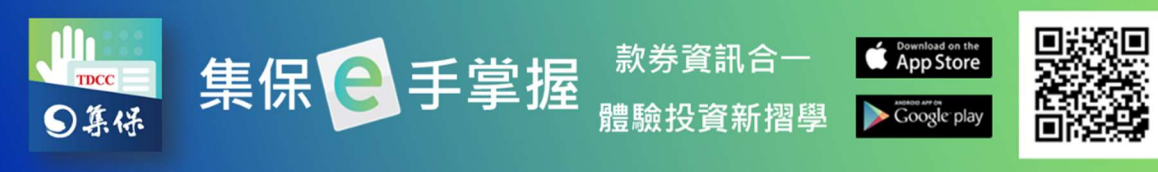

| 案產製時間<br>易明細查該         | 1:112年9月20日<br>1期間:111年1月<br>950 | 3 11:18<br>11日至112年9月2    | 證券<br>0日 9 04 | ·存摺登摺資料<br>2券商名稱: 鑫<br>6號:88509800 | 早<br>11日日<br>11日日<br>11日日<br>11日日<br>11日日<br>11日日<br>11日日<br>11 |    |   |                         |                                        |
|------------------------|----------------------------------|---------------------------|---------------|------------------------------------|-----------------------------------------------------------------|----|---|-------------------------|----------------------------------------|
| 湖代號·80<br>名::林<br>5098 | ,00505                           | 112年                      | y H w         | 17日朔・                              |                                                                 |    |   | 每次匯出明細以3,               | 000筆為限<br>頁次:1                         |
| 交易日期<br>Date           | 證券代號<br>Securities<br>Code       | <b>證券名稱</b><br>Securities | 摘要<br>Mento   | 提出數額<br>Withdrawal                 | 存入數額<br>Deposit                                                 |    |   | <b>餘頃</b><br>Balance    | 提供人根號<br>account no.                   |
| 111 12 12              | 6269                             | 台郡                        | 增前一日相抵        | 2,000                              | 2,000                                                           |    |   |                         |                                        |
| 111 12 12              | 4552                             | 力達-KY                     | 增前一日相抵        | 3,000                              | 3,000                                                           |    |   |                         |                                        |
| 111 12 12              | 2929                             | 淘帝-KY                     | 增前一日相抵        | 2,000                              | 2,000                                                           |    |   |                         |                                        |
| 111 12 12              | 5536                             | 聖暉                        | 增前一日相抵        | 1,000                              | 1,000                                                           |    |   |                         |                                        |
| 111 12 12              | 4735                             | 豪展                        | 增前一日相抵        | 5,000                              | 5,000                                                           |    |   |                         |                                        |
| 111 12 12              | 2596                             | 綠意                        | 抵缴擔保品         |                                    | 1,000                                                           | 自辦 | 摅 | 1,000                   | 982C017521                             |
| 111 12 12              | 6456                             | GIS-KY                    | 融券買進          | 1,000                              |                                                                 | 自辨 | 券 | 9,000                   |                                        |
| 111 12 12              | 5457                             | 宣德                        | 融資買進          |                                    | 10,000                                                          | 自辨 | 資 | 10,000                  |                                        |
| 111 12 12              | 2345                             | 智邦                        | 融券買進          | 5,000                              |                                                                 | 自辨 | 券 | 0                       |                                        |
| 111 12 12              | 8299                             | 群聯                        | 買賣相抵          | 3,000                              | 3,000                                                           |    |   |                         | 102                                    |
| 111 12 12              | 6202                             | 盛群                        | 責出            | 7,000                              |                                                                 |    |   | 3,000 / 产 併             | H IN                                   |
| 111 12 12              | 5457                             | 宣德                        | 責出            | 3,000                              |                                                                 |    |   | 35,000 併                | 1                                      |
| 111 12 12              | 3008                             | 大立光                       | 買賣相抵          | 1,000                              | 1,000                                                           |    |   | E                       | 00505                                  |
| 111 12 12              | 6488                             | 環球晶                       | 資券相抵          | 3,000                              | 3,000                                                           | 自辨 |   | 205098                  | 0000                                   |
| 111 12 12              | 1589                             | 永冠-KY                     | 資券相抵          | 5,000                              | 5,000                                                           | 自辨 |   | 880000                  |                                        |
| 034<br>026 kE          | 山保管                              | 結算所                       | i<br>n e 2.0  | H 11                               | :18產                                                            |    |   | S 走湾は<br>TDCC Taiwan De | 集中保管信算)<br>pository & Clearing Corpora |

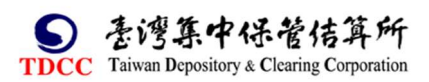

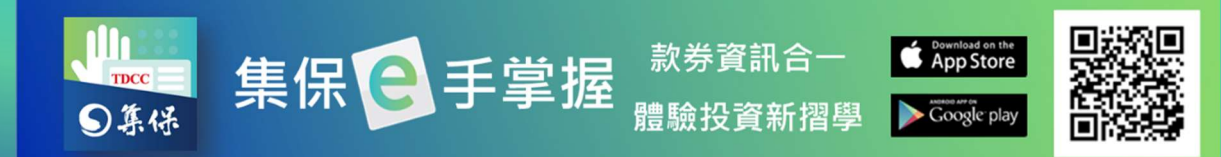

6. 臨櫃提示存摺: 若您辦理臨櫃業務需要提示證券存摺時, 請依下列步驟產生電

子條碼,由櫃檯人員輸入/感應條碼後即完成作業。

(1)您可以透過 A、B 任一方式開啟電子條碼:

A. 於「我的資產」首頁「快捷功能」點選「證券存摺條碼」,如有多本證 券存摺,請先選擇需提示存摺之開戶證券商名稱,按「確定」後開啟。

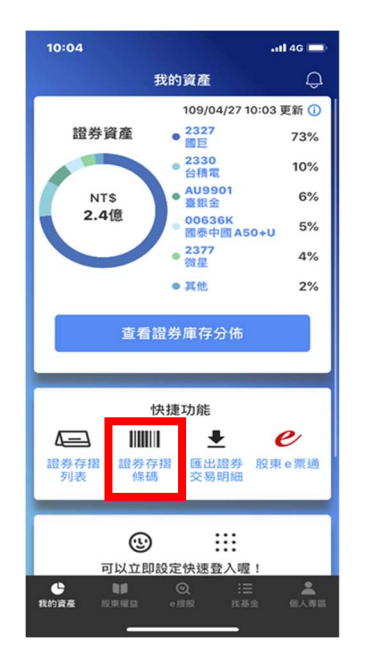

B. 於「我的資產」首頁「證券資產」·點選「查看證券庫存分布」·選擇右邊「證券存摺」頁籤·如有多本·選擇所欲使用之證券存摺·點選上方開戶證券商名稱圖示·再點選「開啟證券存摺條碼」。

| 10:04 atl 46 🗩                    | G App Name +++++ 🗢 9:41 AM                         | く 致富台北 🖵                                   | く 帳戶資料                                |
|-----------------------------------|----------------------------------------------------|--------------------------------------------|---------------------------------------|
| 我的資產 🗘                            | く 野的資産<br>庫存分佈 證券存摺                                | 庫存明細 交易明細                                  | 證券商名稱 致富台北                            |
| 證券資產 ● <sup>2327</sup> 73%        | 100/03/2/ 09:33 北新                                 | 部選係件 全部資産 全部商品  ④ 認道係件                     | 帳戶 99990227939                        |
| 2330 10%<br>台積電 10%<br>AU9901 6%  | 致富台北<br>99990000160 >                              | 106/3/27 9:30 更新<br>類別 マ 證券名稱 ▼ 餘額 ▽ 授信別 ▽ | 戶名 帳號A 1                              |
| 2.4億<br>◎ 00636K<br>國泰中國 A50+U 5% | 普通資產 NT\$2,365,000<br>信用資產                         | 普通 0050 1,000 >                            | Email as*****@gmail.com               |
| · 2377 4%<br>微星 4%                | 融資 融券 信用擔保品<br>NT\$336,000 NT\$784,000 NT\$500,000 | 普通 2104 3,000 >                            | 手機號碼 0912****56                       |
| 查看證券庫存分佈                          | 尚違信義                                               | 信用强铁品 中核 5,000 > 音通 2377 3,000 >           | 開戶日期 104/01/21                        |
|                                   | 99100000168<br>普通資產 NT\$ 1,387,000                 | 普通 2823 3,000 >                            | 帳戶狀態 正常                               |
| 快捷功能                              | 信用資產<br>融資 融券 信用擔保品                                | 普通 2883 3,000 >                            | 欲至臨櫃辦理相關業務,請開啟「存摺條碼」,以<br>利證券商驗證您的身份。 |
| ▲ ₩                               | NT\$800,000 NT\$950,000 NT\$216,000                | 融資 2883 1,000 環華 ><br>國泰金 1,000 環華 >       | 開啟證券存摺條碼                              |
| 7月77 11811時 文 85 6月3日             |                                                    | RESPE 国泰金 5,000 日新 /                       |                                       |
| <u>ن</u> ال                       |                                                    | 我的資產 股東權益 o搜股 找基金 個人專區                     |                                       |
| 可以立即設定快速登入喔!                      |                                                    |                                            |                                       |

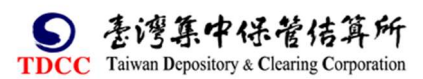

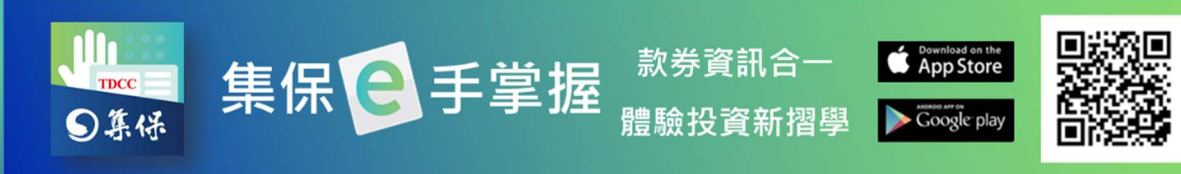

(2)證券商櫃檯人員輸入 OTP 明文或掃瞄條碼 · 即完成提示存摺 · 按「關閉視 窗」。

| 致富台北證券存摺條碼                 |
|----------------------------|
| 將條碼提供券商櫃檯人員,即可辦理<br>存摺相關業務 |
| 有效期間倒數:23:59:53            |
| 一次性密碼                      |
| 82189183                   |
| 二維條碼                       |
|                            |
| 一維條碼                       |
|                            |
| 重新產製證券存摺條碼                 |
| 關閉視窗                       |
|                            |

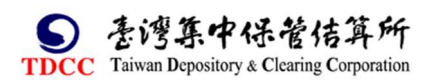

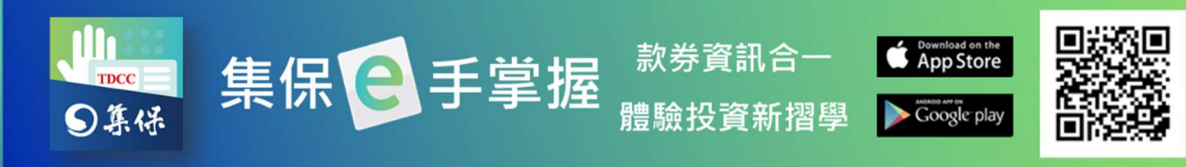

### (四)基金交易明細

1.於「我的資產」首頁點選「基金資產」、「查看基金庫存分佈/交易明細」後· 再點選「交易明細」頁籤進入。

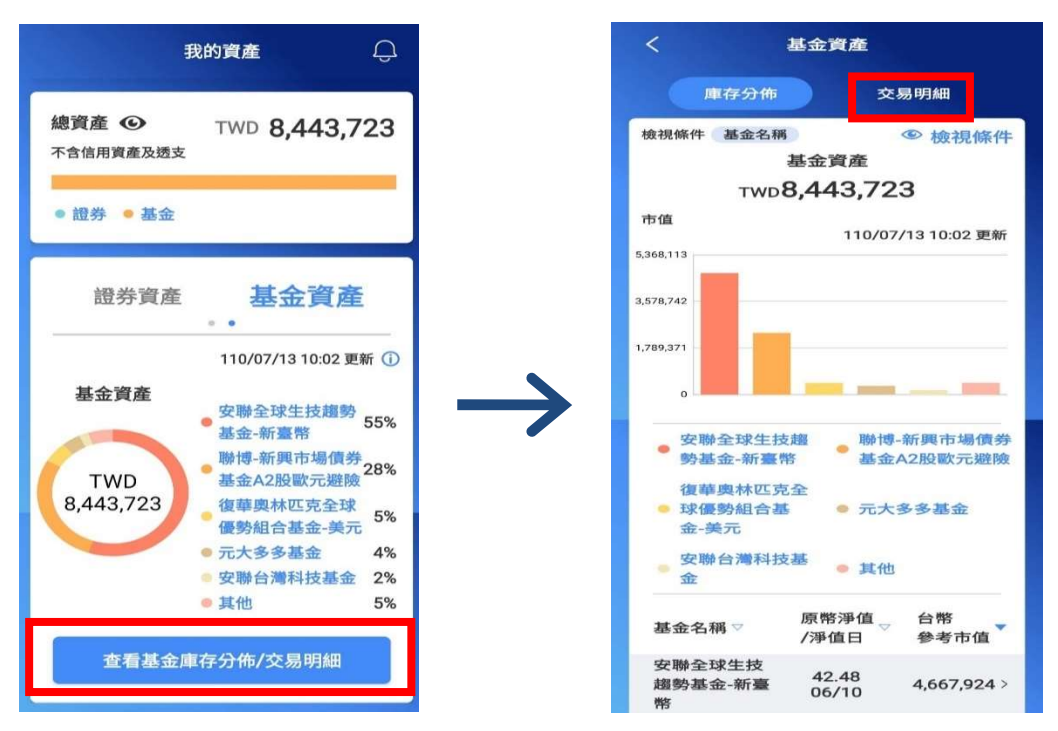

2.交易明細首頁顯示您仍有餘額或110年6月1日以後有交易明細的基金銷售 機構與投信公司清單及該帳戶資訊,點選任一機構即可查看該帳戶之異動資訊。 您可以點選任一筆查看詳細異動資訊,也可點選「篩選條件」篩選顯示內容。

| く基金資産                      | く交易明細                                                   | 18:25 💮 🔿 🚍                             |
|----------------------------|---------------------------------------------------------|-----------------------------------------|
|                            |                                                         | く 單筆交易明細                                |
| 庫存分佈 交易明細                  | 基富通股份有限公司                                               | 基富通股份有限公司                               |
| 110/07/12 12:09 更新         | 醇選條件 境內外基金 全部類別 ⑤ 醇遵條件<br>110/05/01~110/07/12           | 淨值日期 110/06/24                          |
|                            | 10/00/01/01/01/12                                       | 元大經貿基金                                  |
| 銷售機構/投信                    | 110/07/12 12:10 更新 匯出明細 📩                               | 申購單位數                                   |
|                            | 淨值日期 ▼ 基金名稱 ▽ 摘要 ▽ 單位數 ▽                                | 180.3                                   |
| 德盛安聯證券投資信託 TWD 4,354,420 > | 110/06/10 元十级留其全 由購 180.3 \                             | 再夕前夕顿                                   |
| 股份有限公司                     | 110/00/19 元入腔員整並 中陽 100.3 /                             | 史石川石楠 -                                 |
| 基富通股份有限公司 TWD 3,266,070 >  | 富蘭克林華美新<br>110/06/06 四時時 115 轉入 63,007.4 >              | 境內外基金 境內                                |
| 可締思證券投資顧問股 TWD 486.698 >   | 興國勢举型拳                                                  | 計価酸別 TWD新喜教                             |
| 份有限公司                      | 元大巴西指數基<br>110/06/03 金 再投資 43 >                         |                                         |
| 復華證券投資信託股份 TWD 443.344 >   | 000 Mill 449 200 Mill 44e C20                           | 交易幣別 TWD新臺幣                             |
| 有限公司                       | 110/06/02 <sup>區壹貝叔壹畠國</sup> 轉出 -159.263.6 ><br>家債券基金-月 | 中職全額 5000                               |
| 元大證券投資信託股份 TWD 284,470 >   | 富邦吉祥貨幣市                                                 |                                         |
| 有限公司                       | 110/06/01 買回 -100,000 >                                 | 申購匯率 1                                  |
| 富達證券投資信託股份 TWD 127,594 >   | 110/06/01 富蘭克林華美新 由職 60.631.8 >                         | 中購淨值日 2021/06/24                        |
| 有限公司                       | 1.0,00,01 與趨勢傘型基 <sup></sup> 00,001.0 /                 | T 78977 BL LI 2021/00/24                |
| e ⊯ Q ≔ L                  | e w @ := *                                              | ● ● ● ○ :三 ▲<br>我的資產 股東權益 ● 捏股 找益金 個人專題 |
| 我的資產 股東權益 e 搜股 找基金 個人專區    | 我的資產 股東權益 e褒股 找基金 個人專區                                  |                                         |

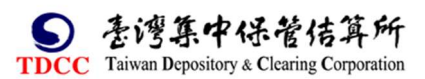

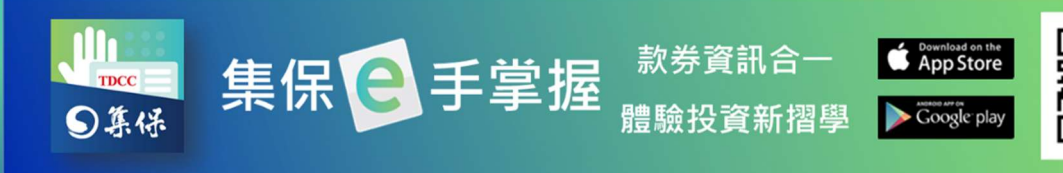

- 3.點選匯出明細,可將交易明細資訊匯出保存。
- (1)點選「匯出明細」

|   | く 交易                                         | 易明細                                |                             | 14:01                 |
|---|----------------------------------------------|------------------------------------|-----------------------------|-----------------------|
|   | 基富通股份有限公司<br>篩選條件 境內外基金<br>110/06/01~        | 全部類別 ④ 篩選條作<br>110/07/12           | ŧ                           | 資:<br>〔               |
|   | 110/07/12 12:10 更新<br>淨值日期 🔻 基金名稱 🔻          | 匯出明細     ▲       摘要 ▽     單位數 ▽    |                             | 產!<br>通:<br>匯!        |
|   | 110/06/19 元大經貿基                              | 金 申購 180.3 )                       | >                           | 匯¦<br>3,0<br>或        |
|   | 110/06/06 富蘭克林毒<br>興趨勢傘型                     | 美新 轉入 63,007.4 )<br>业基…            | $\rightarrow$ $\rightarrow$ | 提<br>開<br>e<br>引<br>唷 |
|   | 110/06/03 元大巴西指<br>金                         | ·數基 再投資 43 〕                       | >                           |                       |
|   | 110/06/02<br>定要資源豊<br>家債券基金<br>宣収主営業         | 「富國 轉出 -159,263.6 〕<br>た-月…        | >                           |                       |
|   | 110/06/01<br>場基金<br>富蘭克林華                    | <sup>(帝中</sup> 買回 -100,000 )<br>美新 | >                           |                       |
|   | 110/06/01 與趨勢傘西                              | 申購 60,631.8                        |                             |                       |
| 爭 | いた しまた C C C C C C C C C C C C C C C C C C C | Q ::=<br>搜股 找基金 個人                 | 專區                          |                       |

(3)點選「完成」後·系統就會開始 產製明細檔案·資料製作完成後 將發送下載連結到通知中心。

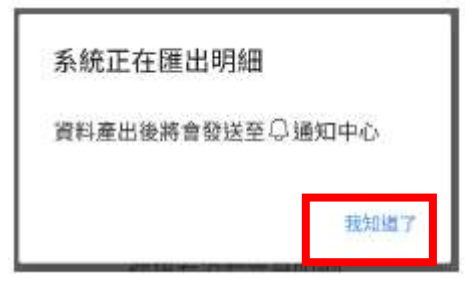

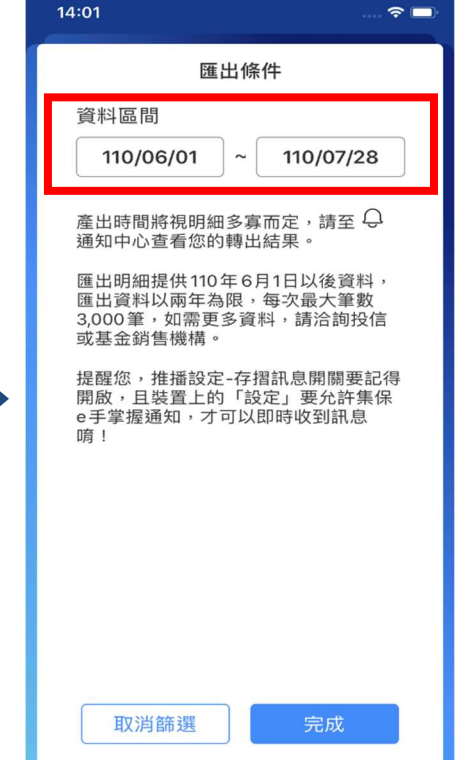

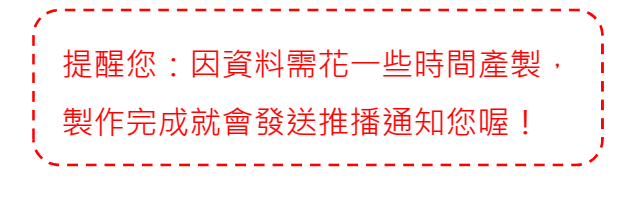

(4)匯出明細的資料,會於通知中心內分成2個不同的PDF檔,並提供對應的下 載連結,分別可匯出庫存明細及交易明細。

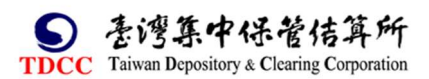

(2) 設定匯出的交易明細區間

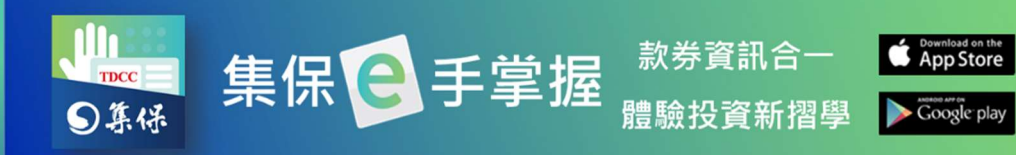

| <                                                                                        | 通知中心                                      | ණ                 |
|------------------------------------------------------------------------------------------|-------------------------------------------|-------------------|
| 基金訊息<br>基金明細匯出<br>110/07/08<br>您的基金交易<br>PDF檔,<br>庫存明細:點我<br>交易明細:點我<br>檔案開啟需輸<br>需輸入大寫, | 通知<br>明細與餘額資料已<br>下載<br>入您的身分證字號<br>敬請參考。 | <br>彙總產製<br>,英文字母 |
| 上一則                                                                                      | i                                         | 下一則               |

(5)匯出之 PDF 檔案密碼為您的身分證字號(英文為大寫),不同的下載連結,對 應內容分別為庫存明細與指定區間之交易明細;庫存明細包含每檔基金之持有單 位數、最新淨值資料,外幣計價基金並依參考匯率計算台幣參考市值,並呈現累 計台幣參考市值。

| 1.00 C |                                                             |          |             |                   |         |          | 貝次:1       |
|--------|-------------------------------------------------------------|----------|-------------|-------------------|---------|----------|------------|
| 項次     | 基金名称                                                        | 計價<br>幣別 | 持有單位數       | <b>李考</b> 图率      | 原幣淨值    | 净值日期     | 台幣參考市值     |
| 1      | 根基金 - 新興市場本地貨<br>債券基金 - JPM新興市場<br>地貨幣債券(澳幣對沖) -<br>股(利率入息) | 澳幣       | 4.746       | 22.878(108/6/14)  | 20.2    | 111/1/6  | 2, 19      |
| 2 富 :  | 達基金一美國基金                                                    | 美元       | 4.746       | 33.896(108/6/14)  | 37, 456 | 112/5/19 | 6,02       |
| 3 安1   | 聯台灣科技基金                                                     | 台幣       | 1,618.5     |                   | 30      |          | 48, 55     |
| 4 富 :  | 達台灣成長基金                                                     | 台幣       | 2, 599. 1   |                   | 1       |          | 2,59       |
| 5 聯    | 博-新興市場債券基金A2股<br>元避險                                        | 歐元       | 3, 048. 558 | 45. 499(108/6/14) | 21.73   | 112/5/6  | 3, 014, 08 |
| 6 元;   | 大多多基金                                                       | 台幣       | 5,612       |                   |         |          |            |
|        | 融合转止 林總熱其全-新泰                                               | 1. 52    | 0 991 2     |                   | 10      |          | 09 91      |

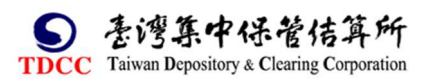

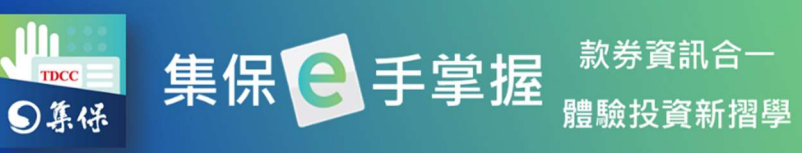

Download on the App Store 款券資訊合一 Google play

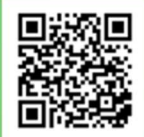

| :I        |                                   |      |          |     |           |
|-----------|-----------------------------------|------|----------|-----|-----------|
|           |                                   |      |          |     | 頁次:1      |
| 争值日期      | 基金名称                              | 計價幣別 | 原警净值     | 摘要  | 單位數       |
| 12/9/20   | 元大巴西指数基金                          | 台幣   | 6.97     | 再投資 |           |
| 12/9/20   | 富蘭克林華美新興趨勢傘型基金之積極回報債券組合基<br>金-分配型 | 台幣   | 15. 7748 | 轉八  | 63, 007.  |
| 12/9/20   | 匯豐資源豐富國家債券基金-月配型                  | 台幣   | 6.2414   | 轉出  | -159, 263 |
| 12/9/20   | 富邦吉祥貨幣市場基金                        | 台幣   | 15. 5227 | 買回  | -100, 0   |
| 12/9/20   | 富蘭克林華美新興趨勢傘型基金之積極回報債券組合基<br>金-分配型 | 台幣   | 8.2465   | 中購  | 60, 631   |
| 12/9/20   | 元大經貿基金                            | 台幣   | 27.73    | 中購  | 180       |
| 12/9/20   | -                                 | 人民幣  |          | 合併  | -22, 866  |
| 12/9/20   | 富蘭克林華美新興趨勢傘型基金之積極回報債券組合基<br>金-分配型 | 人民幣  |          | 合併  | 57, 174   |
| 12/9/20   | 匯豐資源豐富國家債券基金月配型                   | 台幣   | 6.2414   | 配現  | -159, 263 |
| 12/9/20   | 富蘭克林華美新興趨勢傘型基金之積極回報債券組合基<br>金-分配型 | 台幣   | 15.7748  | 清算  | 招信 -615.  |
| 10 10 100 | 宫法某人 美国某人                         | ム舷   | 110      | 鑽永  | 7 322     |

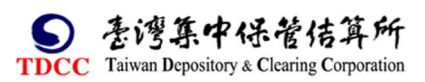

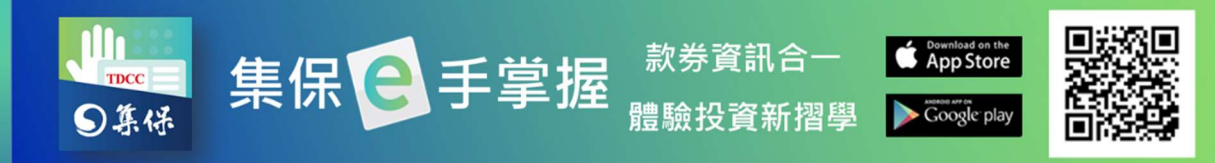

# (五)證券資產趨勢圖

顯示您所持有之證券/基金資產趨勢,可點選1月、3月、6月、1年,以呈 現不同期間之證券/基金庫存餘額(提醒:趨勢圖僅提供已使用集保 e 手掌 握 App 一個月以上之用戶檢視,並且不含紙本證券存摺資訊)。

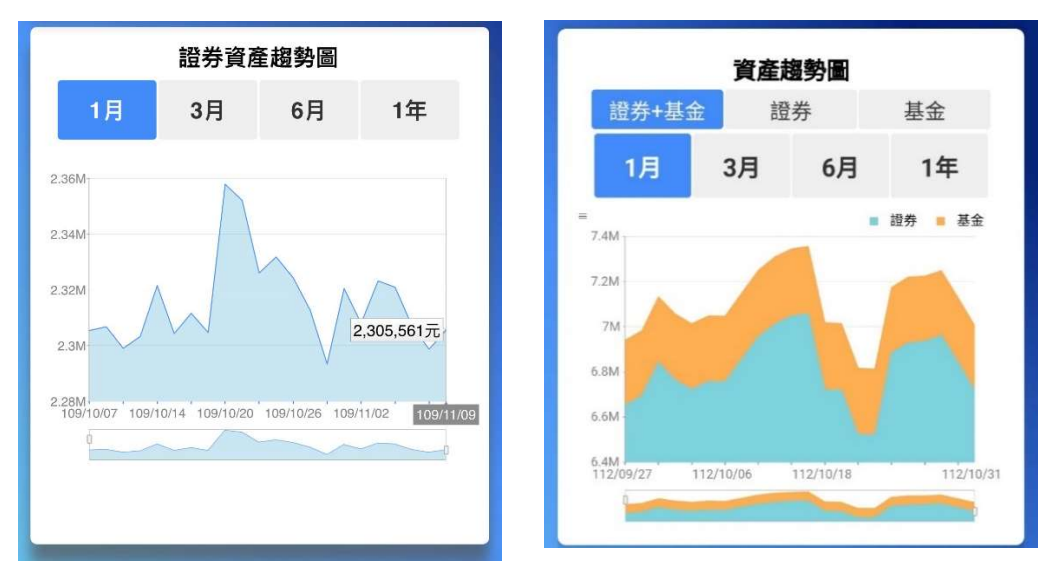

# (六)待升級紙本存摺

投資人與多家證券商往來,如欲查詢目前尚未轉換為紙本存摺之證券帳
 戶,可於「我的資產」首頁「待升級紙本存摺」,點選「了解更多」,查閱
 投資人目前尚保留紙本存摺之開戶證券商資訊及其連絡電話。

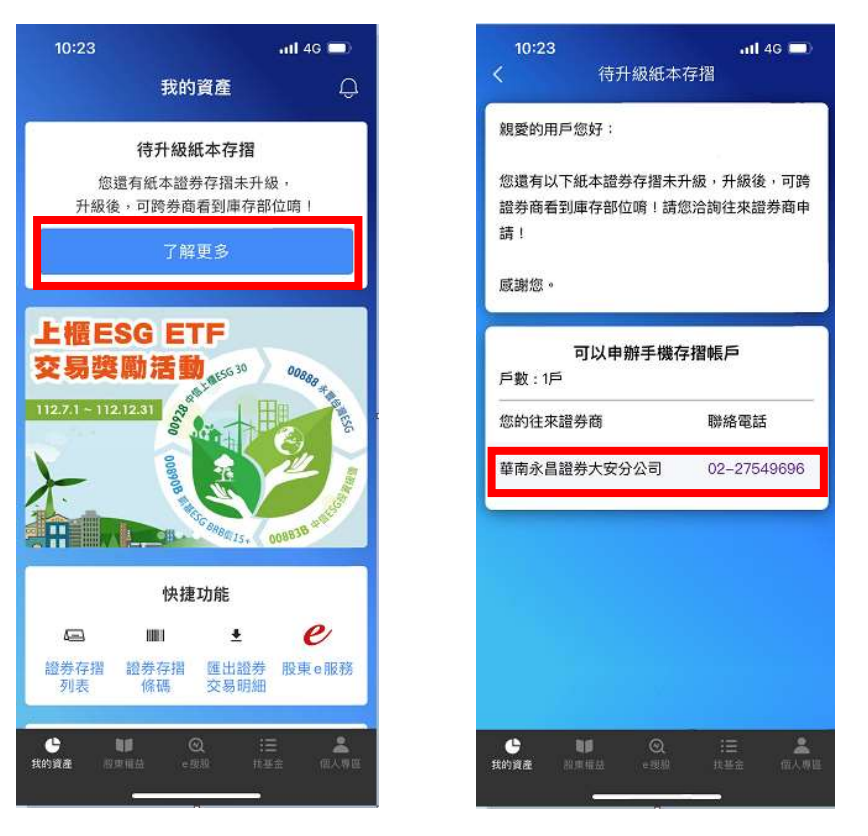

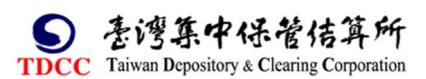

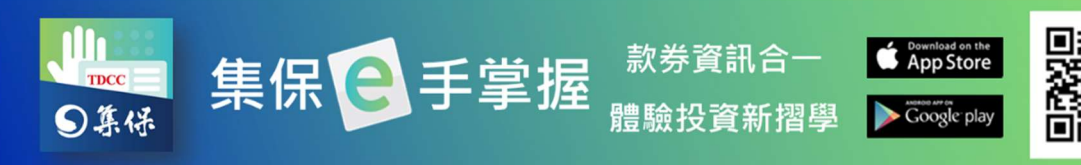

2. 投資人可透過「個人專區」·點選「設定」·再點選「待升級紙本存摺」·依自 己的喜好決定關閉或是開啟該卡片。

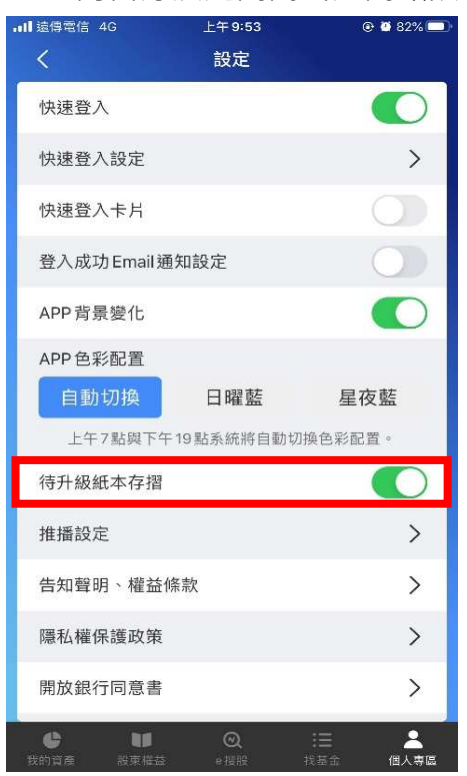

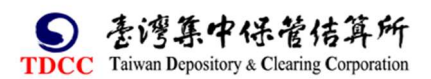

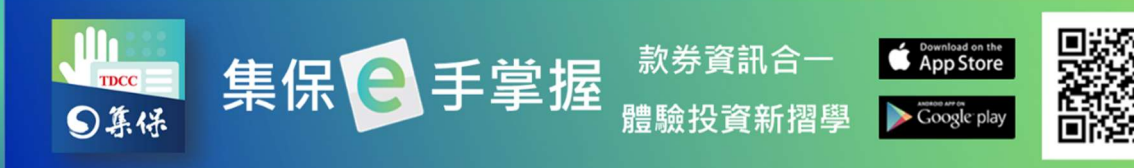

# 六、股東權益

點選下方「股東權益」會顯示您有權參與之股務事件。

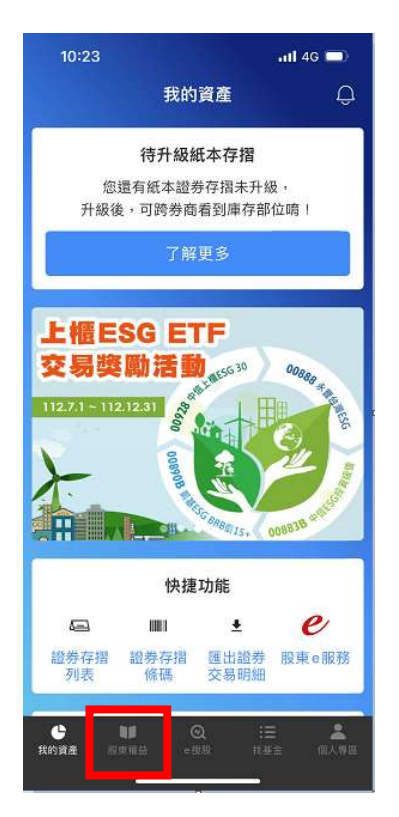

# (一)我的股東會

「我的股東會」顯示您在一定期間內有權參與之股東會清單(即 4/1 起即不再 顯示前一年度下半年度之資料; 10/1 起即不再顯示自當年度上半年度資料)·點 選任一項目·顯示股東會詳細資訊(包含股務代理公司及其電話資訊)。

| App Name       |       |           | - |
|----------------|-------|-----------|---|
|                | 股東權益  |           |   |
| 我的股東會          | 我的除權息 | 電子通知      |   |
| 證券名稱▽          | 股東會性質 | 開會日▼      |   |
| 2823<br>中壽     | 股東常會  | 106/06/16 | > |
| 8467<br>波力–KY  | 股東常會  | 106/06/13 | > |
| 6613<br>朋億     | 股東常會  | 106/05/30 | > |
| 4553<br>盛復     | 股東常會  | 106/05/23 | > |
| 2738<br>MHG-KY | 股東常會  | 106/05/13 | > |
| 3317<br>尼克森    | 股東常會  | 106/05/09 | > |
|                |       |           |   |

|             | 股東常會     |        |    |
|-------------|----------|--------|----|
| 時間/地點       |          |        |    |
| 107/05/29 ( | 09:00    |        |    |
| 本公司北投訓      | ∥練中心(台北テ | 市北投路二段 | 九號 |
| B1) ♀       |          |        |    |
| 紀念品         |          |        |    |
| 收納式U型枕      | (紀念品數量如  | 有不足時,得 | 以價 |
| 值相當者替代      | 代)       |        |    |
| 是否有電子扮      | 2票       |        |    |
| <b></b>     |          |        |    |

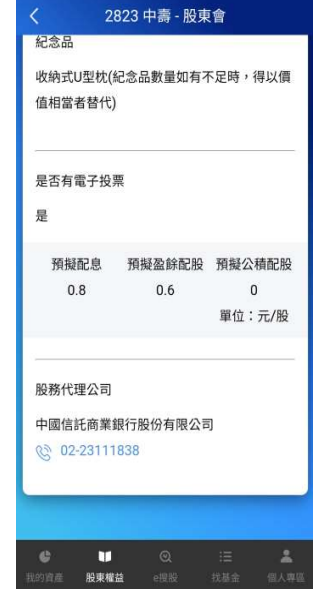

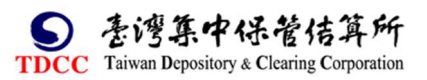

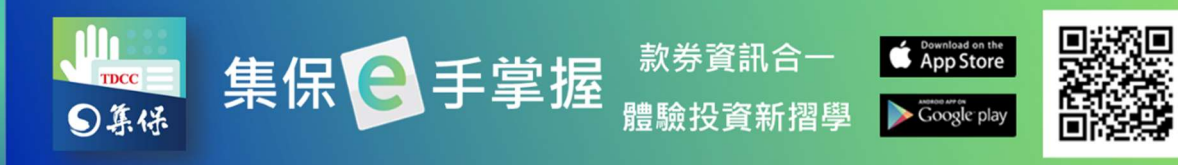

# (二)我的除權息

點選「我的除權息」·顯示您在一定期間內有權參與之除權息清單(4/1 起即不 再顯示前一年度之資料)·點選任一項目·顯示該證券除權息資訊·股票並會顯 示股利政策。

|                | 月             | 役東權益          |             | Ģ    |
|----------------|---------------|---------------|-------------|------|
| 我的股東1          |               | 我的除權          |             | 新股發放 |
| 證券名稱 🔺         | 除權<br>交易日     | 除息<br>交易日     | 現金増資<br>交易日 | 除權   |
| 0050<br>元大台灣50 |               | 108/<br>07/19 |             | >    |
| 0050<br>元大台湾50 |               | 108/<br>01/22 |             | >    |
| 0056<br>元大高股息  |               | 108/<br>10/23 |             | >    |
| 2640<br>大車隊    | 108/<br>08/28 |               |             | >    |
| 2640<br>大車隊    |               | 108/<br>07/05 |             | >    |
| 2884<br>玉山金    | 108/<br>07/25 | 108/<br>07/25 |             | >    |
| 2886<br>兆豐金    |               | 108/<br>08/09 |             | >    |

 $\rightarrow$ 

2640 大車隊 - 除權息資訊 108 年度 盈餘配股 配息 公積配股 0 0.5 0 單位:元/股 除權交易日 108/08/28 除息交易日 現金增資除權交易日 現金股利發放日 現金增資繳款起訖日 每股認購金額 股務代理公司 群益金鼎證券股份有限公司 © 02-87898888 股利政策 普通股盈餘分派或虧損 每年 撥補頻率

普通股年度(含第4季或 股東會

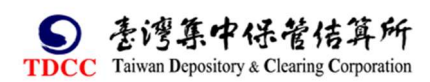

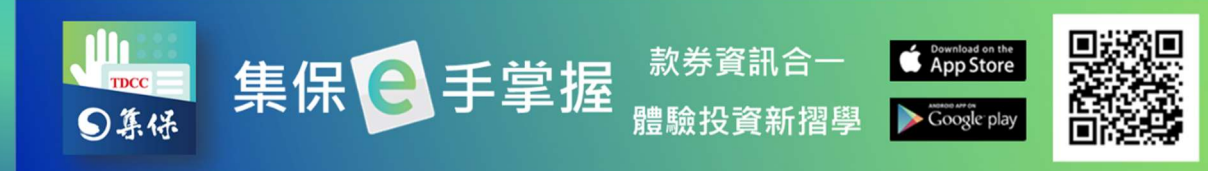

### (三)電子通知

如您投資股票之發行公司已委託集保辦理配股/配息之電子通知,且您已至本 公司「股東 e 服務」網站之「股務事務電子通知」平台同意以電子方式接收 配股/配息通知。您可至「電子通知」查看,於點選任一筆後,即會顯示該筆 配股/配息之入帳相關資訊。

 如您尚未同意使用「股務事務電子通知」服務・ 請點選「由此連結」・進入股東 e 服務網站・請詳閱個資條款後・點選「我 同意上列條款」・後續操作可參考(四)股東 e 服務。

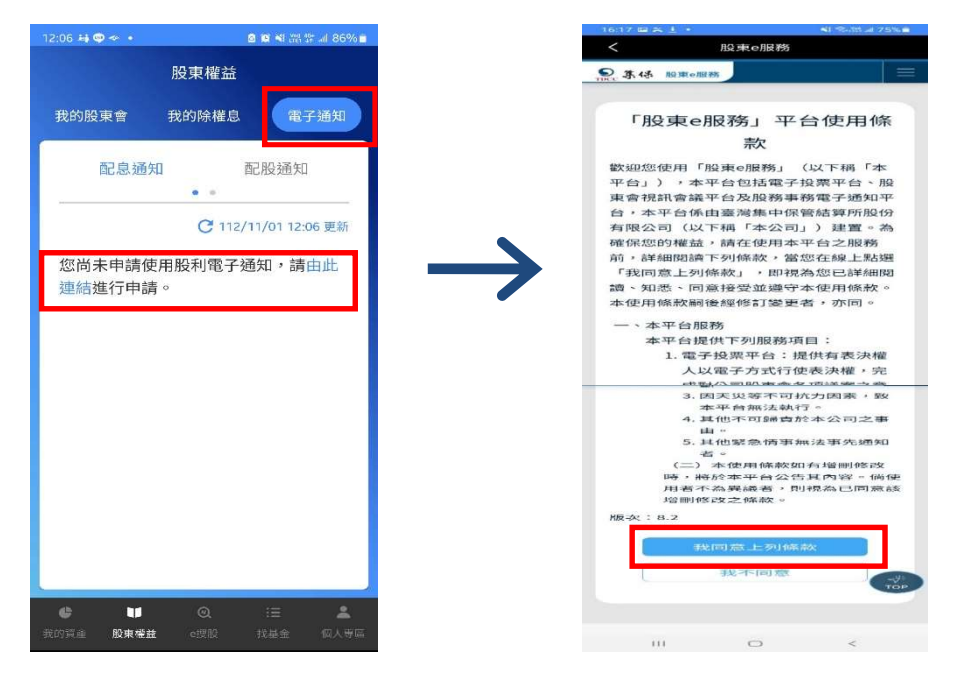

- 2. 如您已同意使用「股務事務電子通知」服務
  - (1) 配息通知-點選特定股票後,即可看到配息明細,於點選一筆後即可看到

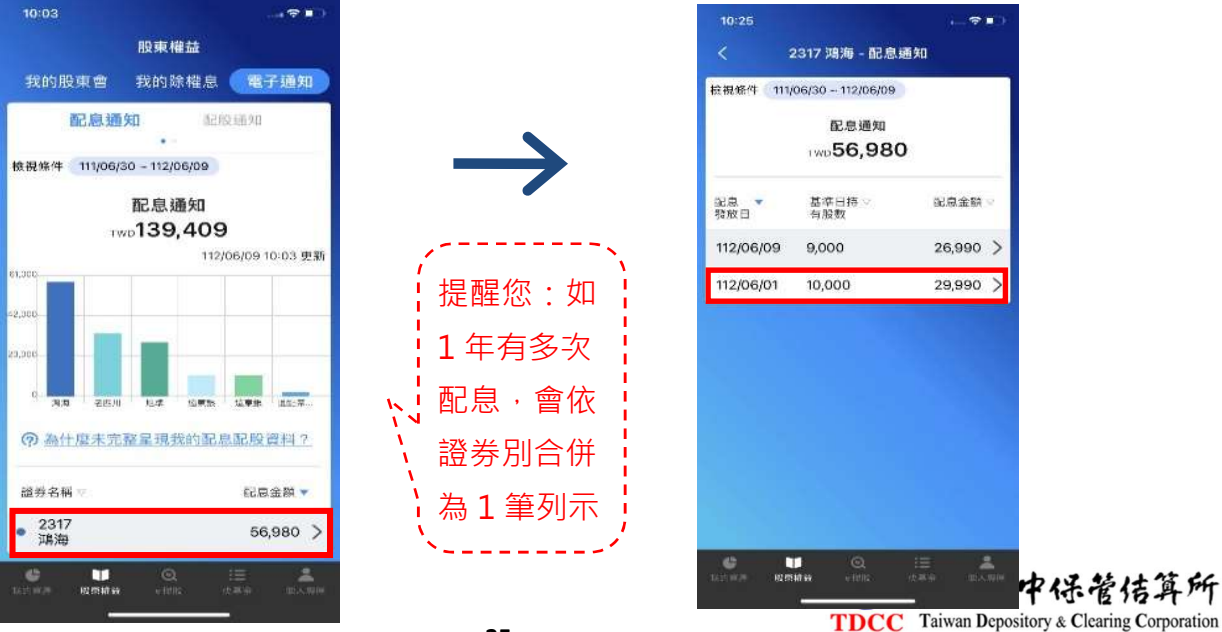

該筆配息之明細資料

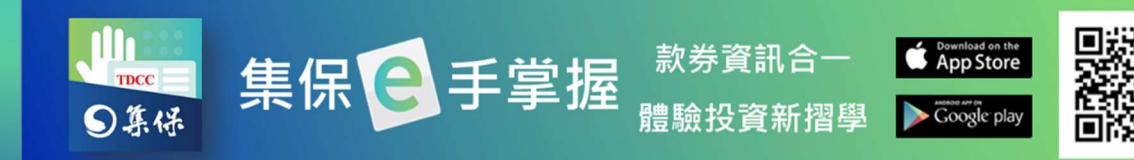

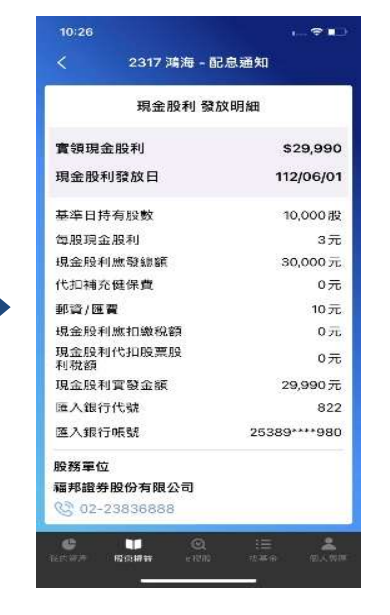

(2) 配股通知-點選特定股票後,即可看到配股明細,於點選一筆後可看到該

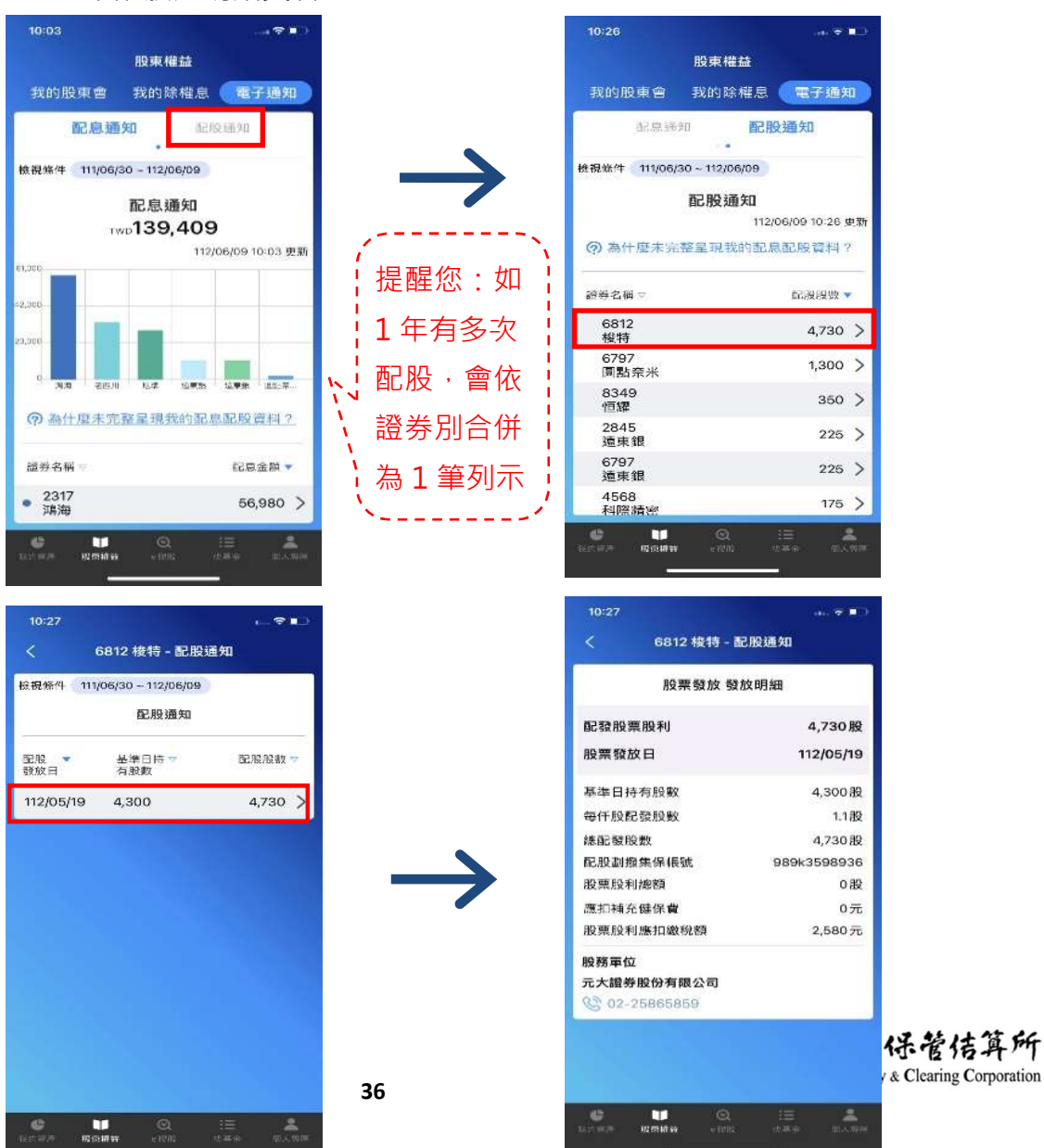

筆配股之明細資料

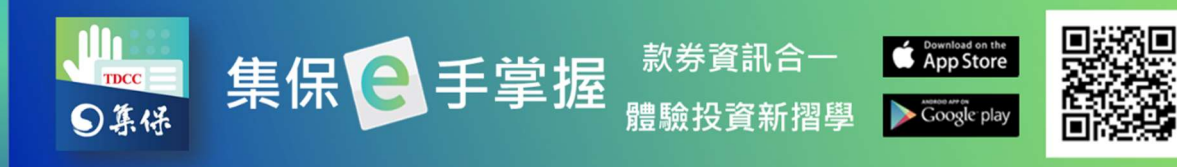

# (四) 股東 e 服務

#### 1.電子投票

(1)於「我的資產」首頁「快捷功能」 點選「股東 e 服務」

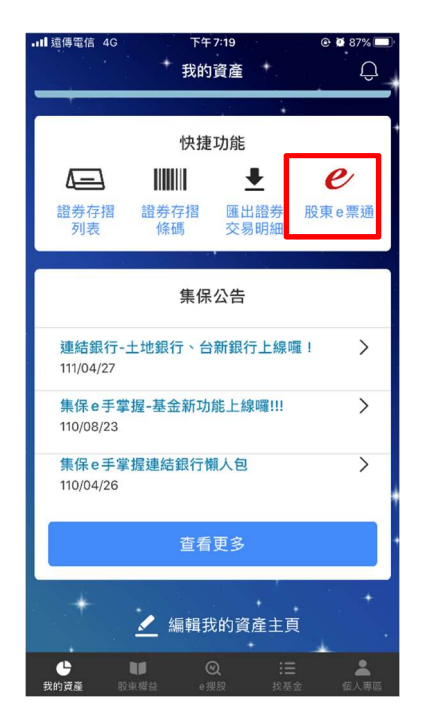

# (3)點選「電子投票」。

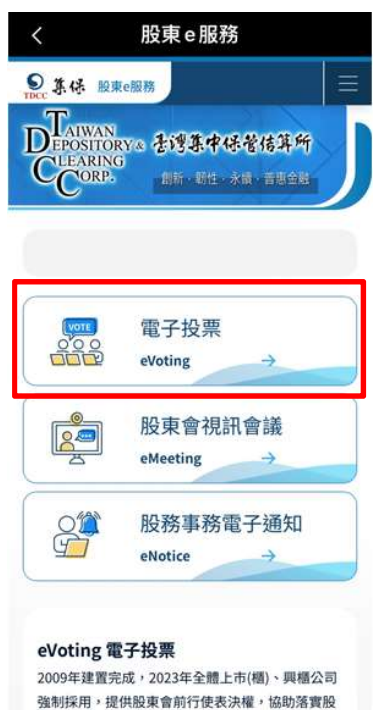

# (2)首次進入者·請詳閱個資條款後·點選「我同意上列條款」

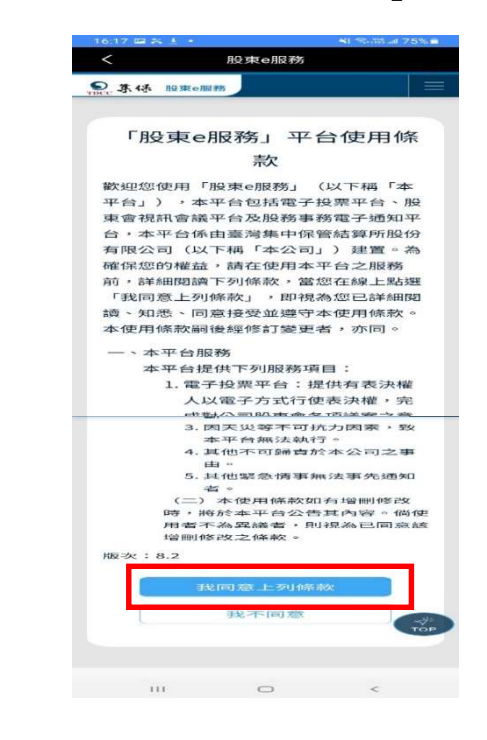

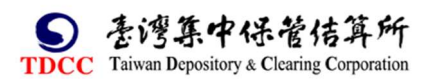

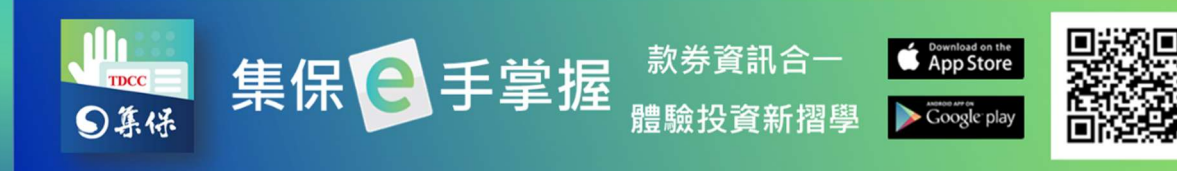

- ,點選「投票」即可進行投票。

| 18:25                                   | 0.25K/n 😳 🖯 🖘 🎿 🕸 🖬                 | 111 4G CMB 60% |
|-----------------------------------------|-------------------------------------|----------------|
| 92H                                     | 投票作業                                | ۲              |
| 證券代號/                                   | 公司簡稱                                | 1              |
| <ul> <li>排序方式</li> <li>● 已投票</li> </ul> | ● 未投票 ● 已截止投票                       | R              |
| 證券代號<br>公司簡構<br>作業項目                    | 鼓吏會日期 投票狀況<br>投業紀迄日                 |                |
| 9993<br>佳佳                              | 106/05/20 未投票<br>106/01/23~106/05/1 | 9              |
|                                         | 世界 金詞 一                             |                |

(4)列表顯示您可進行電子投票之公司 (5) 點選「修改」或「撤銷」可調整您 已完成投票之作業。

| 18:29                        | 4.24K/s 🍄 😇 🌨 📶 中華電信 4                           | G 🗩 59% |
|------------------------------|--------------------------------------------------|---------|
| 登出                           | 投票作業                                             |         |
| 9991<br>大大工業                 | 106/06/20 已投票<br>106/04/01~106/06/17<br>修改 查詢 撤銷 |         |
| 4011<br>策士401<br>1碁堃*-<br>KY | 106/12/30 已投票<br>106/04/07~106/12/27             |         |
|                              | 修改查詢 撤銷                                          |         |
| 9991<br>大大工業                 | 106/05/20 已截止投票<br>106/01/27~106/05/17           |         |
|                              | <u>查詢</u>                                        |         |

共計8筆 頁次:1/1

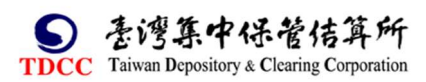

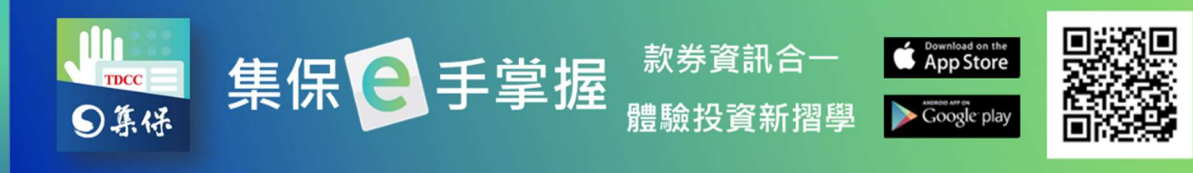

#### 2.視訊股東會

(1)於「我的資產」首頁「快捷功能」 選「股東 e 服務」

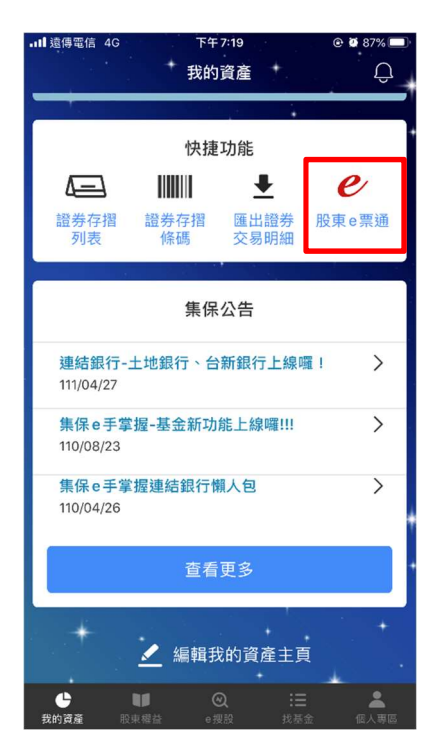

(3)點選「股東會視訊會議」。

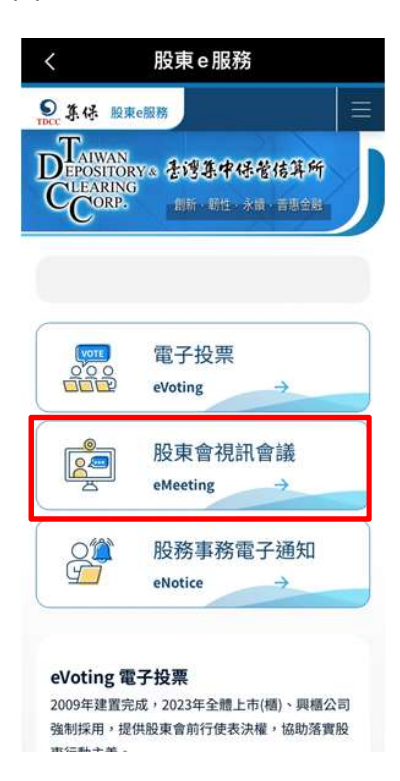

(2)首次進入者,請詳閱個資條款 點

後·點選「我同意上列條款」

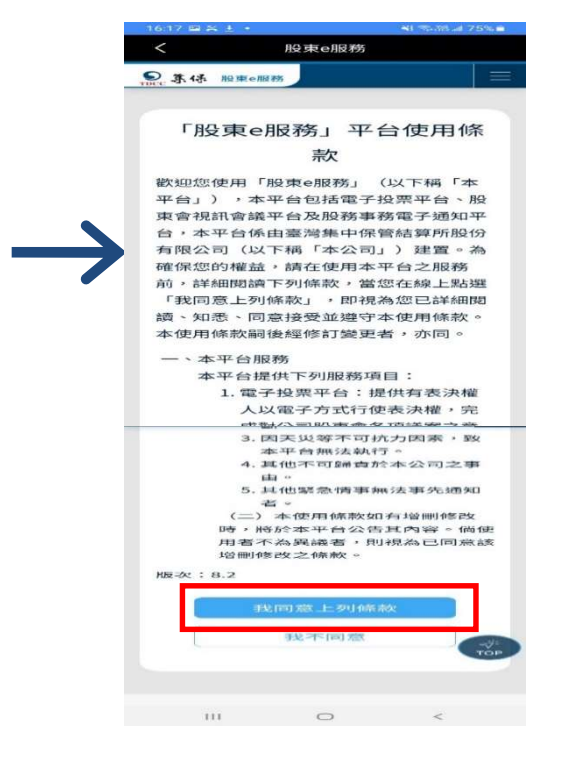

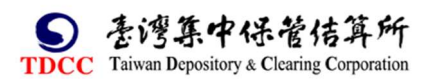

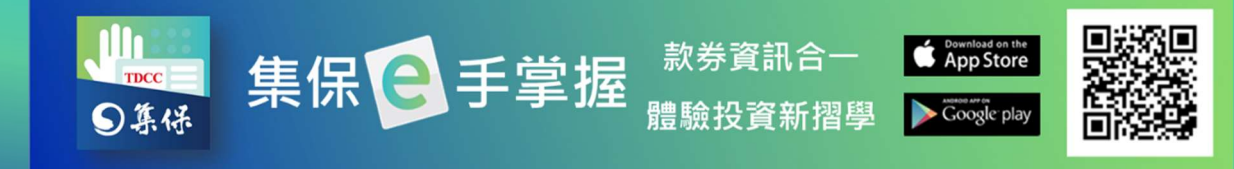

(5)於股東會開始前 30 分鐘即可報到。

(4)於指定時間內進行登記。股東常會:股東會前 30 日至前 3 日股東臨會:股東會前 15 日至前 3 日

Proce 祭 修 服東e服務

 Order of a constraint of a constraint

● Yee 務係 股東e服務
 ● Poec 条係 股東e服務
 ● Data A Baba A Baba

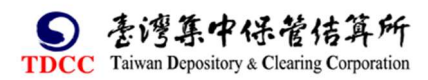

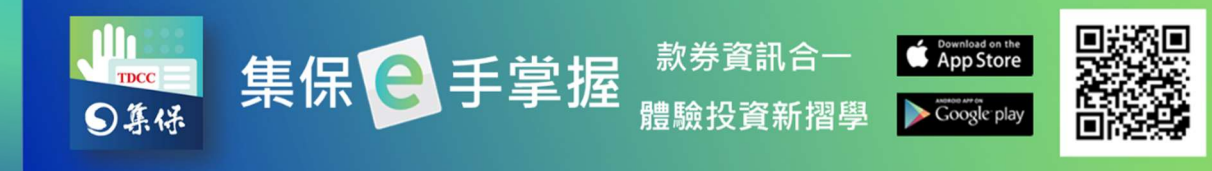

# 3.股務事務電子通知作業

(1)於「我的資產」首頁「快捷功能」 選「股東 e 服務」

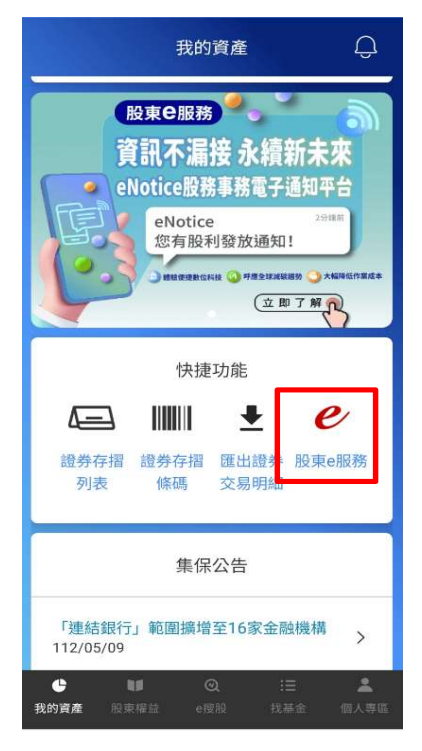

(3)點選「股務事務電子通知」

, 依其引導流程操作。

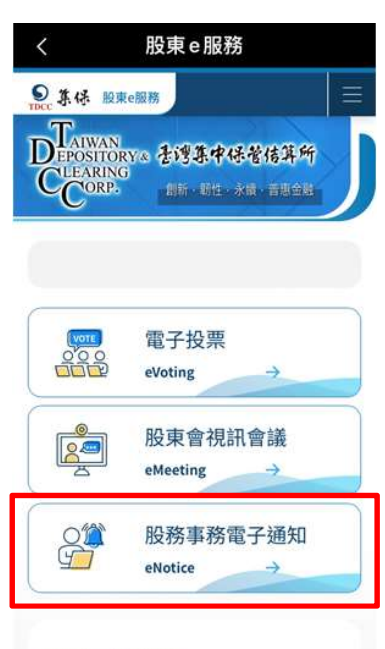

#### eVoting 電子投票 2009年建置完成,2023年全體上市(櫃)、興櫃公司 強制採用,提供股東會前行使表決權,協助落實股

(2)首次進入者,請詳閱個資條款 點

後·點選「我同意上列條款」

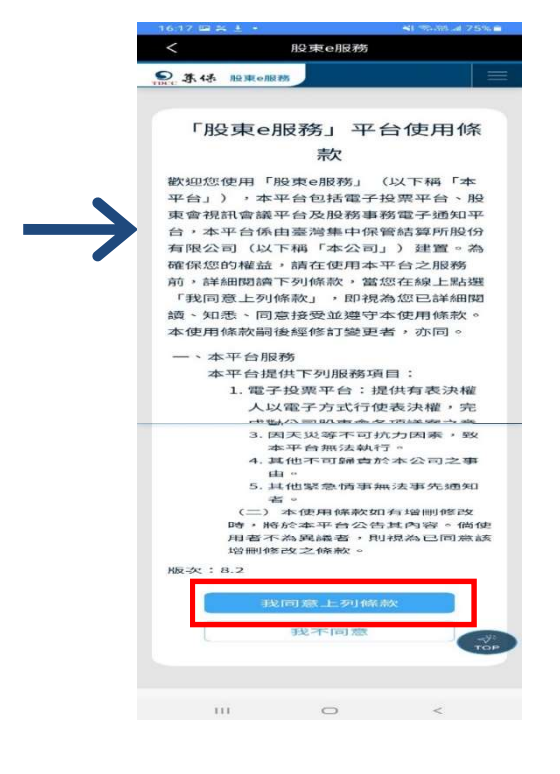

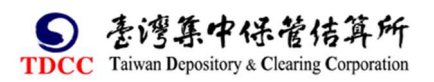

● 集保全手掌握
◎ 集体
第4
第4
第5
第5
第5
第5
第5
第5
第5
第5
第5
第5
第5
第5
第5
第5
第5
第5
第5
第5
第5
第5
第5
第5
第5
第5
第5
第5
第5
第5
第5
第5
第5
第5
第5
第5
第5
第5
第5
第5
第5
第5
第5
第5
第5
第5
第5
第5
第5
第5
第5
第5
第5
第5
第5
第5
第5
第5
第5
第5
第5
第5
第5
第5
第5
第5
第5
第5
第5
第5
第5
第5
第5
第5
第5
第5
第5
第5
第5
第5
第5
第5
第5
第5
第5
第5
第5
第5
第5
第5
第5
第5
第5
第5
第5
第5
第5
第5
第5
第5
第5
第5
第5
第5
第5
第5
第5
第5
第5
第5
第5
第5
第5
第5
第5
第5
第5
第5
第5
第5
第5
第5
第5
第5
第5
第5
第5
第5
第5
第5
第5
第5
第5
第5
第5
第5
第5
第5
第5
第5
第5
第5
第5
第5
第5
第5
第5
第5
第5
第5
第5
第5
第5
第5
第5
第5
第5
第5
第5
第5
第5
第5
第5
第5
第5
第5
第5
第5
第5
第5
第5
第5
第5
第5
第5
第5
第5
第5
第5
第5
第5
第5
第5
第5
第5
第5
第5
第5
第5
第5
第5
第5
第5
第5
第5
第5
第5
第5
第5
第5
第5
第5<

- 4. 電子投票/股東會視訊會議/股務事務電子通知之相關操作流程·請點選 右上角按鍵·再按下方之「Q&A」·點選「操作手冊下載」·選擇所需 之操作/作業說明

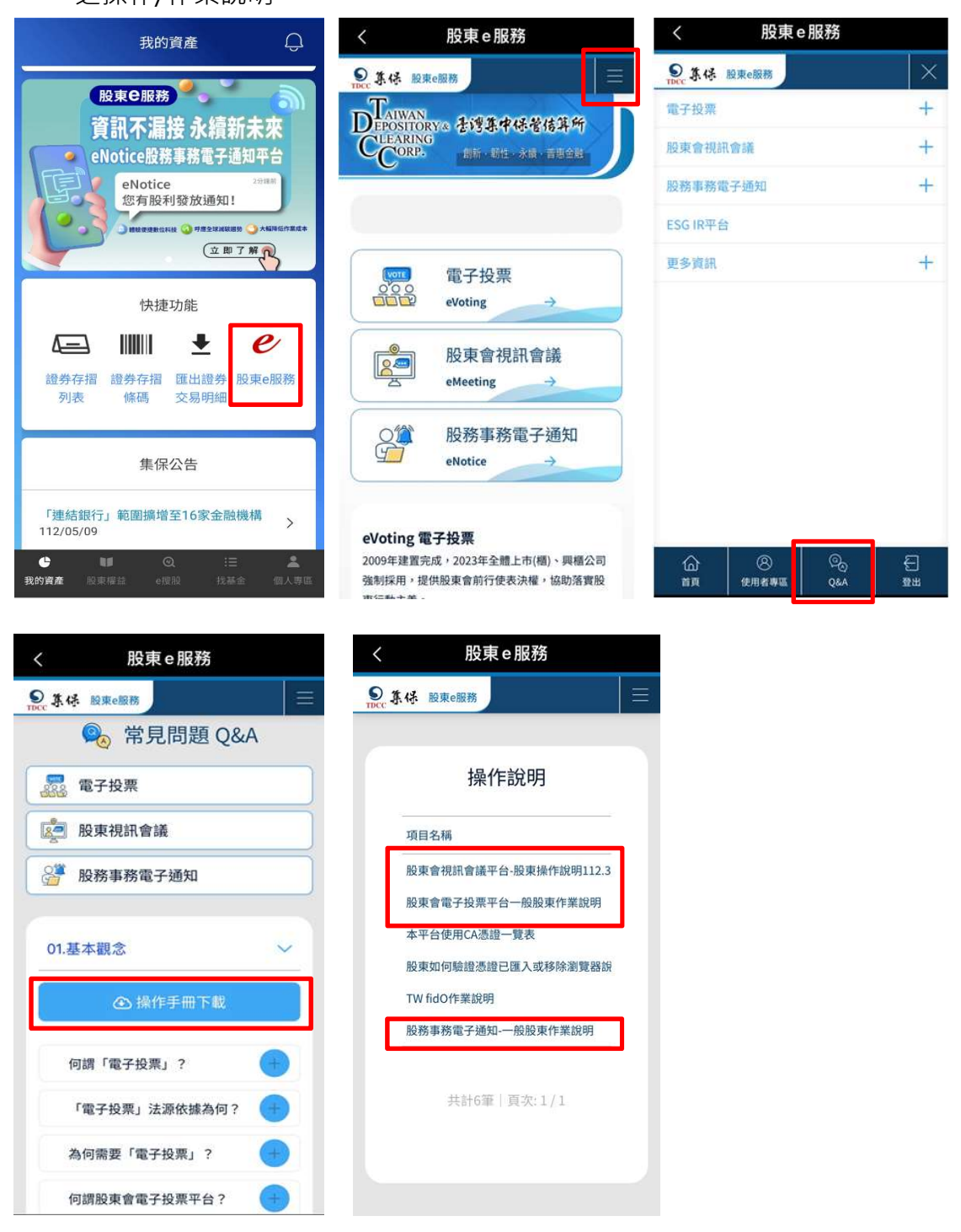

如有相關問題,請電洽集保結算所股務部,聯絡電話: (02)27195805分機 588。

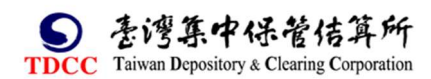

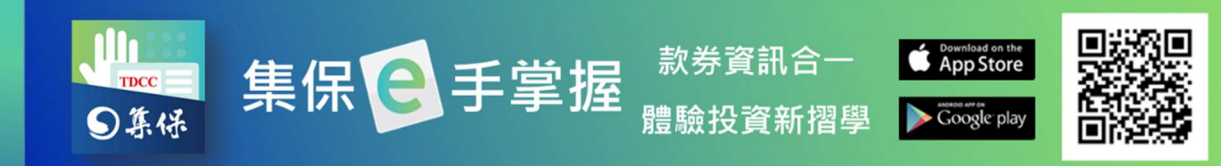

#### 七、e 搜股

您可在「e 搜股」功能內找到各股相關的股務、重大訊息等資訊。

#### (一) 找個股

於「找個股」頁籤,在搜尋欄輸入證券代號或名稱,尋找到標的證券後點選。 1.股權分散表

(1)點選「股權分散分析排行榜」·查詢個股指定持股數區間之股東持股比率·並可點選「股東持股級距」調整篩選的持股單位數。

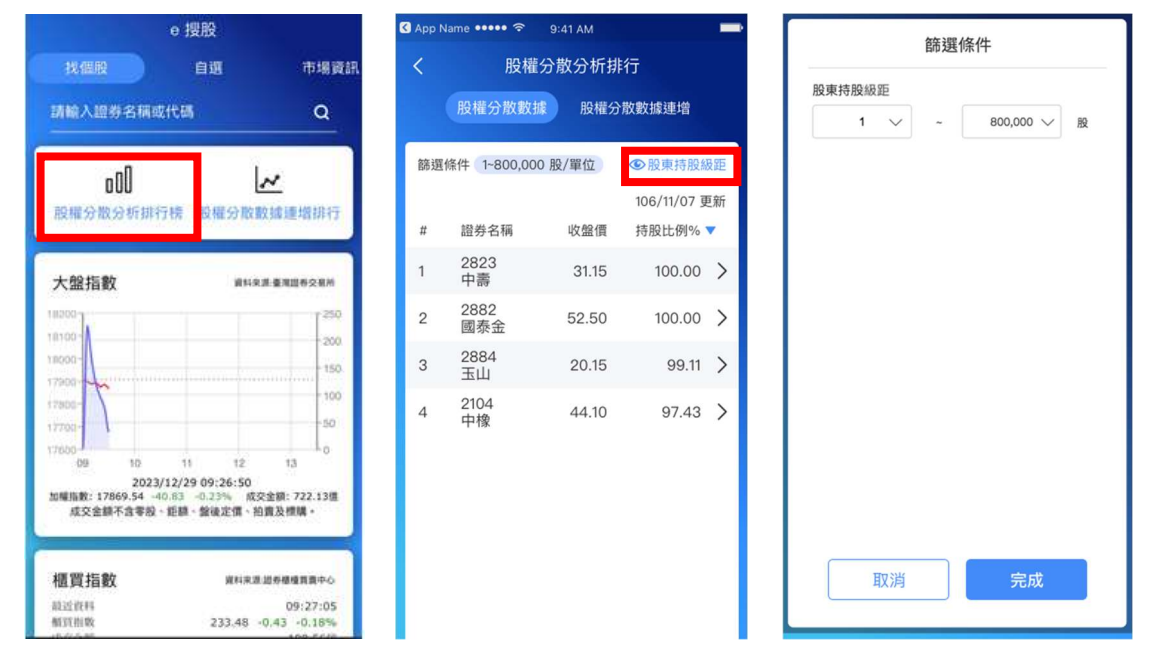

(2)點選「股權分散數據連增排行榜」·查詢個股指定持股數區間之股東持股比率 連增週數·並可點選「股東持股級距」調整·篩選的持股單位數。

| e                                        | 搜股                                      |                     | <   | 股權分                | 分散分析指 | 術                      |          |    |      | 篩選( | 条件      |
|------------------------------------------|-----------------------------------------|---------------------|-----|--------------------|-------|------------------------|----------|----|------|-----|---------|
|                                          | 自選                                      | 市場資訊                | B   | 設權分散數據             | 股權的   | 分散數據連增                 |          | 股東 | 寺股級距 |     |         |
| 請輸入證券名稱或代码                               | 5                                       | <u>a</u>            | 篩選偵 | 钟 1~30,000服        | Ð     | ●股東持股                  | 級距       |    | 1 🗸  | ~ [ | 800,000 |
|                                          |                                         | i Add at the second |     |                    |       | 112/12/22<br>107/04/27 | 更新<br>起算 |    |      |     |         |
| 8X ME 22 NX 22 9 (94-13176               | SCHE ZO SCHEREN IS                      | PRIMI               | 排行  | 證券名稱               | 收盤價   | 股東持服<br>連増周數           | E<br>D   |    |      |     |         |
| 大盤指數                                     | <b>前11年第一重用</b> 目                       | 250                 | 1   | 4528<br>江興鍛        | 30.8  | 27                     | >        |    |      |     |         |
| 900 -<br>900 -                           |                                         | -200.               | 2   | 1707<br>葡萄王        | 153   | 20                     | >        |    |      |     |         |
|                                          |                                         | 50                  | з   | 6976<br>育世博–<br>KY | 32.66 | 20                     | >        |    |      |     |         |
| 09 10<br>2023/12/<br>指数: 17869.54 -40.83 | 11 12 1;<br>29 09:26:50<br>-0.23% 成交金額: | 722.13億             | 4   | 2231<br>為升         | 132   | 16                     | >        |    |      |     |         |
| <b>叹交金額不含零烈、距</b> 都                      | 1、繁硬汇慎、拍賣及相                             |                     | 5   | 6786<br>芯測         | 57.79 | 14                     | >        |    |      |     | _       |
| 買指數<br><sup>在馬</sup>                     | 與科家選 證券權利<br>0                          | ₫貫興中心<br>9:27:05    | 6   | 6940<br>格斯科技*      | 37.3  | 14                     | >        |    | 取消   |     | 完成      |
| 国际的国际                                    | 233,48 -0,43                            | -0.18%              |     | 2754               |       |                        |          |    |      |     |         |

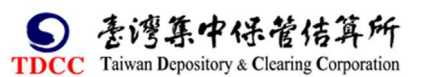

股

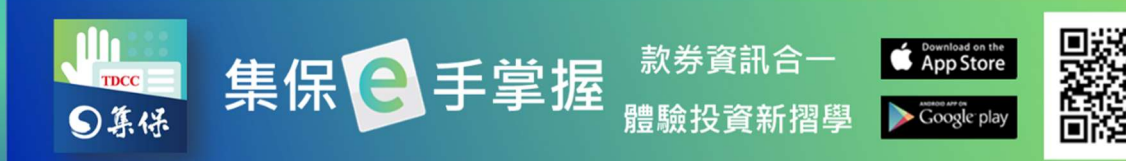

2.由上至下,可分別查閱大盤相關資訊,包含上市、上櫃以及富櫃 200 指數。

|                                                                                  |            | 搜股        |                                      |
|----------------------------------------------------------------------------------|------------|-----------|--------------------------------------|
| <b>櫃買指數</b><br>最近資料<br>額買指數<br>成交金額<br>148<br>147                                | [<br>      | 147.05    | 13:30:00<br>+0.13 +0.09%<br>267.55@  |
| 富櫃200<br>最近資料<br>宮櫃200指数<br>成交金額<br><sup>6150</sup><br>6135<br>6120<br>6105<br>9 | 指數         | 6117.03   | 13:30:00<br>+10.04 +0.16%<br>203.23@ |
| 近期瀏覽<br>證券名稱                                                                     | 的股票<br>EPS | 現金<br>殖利率 | 收盤價/<br>日期 <sup>①</sup>              |
| 2330                                                                             | 8 8400     | 2 58%     | 329                                  |

3.1 於「找個股」頁籤,在搜尋欄輸入證券代號或名稱,尋找到標的證券後點

選。

|                        | e 搜股               |                       |
|------------------------|--------------------|-----------------------|
| 找個股                    | 自選                 | 市場資訊                  |
| 台積                     |                    | 取消                    |
| 2330 台積電               | N                  |                       |
| o 00                   |                    | 88                    |
| 股權分散分析                 | 排行榜 股權分            | 散數據連增排行               |
| 大盤指數<br>12150<br>12050 |                    | 100<br>80<br>完成       |
| 電                      |                    |                       |
| 」 力 Č 、                | Щ,.                | Y男马儿                  |
| 文                      | 4 위 ア -<br>く ア ち > | て<br>く<br>さ<br>幺<br>た |
| ⊏为ГТ                   |                    | ₩ X L 🛛               |
| 123                    | 空格                 | 换行                    |

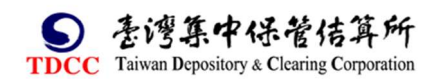

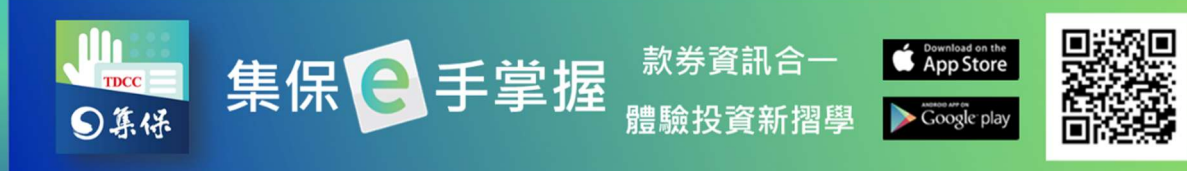

3.2 進入個股資訊畫面後,於「公告」頁籤,可點選查詢重大訊息、股東會、電子投票、除權除息等資訊。

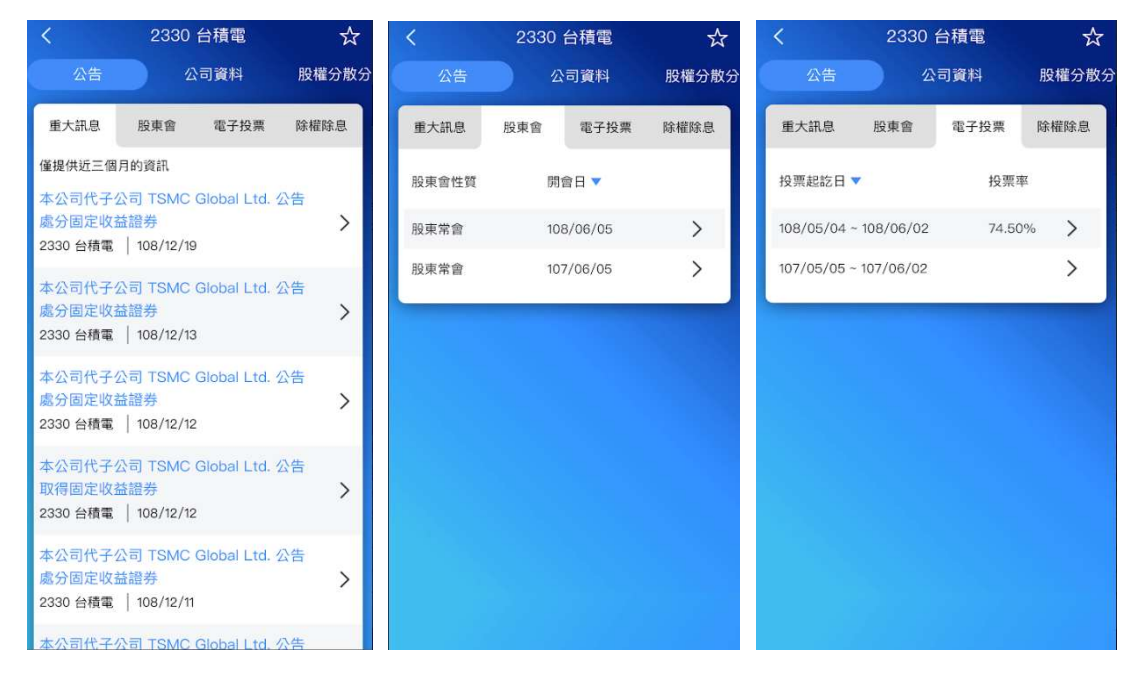

3.3 點選「公司資料」頁籤,可點選查詢該公司之基本資料、財務資料以及股價 資訊。

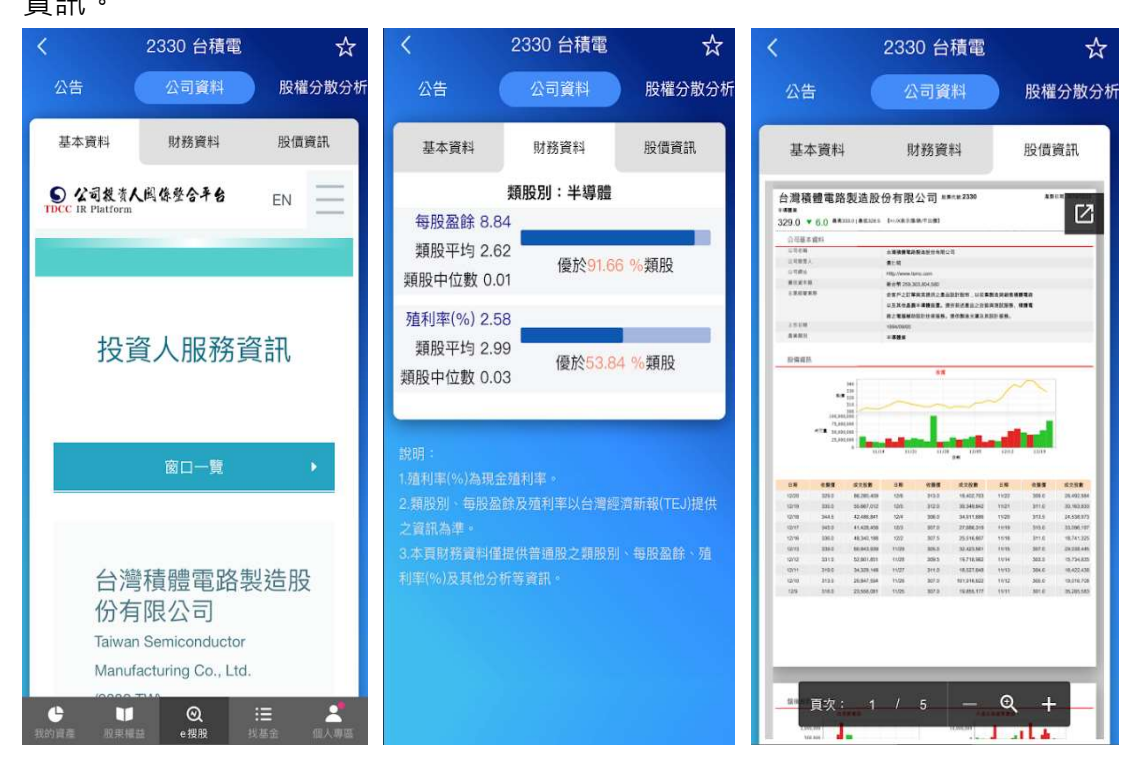

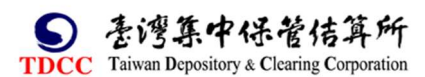

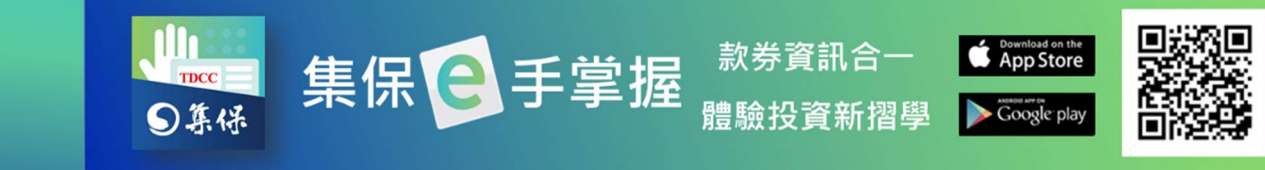

3.4 點選「股權分散分析」·可點選「分散級距圖/表」查詢個股近四期之籌碼分佈(分散級距圖表)·及點選「分散趨勢」查詢近十二期之籌碼分佈趨勢。

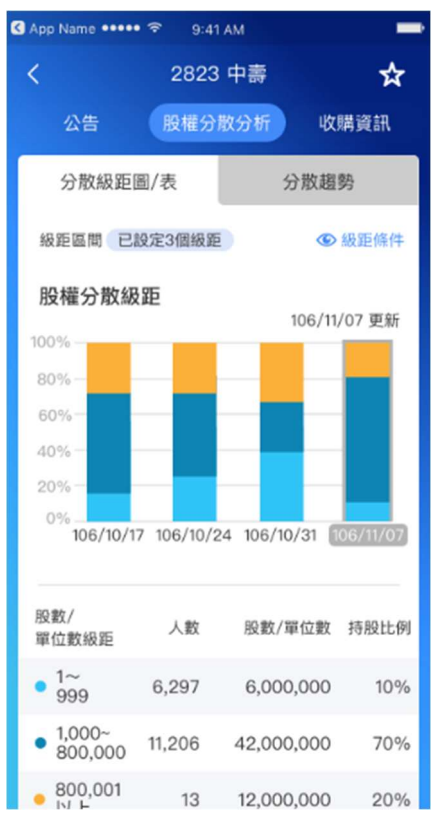

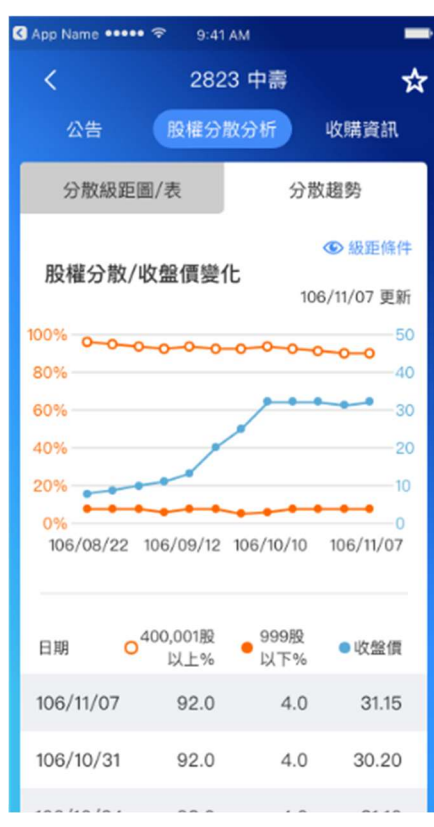

4.4 點選「收購資訊」,可點選查看個股進行公開收購與董事承諾收購之資訊。

| App Name ••••• 후 9:41 AM |                  |              |                                |  |  |  |
|--------------------------|------------------|--------------|--------------------------------|--|--|--|
| <                        | 282              | 3 中壽         | ☆                              |  |  |  |
| 公告                       | 股權分              | 散分析          | 收購資訊                           |  |  |  |
| 公開                       | <b></b><br>皮購    | 董事           | 承諾收購                           |  |  |  |
| 收購期間▼                    | 收購價格             | 受委任機構        | 收購專用帳號                         |  |  |  |
| 107/08/16~<br>107/08/30  | 65.00            | 凱基證券<br>9203 | 9203-<br>059600-8 >            |  |  |  |
| 107/08/16~<br>107/08/30  | 35.00            | 統一證券<br>5850 | <sup>5850-</sup><br>572239-2 > |  |  |  |
| → 相關資<br>該網站:            | 料請上公開資<br>公告內容為準 | E訊觀測站網站      | 占查詢,並以                         |  |  |  |
|                          |                  |              |                                |  |  |  |
|                          |                  |              |                                |  |  |  |
|                          |                  |              |                                |  |  |  |

| 🔇 App Name 🚥 🧟     | ► 9:41 AM                       | -                       |
|--------------------|---------------------------------|-------------------------|
| < 282              | 3 中壽 - 公開                       | <b>卾</b> 收購             |
| 1                  | <b>肌基證券 920</b><br>9203-059600- | <b>)3</b><br>-8         |
| 106/08/16~10       | 06/08/30 收期                     | 構 65.00元/股              |
| 預定收購<br>5,000      | 基本收購<br>3,000                   | 每筆最低交存<br>3,000<br>單位:股 |
| → 相關資料講_<br>該網站公告p | 上公開資訊觀測並<br>內容為準                | 占網站查詢,並以                |

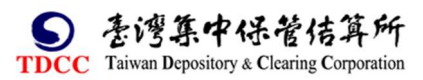

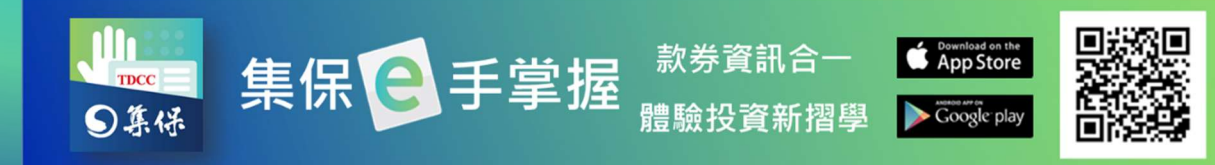

# (二)自選

1.建立自選組合

| (1)點選「新增組合       | Ĺ    |                                         | (2) 輸入組合名稱, | 按「完成   |
|------------------|------|-----------------------------------------|-------------|--------|
| S App Name ●●●●● |      |                                         | 新增股票        |        |
| 大 e 按版           | 市場資訊 |                                         | 自選組合已加入2檔股  | に見ていた。 |
|                  |      |                                         | 請輸入證券名稱或代碼  | 清除     |
|                  | 新增組合 |                                         |             |        |
| 持有股票             | 共10檔 |                                         |             |        |
| 自選組合1            | 共2檔  |                                         |             |        |
| 自選組合2            | 共0檔  | $\rightarrow$                           |             |        |
| 自選組合3            | 共0檔  | , i i i i i i i i i i i i i i i i i i i |             |        |
|                  |      |                                         |             |        |
|                  |      |                                         |             |        |
|                  |      |                                         |             |        |
|                  |      |                                         |             |        |
|                  |      |                                         | 取消新增        | 完成     |
|                  |      |                                         |             |        |

- 2.新增自選組合股票

(1)點選任一自選組合。 (2)點選「新增股票」。 (3)輸入證券名稱或代碼

· 並按「完成」。

| 🔇 App Name 🚥 🤝 | 9:41 AM | -    | <             | 自注     | 題組合1       | 2                  | 新增股票       |       |
|----------------|---------|------|---------------|--------|------------|--------------------|------------|-------|
| <              | e 搜股    |      |               |        |            | 新增股票               | 白曜組会已加入2燈  | 盼重    |
| 找個股            | 自選      | 市場資訊 |               |        |            |                    |            | 12 75 |
|                |         | 新增組合 | 證券名稱          | EPS    | 現金<br>殖利率  | 收盤價/<br>日期         | 請輸入證券名稱或代碼 | 清除    |
| 持有股票           |         | 共10檔 | 2823<br>中壽    | 3.1000 | -          | <sup>25.75</sup> > |            |       |
| 自選組合1          |         | 共2檔  | 2882          |        | 0.0.10/    | 42.8               |            |       |
| 自選組合2          |         | 共0檔  | 國泰金           | 3.8600 | 3.34%      | 12/20              |            |       |
| 自選組合3          |         | 共0檔  | 說明:<br>EPS及随利 | 家以会漫感演 | 研報(TE ))提供 | <b>之资</b> 訊 為進 。   |            |       |
|                |         |      |               |        |            |                    |            |       |
|                |         |      |               |        |            |                    |            |       |
|                |         |      |               |        |            |                    |            |       |
|                |         |      |               |        |            |                    |            |       |
|                |         |      |               |        |            |                    | 取消新增       | 完成    |
|                |         |      |               |        |            |                    |            |       |

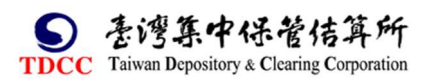

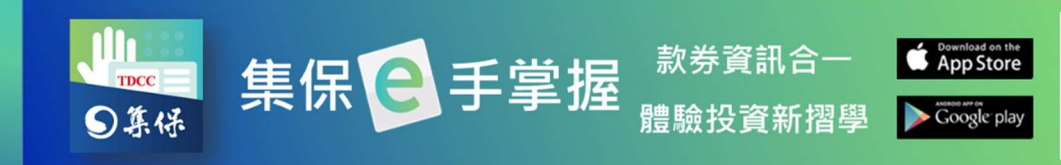

3.編輯自選組合

| 1)點選右上角 <mark>&lt;</mark> 按鈕。 |        |           |                    |  |  |  |  |  |
|-------------------------------|--------|-----------|--------------------|--|--|--|--|--|
| <                             | 自測     | 選組合1      | ∠                  |  |  |  |  |  |
|                               |        |           | 新增股票               |  |  |  |  |  |
| 證券名稱                          | EPS    | 現金<br>殖利率 | 收盤價/<br>日期         |  |  |  |  |  |
| 2823<br>中壽                    | 3.1000 |           | <sup>25.75</sup> > |  |  |  |  |  |
| 2882<br>國泰金                   | 3.8600 | 3.34%     | 42.8<br>12/20 >    |  |  |  |  |  |
| 說明:<br>EPS及殖利率                | 以台灣經濟部 | 听報(TEJ)提供 | 之資訊為準。             |  |  |  |  |  |
|                               |        |           |                    |  |  |  |  |  |
|                               |        |           |                    |  |  |  |  |  |
|                               |        |           |                    |  |  |  |  |  |
|                               |        |           |                    |  |  |  |  |  |

(2) 調整自選組合內容

A.點選「刪除組合」按鈕,可刪除組合。

B.點選拖拉右側項目圖示可變更個股在此組合內的顯示順序。

C.點選左側刪除圖示可刪除該筆自選個股。

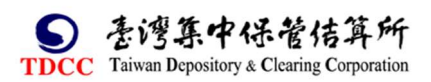

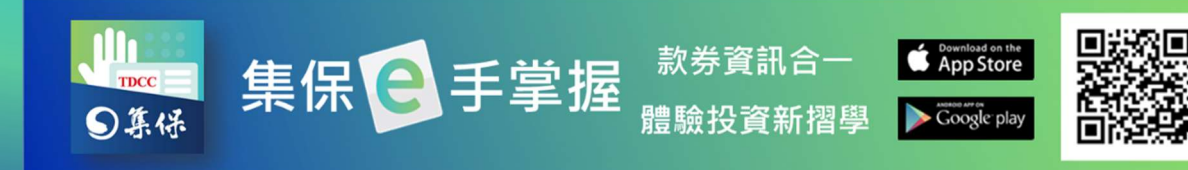

4. 刪除自選組合:點選任一組合向左滑動,即可刪除。

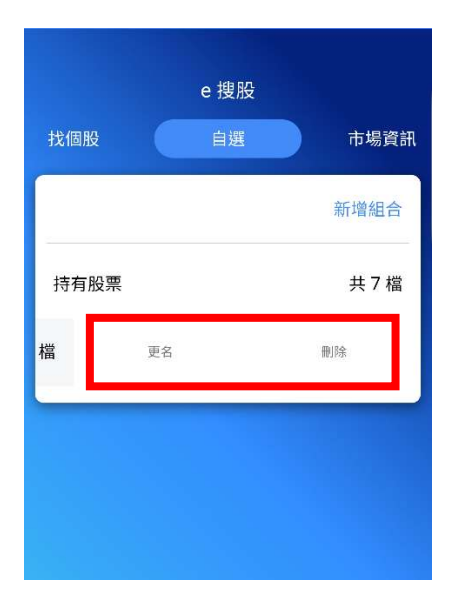

5.單一個股加入自選

(1)於個股資訊頁點選右上 (2)選擇欲要加入的組合。(3)加入完成後,右上角角星星圖示。星星就會亮起來喔。

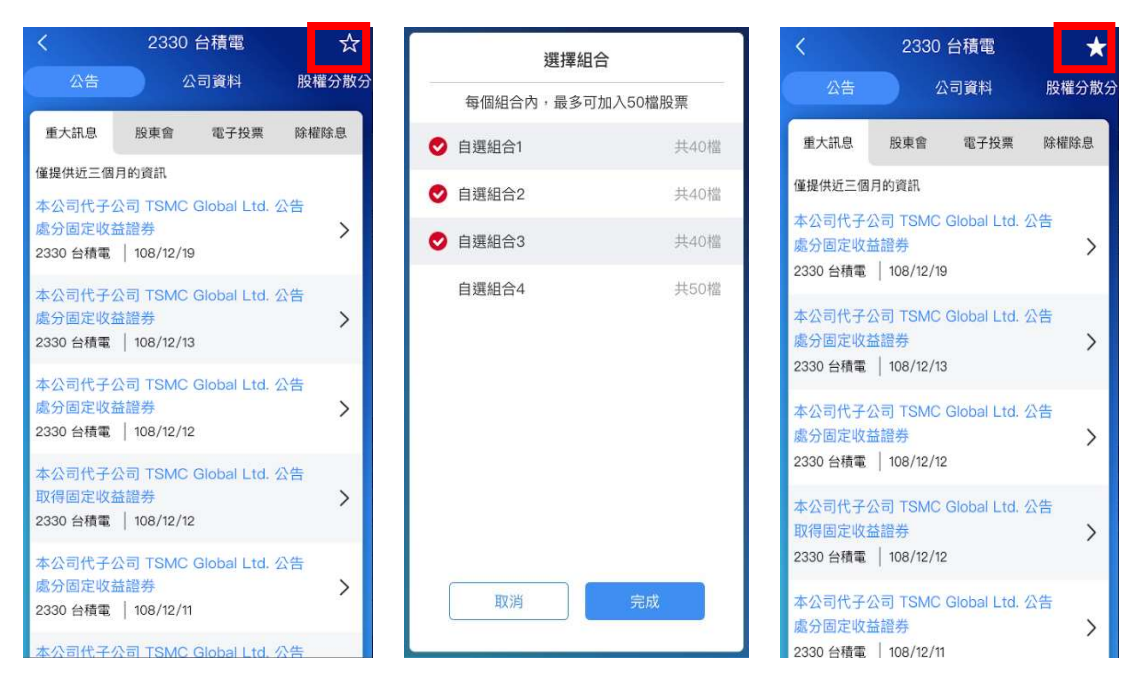

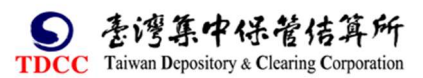

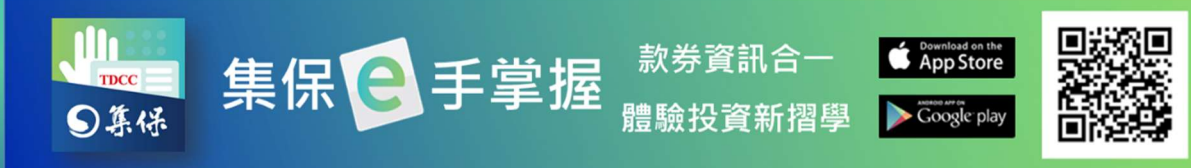

# (三)市場資訊

於「市場資訊」頁籤,可查詢全市場之重大訊息、除權息資訊、公開收購及
 董事承諾收購資訊、股東會資訊等。

| 找個股   |     |      |  |
|-------|-----|------|--|
|       | 318 | 市場資訊 |  |
| 公告    |     |      |  |
| 重大訊息  |     | >    |  |
| 除權息資訊 |     | >    |  |
| 收購資訊  |     | >    |  |
| 股東會資訊 |     | >    |  |

2.點選「重大訊息」·可查詢全市場重大訊息·亦可點選「篩選條件」篩選持有 股票或自選組合之重大訊息。

|       | ● 搜股 |      |  |
|-------|------|------|--|
| 個股    | 自撼   | 市場資訊 |  |
| 公告    |      |      |  |
| 重大訊息  |      | >    |  |
| 除權息資訊 |      | >    |  |
| 收購資訊  |      | >    |  |
| 股東會資訊 |      | >    |  |
| 股東會資訊 |      | >    |  |
|       |      |      |  |
|       |      |      |  |
|       |      |      |  |
|       |      |      |  |
|       |      |      |  |
|       |      |      |  |

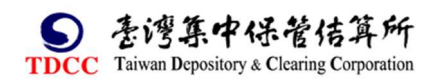

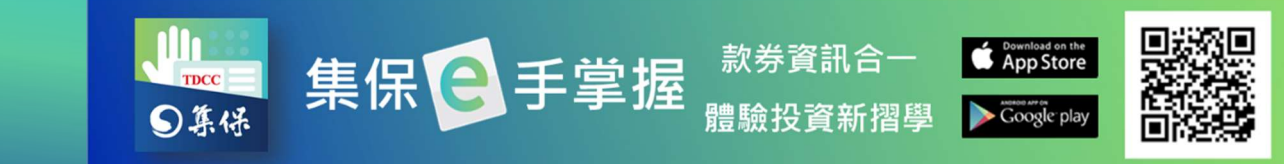

3.點選「除權息資訊」·可查詢全市場除權/除息/現金增資日程表·亦可點選「篩選條件」篩選持有股票或自選組合之除權息資訊。

|       | ⊖ 搜股    | C App Nam     | ••••• ?                  | 9:41 AM                |               | -        |    |      | 篩選條件 |      |
|-------|---------|---------------|--------------------------|------------------------|---------------|----------|----|------|------|------|
| 找個股   | 自選 市場資訊 | <             | 除                        | 權息資訊                   |               |          | 股市 | 資訊   |      |      |
| 公告    |         | 請輸入           | 證券名稱或作                   | 代碼                     |               | <u>a</u> | 3  | 全部股市 | 持有股票 | 自選組合 |
| 重大訊息  | >       | 篩選條件          | 持有股票                     |                        | ● 篩選          | 條件       |    |      |      |      |
| 除權息資訊 | >       | 僅提供<br>證券名稱   | 11一年的資訊<br>▽ 除權<br>交易日 ▼ | 除息<br>交易日 <sup>▽</sup> | 現金增資除権<br>交易日 | ∎ ⊽      |    |      |      |      |
| 收購資訊  | >       | 2823<br>中壽    | 106/<br>10/03            | 106/<br>09/16          | 106/<br>10/03 | >        |    |      |      |      |
| 股東會資訊 | >       | 8921<br>沈世印   | 106/<br>刷 10/03          | 106/<br>09/16          | 106/<br>10/03 | >        |    |      |      |      |
|       |         | 910482<br>聖馬丁 | 2 106/<br>10/03          | 106/<br>09/16          | 106/<br>10/03 | >        |    |      |      |      |
|       |         | 00620<br>元大M  | 3<br>5                   | 106/<br>09/16          |               | >        |    |      |      |      |
|       |         |               |                          |                        |               |          | [  | 取消   |      | 完成   |

#### 4.點選「收購資訊」,可查詢全市場進行中之公開收購與董事承諾收購資訊。

| e 搜股        | 🔇 App Name 🔹 | ••••• ? g | :41 AM       | -                              | 🔇 App Name 🕯   | ••••• <del>ຈີ</del> 9:4 | 1 AM       | _           |
|-------------|--------------|-----------|--------------|--------------------------------|----------------|-------------------------|------------|-------------|
| 找個股 自選 市場資訊 | <            | 收         | 購資訊          |                                | <              | 收購                      | <b>靖資訊</b> |             |
| 公告          | 公園           | 開收購       | 董事           | 承諾收購                           | 公              | 開收購                     | 董事         | 承諾收購        |
| 重大訊息        | 證券名稱         | 收購價格      | 受委任機構        | 收購專用帳號                         | 證券名稱           | 7 收購價格▽                 | 收購起日▼      | 收購迄日▽       |
| 除權息資訊       | 2397<br>友通資訊 | 65.00     | 9203<br>凱基證券 | 9203-<br>059600-8 >            | 910801<br>金衛DR | 4.45                    | 106/10/01  | 106/11/03 > |
| 收購資訊 >      | 2823<br>中壽   | 35.00     | 9203<br>統一證券 | <sup>5850-</sup><br>572239-2 > | 2823<br>中壽     | 3.00 1                  | 06/09/06   | 106/10/31 > |
| 股東會資訊       | 1            |           |              |                                | 1233<br>大力     | 3.00 1                  | 06/09/05   | 106/10/31 > |
|             |              |           |              |                                |                |                         |            |             |
|             |              |           |              |                                |                |                         |            |             |
|             |              |           |              |                                |                |                         |            |             |
|             |              |           |              |                                |                |                         |            |             |
|             |              |           |              |                                |                |                         |            |             |

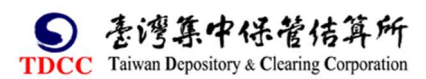

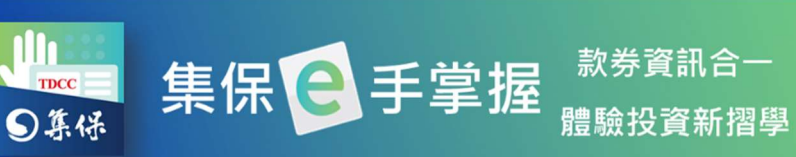

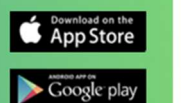

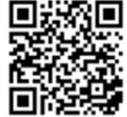

#### 5.點選「股東會資訊」,可查詢股東會相關資訊。

|       | e 搜股 |      | <             | 股東會    | 資訊        |      |
|-------|------|------|---------------|--------|-----------|------|
| 找個股   | 自選   | 市場資訊 | 請輸入證券         | 等名稱或代碼 |           | Q    |
| 公告    |      |      | 篩選條件          |        | ۲         | 篩運條件 |
| 重大訊息  |      | >    | 僅提供近一個        | 年的資訊   |           |      |
| 除權息資訊 |      | >    | 證券名稱 ▽        | 股東會性質  | 開會日 🔻     |      |
| 收購資訊  |      | >    | 6717<br>智慧光   | 股東常會   | 113/05/16 | >    |
| 股東會資訊 |      | >    | 6982<br>大井泵浦  | 股東臨時會  | 113/02/21 | >    |
|       |      |      | 4154<br>樂威科KY | 股東臨時會  | 113/02/20 | >    |
|       |      |      | 6731<br>啟坤    | 股東臨時會  | 113/02/06 | >    |
|       |      |      | 7732<br>金興精密  | 股東臨時會  | 113/02/05 | >    |
|       |      |      | 7584<br>樂意    | 股東臨時會  | 113/02/02 | >    |
|       |      |      | 7734<br>印能科技  | 股東臨時會  | 113/02/02 | >    |
|       |      |      | 5210          |        |           |      |

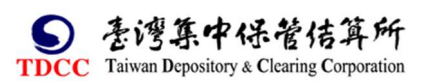

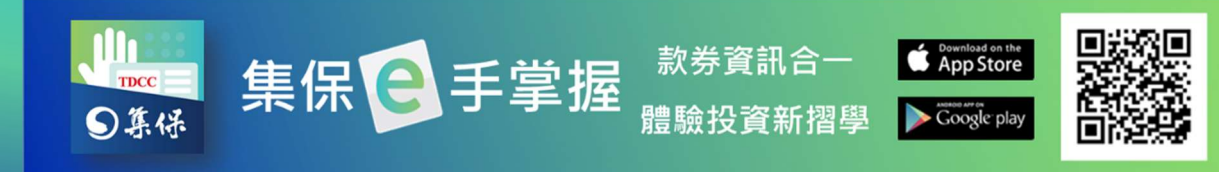

#### 八、找基金

您可在「找基金」功能內找到境內外基金相關資訊與市場資訊。

#### (一)基金搜尋

 依分類:可選擇基金類型、計價幣別 及投信公司,尋找標的基金。

|                                         | 找基金                    |
|-----------------------------------------|------------------------|
| 基金搜尋                                    | 自選市場資調                 |
| 依分類                                     | 依關鍵字                   |
| 境內基金                                    | 境外基金                   |
| 基金類型                                    | 不動產證券化型                |
| 計價幣別                                    | 全部 🗸                   |
| 投信公司                                    | 元大證券投資信託股1 ~           |
|                                         | 查詢                     |
| 近期瀏覽的基金                                 | È                      |
| 基金名稱                                    | 計價幣別 原幣淨值/<br>溪信日      |
| 日         日           我的資產         股東權益 | ⓒ := ▲<br>e搜股 找基金 個人專區 |

 2.依關鍵字:輸入基金名稱之關 鍵字,尋找標的基金。

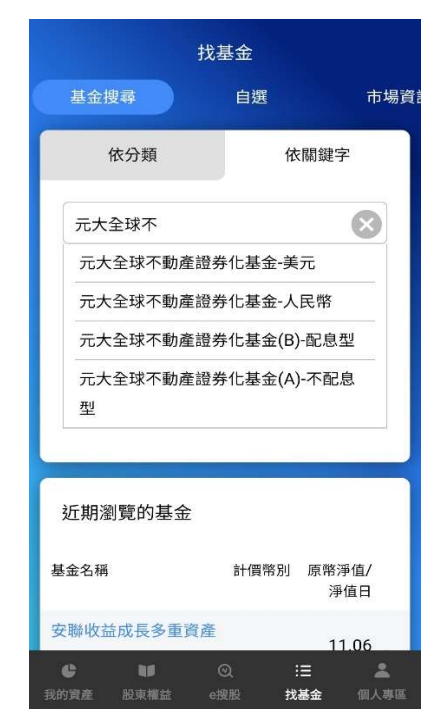

3.進入單一基金資料畫面後,查詢基金的「基本資料」、「走勢」、「持股」、「配息」與「公告」等相關資訊。

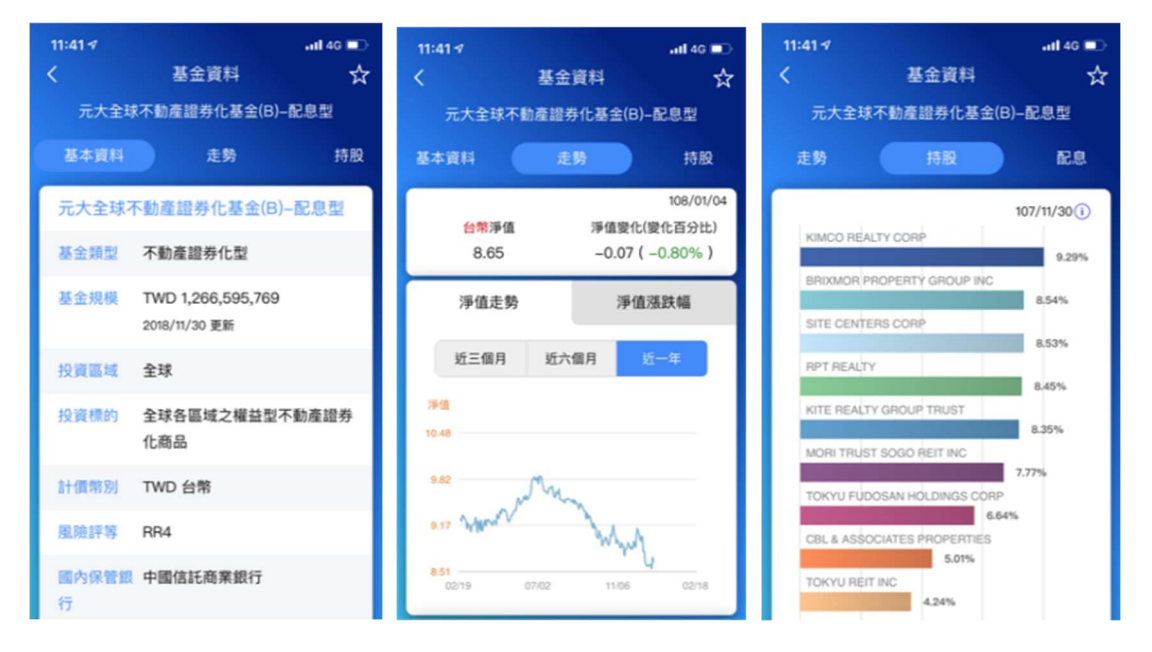

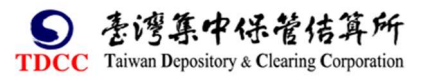

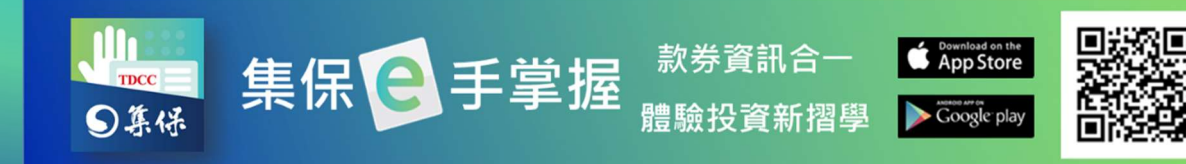

# (二)自選

- 1.建立自選組合
- (1)點選「新增組合」

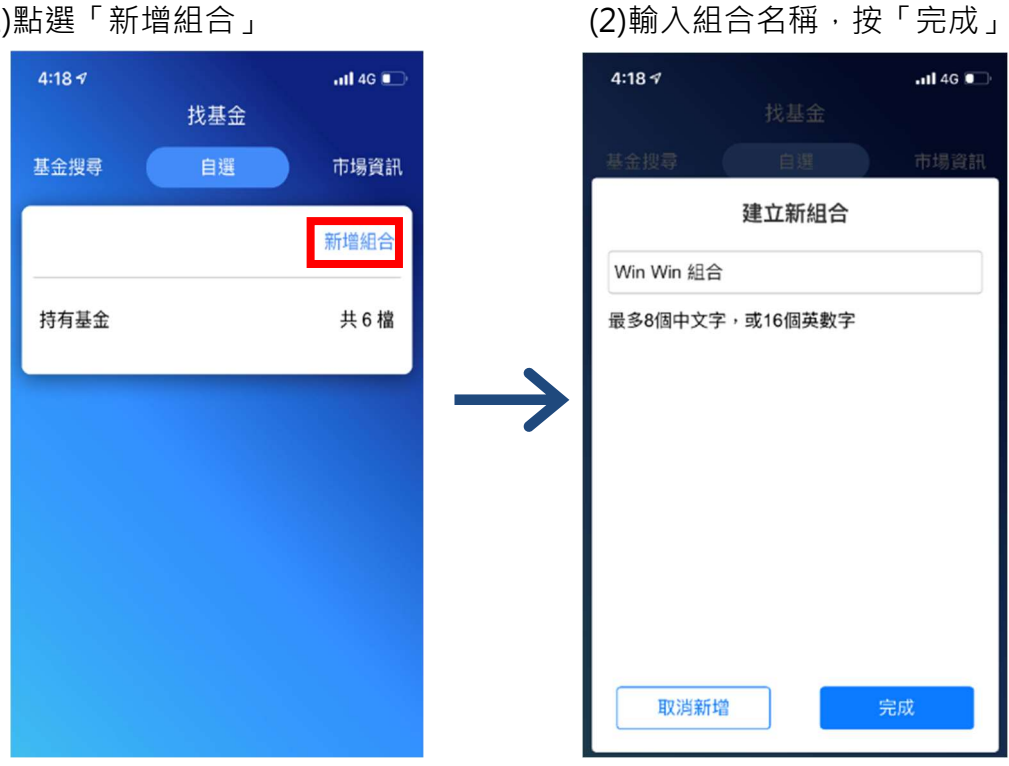

2.新增自選組合基金

(1)點選任一自選組合。 (2)點選「新增基金」。

(3) 輸入基金名稱關鍵字

,並按「完成」。

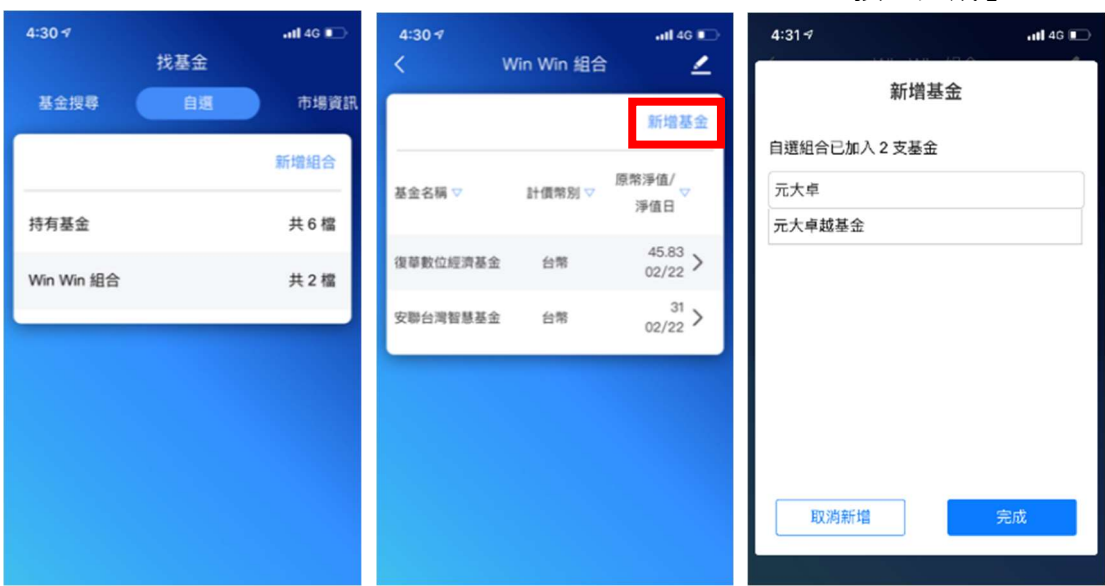

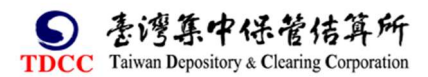

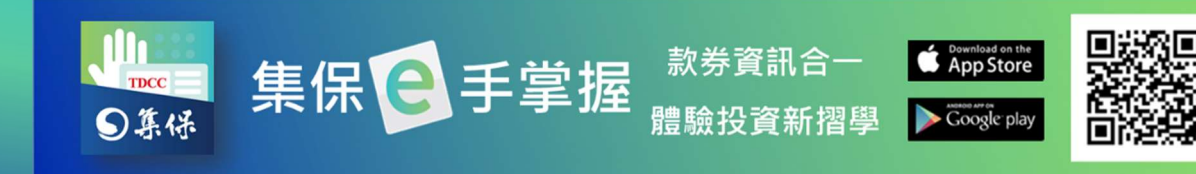

3.編輯自選組合(1)點選右上角 <sup>▲</sup>按鈕。

(2) 調整自選組合內容

A.點選拖拉右側項目圖示可變更基金 在此組合內的顯示順序。

B.點選左側刪除圖示可刪除該筆自 選基金。

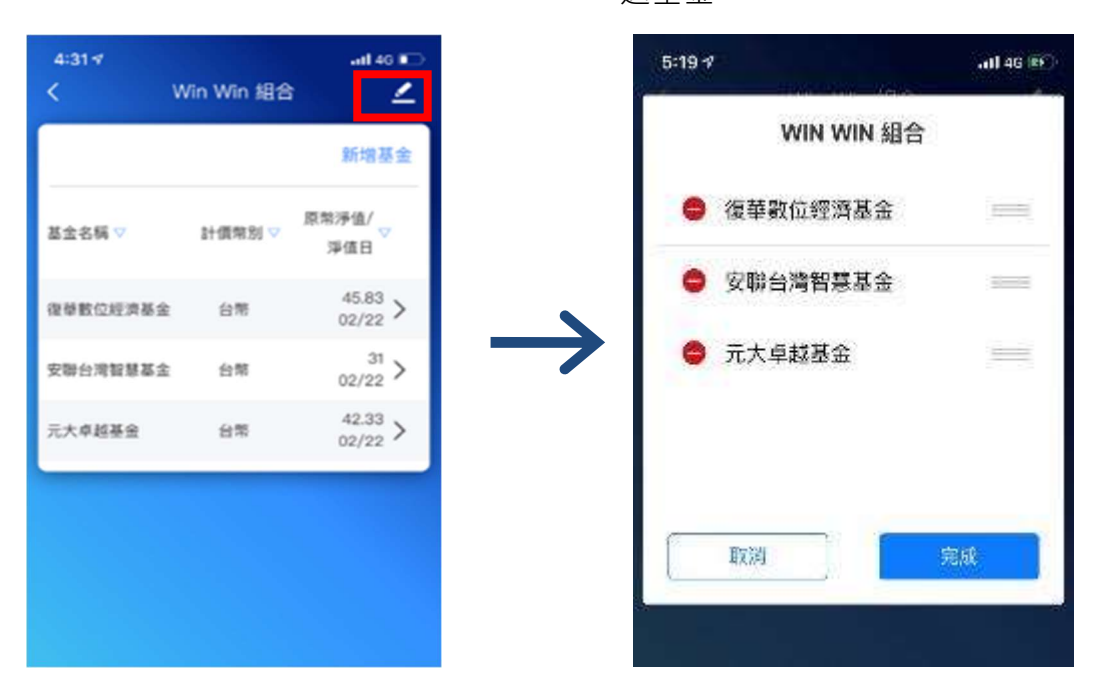

4. 刪除自選組合或變更組合名稱:點選任一組合向左滑動,即可刪除或變更組合 名稱。

| 自選 | 市場資訊 |
|----|------|
|    | 新增組合 |
|    |      |
|    | 共0檔  |
| 更名 | 刪除   |
|    |      |
|    |      |
|    |      |
|    | ΨĂ   |

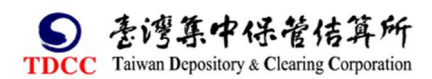

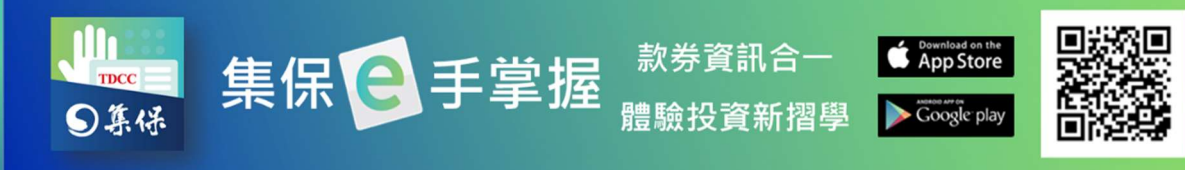

5.單一基金加入自選

(1)於基金資料頁點選右上 (2)選擇欲要加入的組合。 (3)加入完成後,右上角角

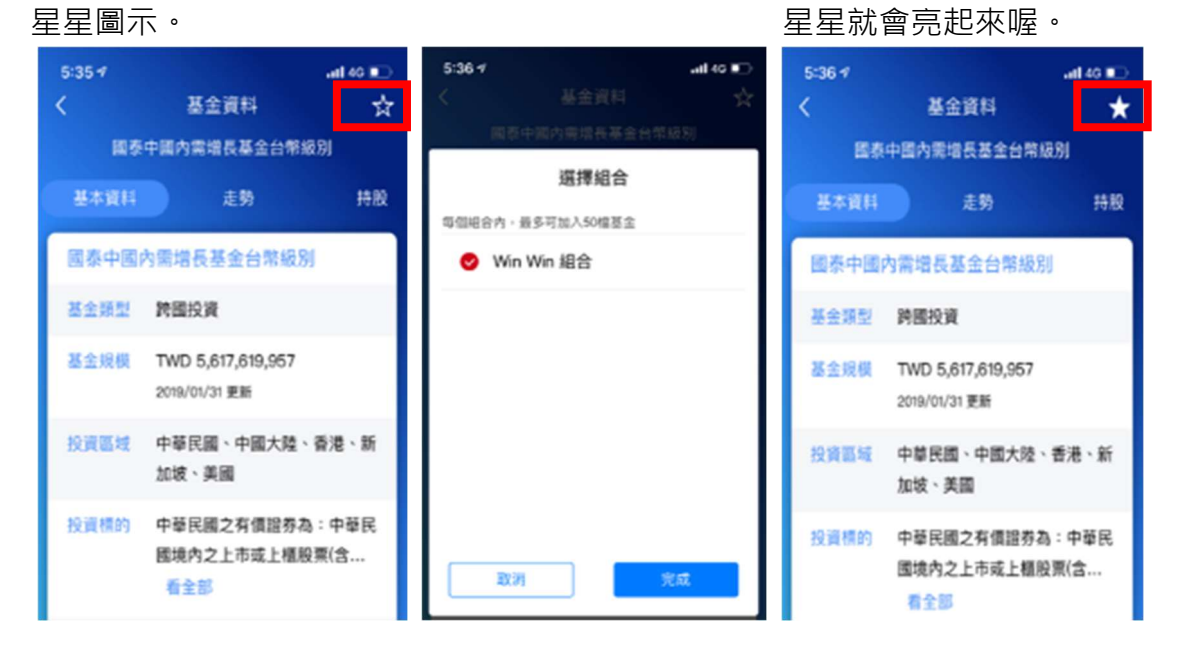

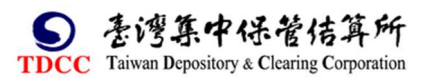

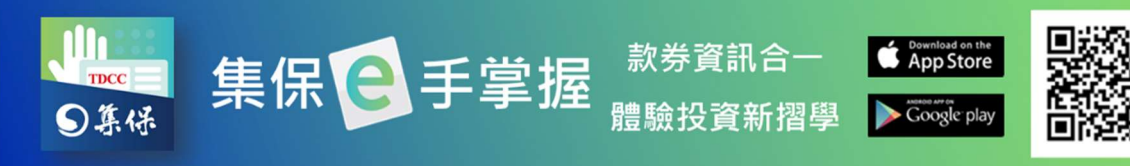

# (三)市場資訊

1.市場資訊內提供境內外基金淨值漲跌幅比較及投資試算功能,另可查詢全市場 之最新統計資訊。

|              | 找基金                                             | È                 |           |
|--------------|-------------------------------------------------|-------------------|-----------|
| 金搜尋          | 目選                                              | 市場                | 資訊        |
| 淨值漲跌         | ⊷<br>∽<br>失幅比較                                  | 設<br>設<br>算<br>試算 |           |
| 最新統計         | 資訊                                              |                   |           |
| 境內綜合統        | 計資訊查詢                                           |                   | >         |
| 境內個別統        | 計資訊查詢                                           |                   | >         |
| 境外綜合統        | 計資訊查詢                                           |                   | >         |
| 境外個別統        | 計資訊查詢                                           |                   | >         |
|              |                                                 |                   |           |
| ●<br>我的資產 股) | ■ ② ■ ■ ② ■ ■ ■ ■ ■ ■ ■ ■ ■ ■ ■ ■ ■ ■ ■ ■ ■ ■ ■ | :⊟<br>找基金         | ▲<br>個人專區 |

2.點選「淨值漲跌幅比較」·可依自選組合或依關鍵字選擇最多三支基金進行淨 值漲跌幅比較。

(1)依自選組合:點選基金名稱·從持有基金或自選組合中挑選欲比較之基金後 按「完成」·點選「開始比較」·可提供近三個月、六個月及一年的淨值漲跌幅比 較圖。

| 6:24 1             | atl 40 💷   | 6:24 🕈           | all 40 🗩 | 6:24 🕫      |         |
|--------------------|------------|------------------|----------|-------------|---------|
| < #11.942          | X VALLE NX | 修改比较             | 基金       | 比較結果        | R.      |
| 依白邋組合              | 依屬鍵字       | 最多挑選3支基金比較       | 已返擇3支基金  | 0-01 8+01   | **-*    |
| 最多可该道王支基金          |            | 持有基金<br>復華數位經濟基金 | 0        |             | ~ ~     |
| <b>基金名稱</b><br>請選擇 | ~          | 組合安聯台湾智慧基金       | 0        | 221         |         |
| 基金名稱               |            | 元大卓越基金           | 0        | "Anna       | and the |
| 請選擇                | ~          | 國泰中國內蒙場長著        | 金台幣級別 📀  | 4.11        |         |
| 基金名稱               |            |                  |          | 口殿 40/02    | BEN S   |
| 請選擇                | ~          |                  |          | • 在草取住成男子会  | 5.60%   |
|                    |            | 取消               | 完成       | • 交际台湾新新基金生 | 15.11%  |
| <b>同</b> 出         | 比較         | CISING.          |          | 先大卓超基金      | 5.14%   |
|                    |            |                  |          | 修改比較者       | 12      |

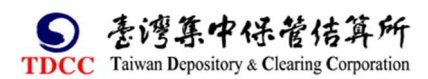

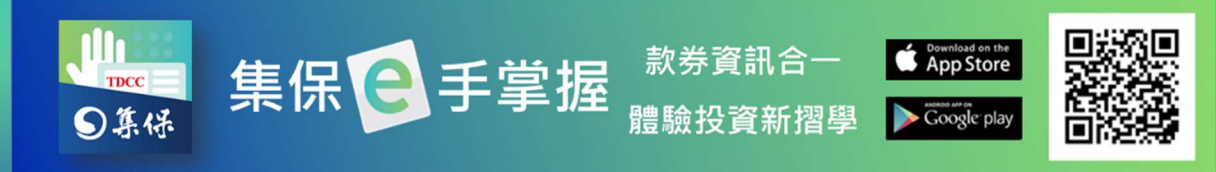

(2)依關鍵字:點選基金名稱,輸入基金名稱之關鍵字,選取欲比較之基金後按 「完成」,點選「開始比較」,可提供近三個月、六個月及一年的淨值漲跌幅比較。

| 6:45 1            | 💷 06 lts. | 6:43 %                                             | _) 6:38 √                                                                                                    |
|-------------------|-----------|----------------------------------------------------|----------------------------------------------------------------------------------------------------|
| < 净值法15           | 相比較       | 依爾鈕字                                               | 比較結果                                                                                                    |
| 依自選組合             | 依屬鍵字      | 際現線                                                | 短三個月 短六個月 近一年                                                                                                    |
| 最多可填運三支基金<br>基金名稱 |           | 早根約収益組合基金-累積型                                      | 854 ×                                                                                                    |
| 请资援               | Q         | HALL COMMEND AND AND AND AND AND AND AND AND AND A | 156                                                                                                    |
| 基金名稱              |           |                                                    | -1.20                                                                                                    |
| 請選擇               | Q         |                                                    | 4 33<br>11.06 12172 0170 0101 68/05                                                                                                    |
| 基金名稱              |           |                                                    | 810.0221 3096 1                                                                                                    |
| 請選擇               | Q         |                                                    | <ul> <li>厚核病收益和合基金-并配单型</li> <li>0.50%</li> </ul>                                                                                            |
| 開始                | 比較        |                                                    | <ul> <li>         · 伊德信息元政县给合委会相查制配合型         · 1.05%         · 经村港中高收益借单会,而影响型新委用計值         · 1.35%         ·         ·         ·</li></ul> |
|                   |           | 取消新增 完成                                            | 修改比較基金                                                                                                    |

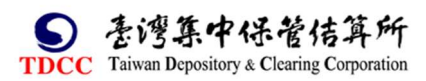

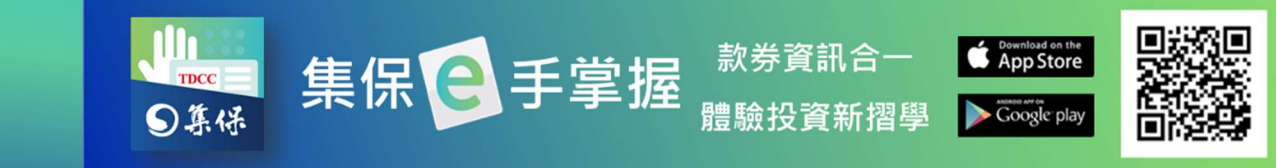

3.點選「投資試算」,選擇定期定額或單筆申購方式進行投資報酬試算功能。
 (1)定期定額:輸入基金名稱、選擇投資期間、每月扣款日期及輸入每月扣款金額後點選開始試算,即可幫您算出投資損益及報酬等相關資訊。

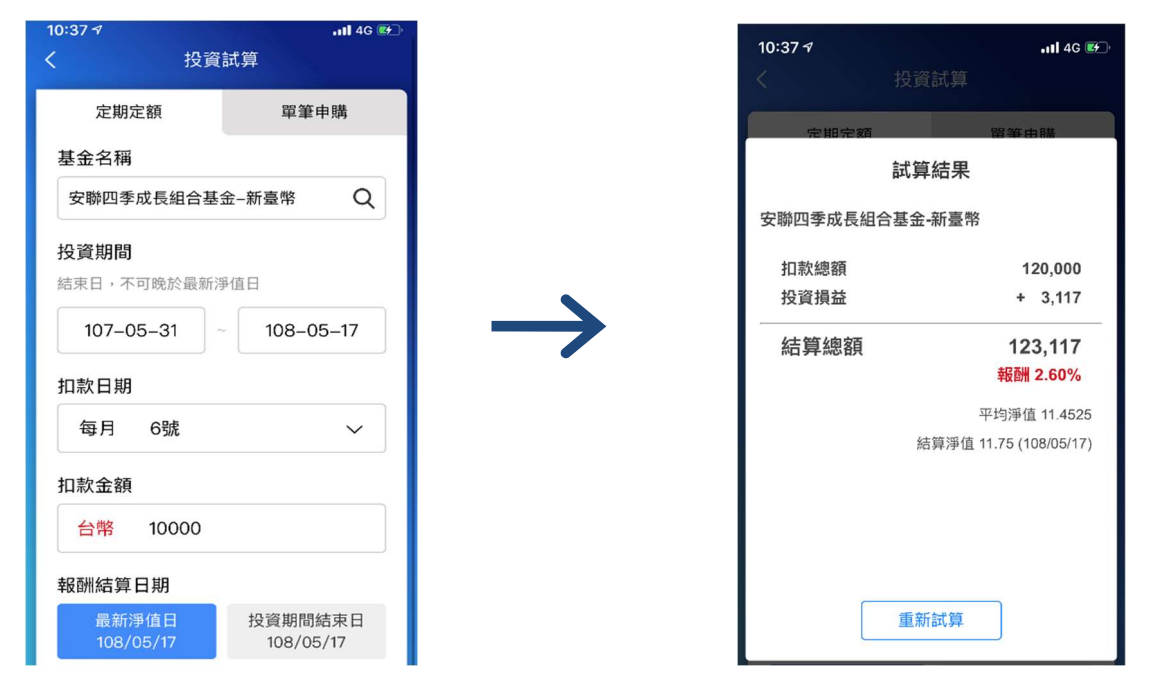

(2)單筆申購:輸入基金名稱、選擇投資期間及輸入投資金額後點選開始試算, 即可幫您算出投資損益及報酬等相關資訊。

| 10:42 🕫      | <b>1</b> 4G |   | 10:42 🕫 |
|--------------|-------------|---|---------|
| ( 投資         | <b>賢試算</b>  |   | <       |
| 定期定額         | 單筆申購        |   | 完期      |
| * ^ 4 75     |             |   |         |
| <b>玉玉</b> 石柟 | -           | n | 野村雙印和   |
| 野村雙印傘型基金之    | 2印度潛力基金 Q   |   | 投資金額    |
| 投資期間         |             |   | 投資損益    |
| 结束日,不可晚於最新   | 淨值日         |   | 結算網     |
| 107 05 21    | 109 05 17   | 1 |         |
| 107-05-31    | 108-05-17   |   |         |
| 資金額          |             |   |         |
| 台幣 10000     |             |   |         |
|              |             | 7 |         |
| 開始           | は算          |   |         |
|              |             |   |         |

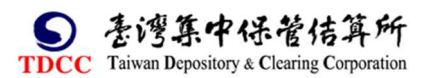

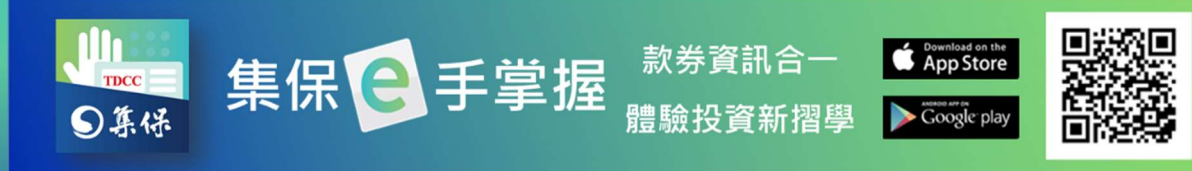

4.最新統計資訊:提供最新的市場統計數據·點選境內外基金之「綜合統計資訊 查詢」與「個別統計資訊查詢」·將會另開啟連結至境內外基金資訊公告平台查 詢相關資訊。

(1)點選「綜合統計資訊查詢」。

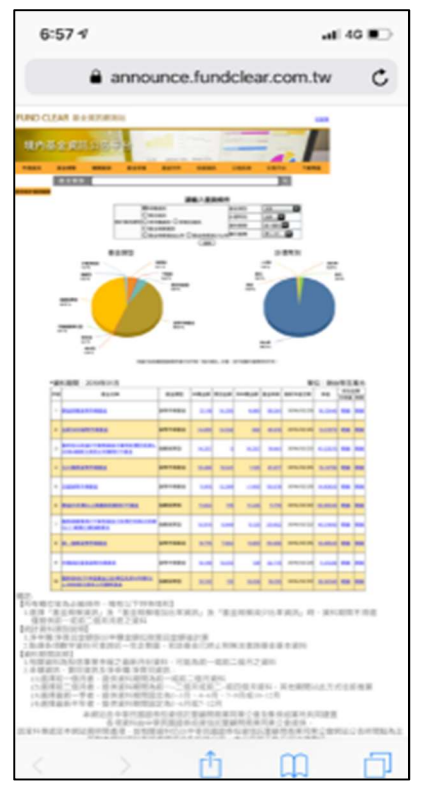

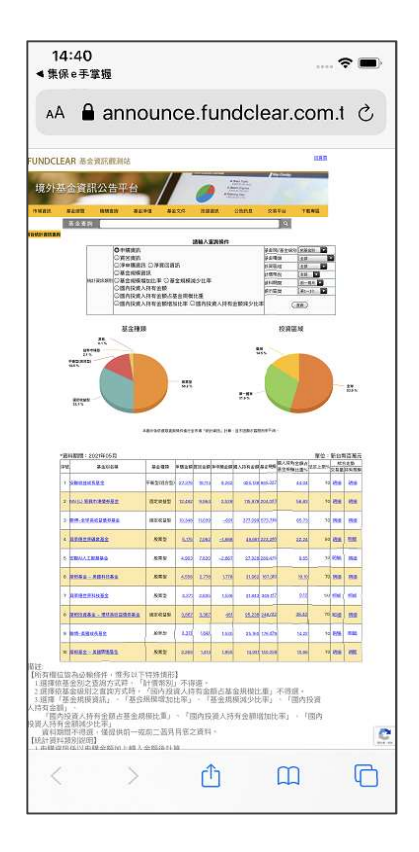

#### (2)點選「個別統計資訊查詢」。

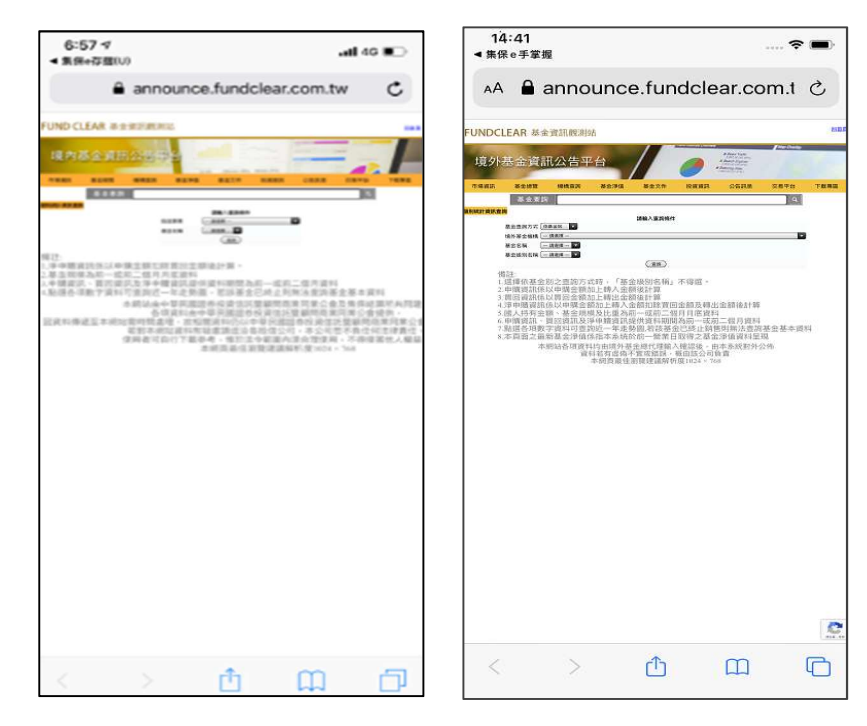

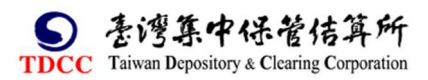

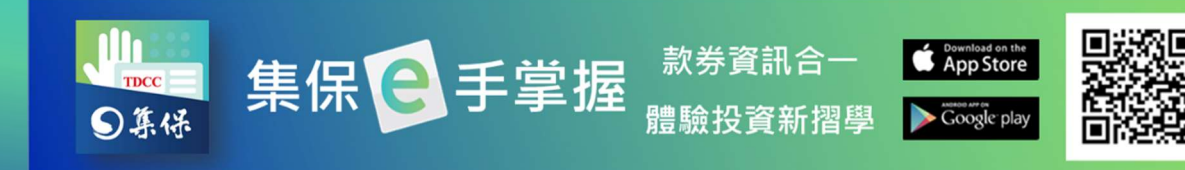

# 九、個人專區

# (一)個人資料

1.您可點選「個人資料」,進行密碼的調整。

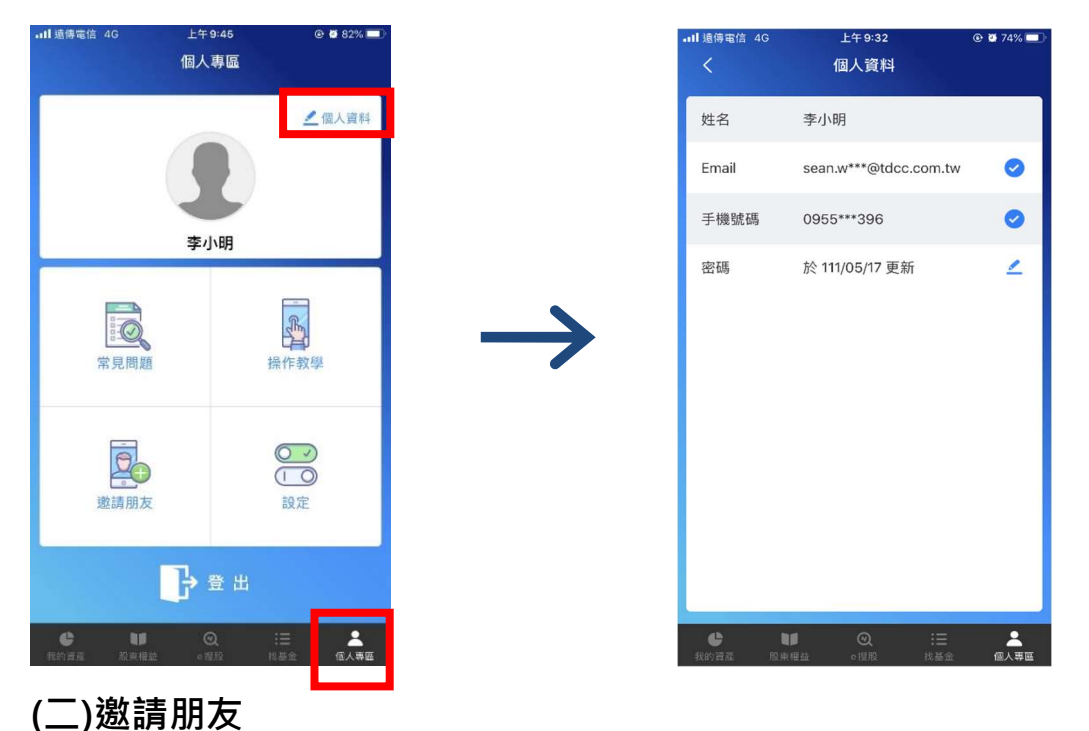

1.點選「邀請朋友」,就可 Line 推薦訊息給您的好朋友一起使用集保 e 手掌 App

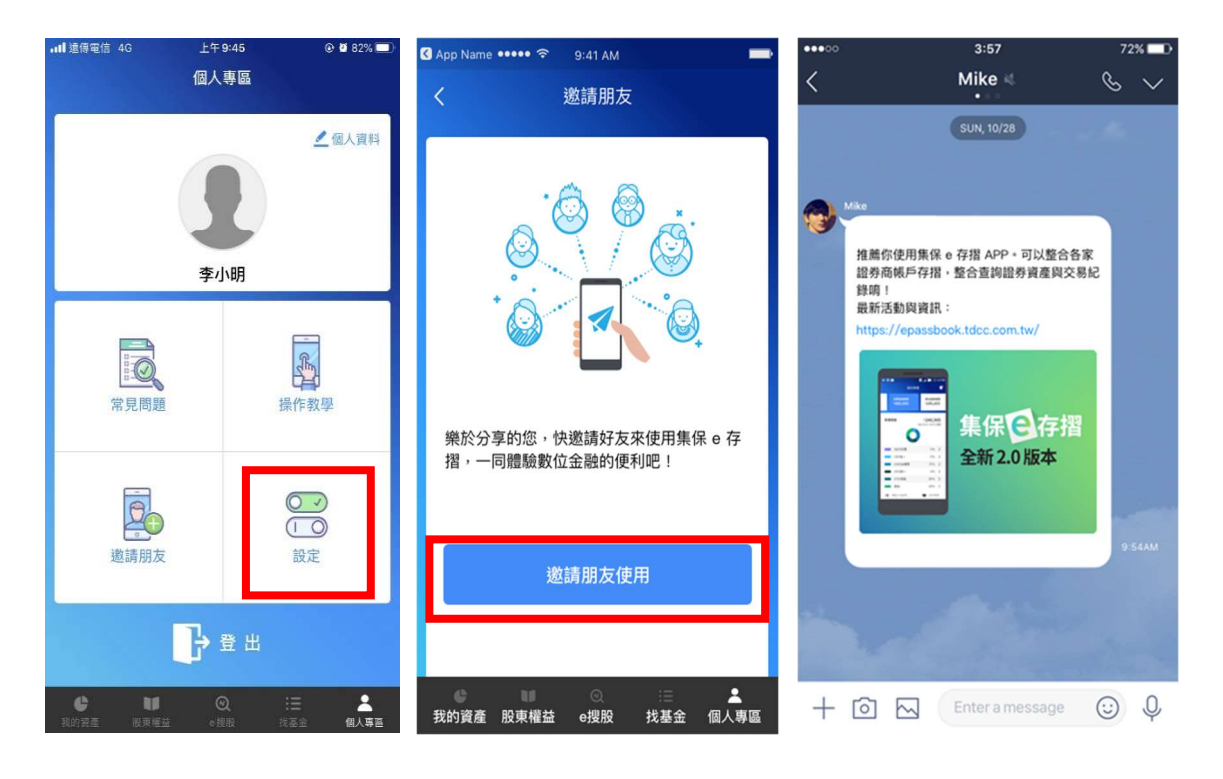

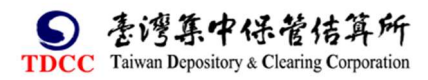

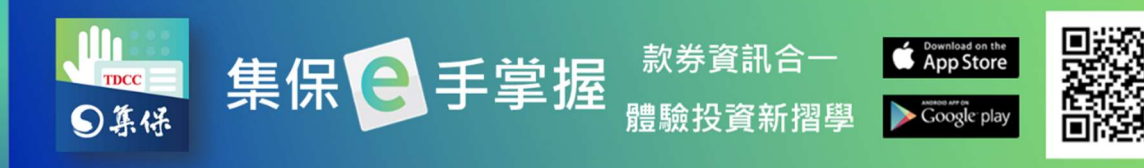

# (三)快速登入設定

1.點選「設定」。

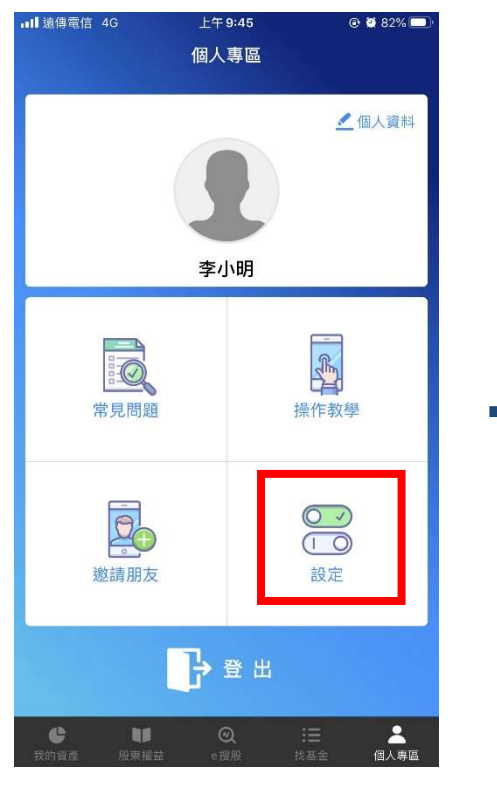

3.點選「快速登入設定」。

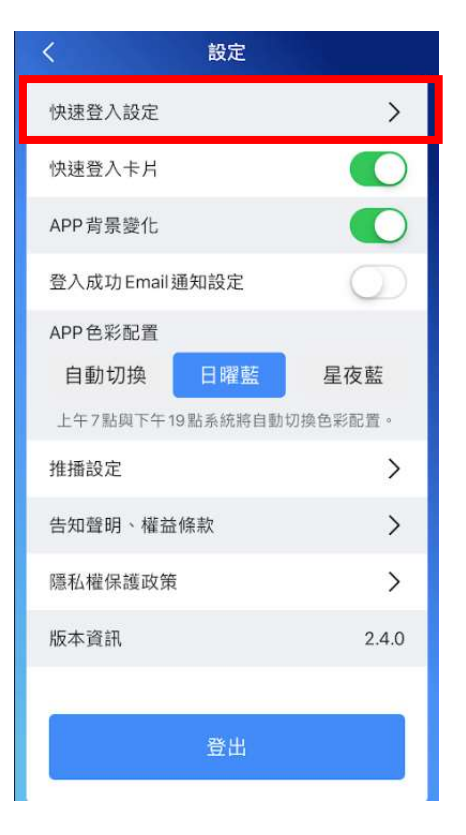

#### (2)開啟「快速登入」。

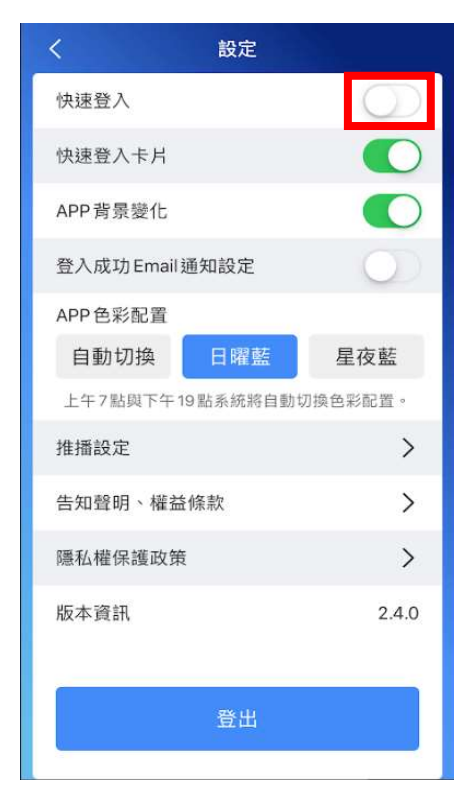

#### 4. 輸入登入密碼 · 按「確定」。

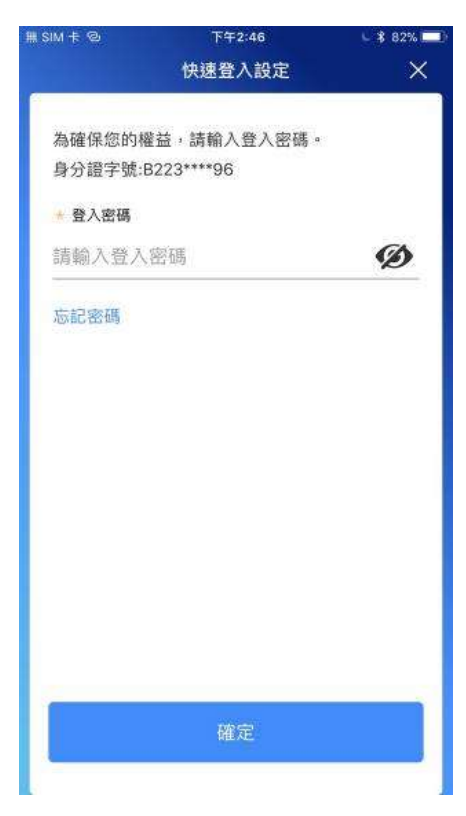

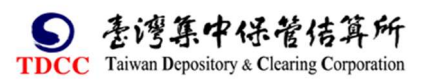

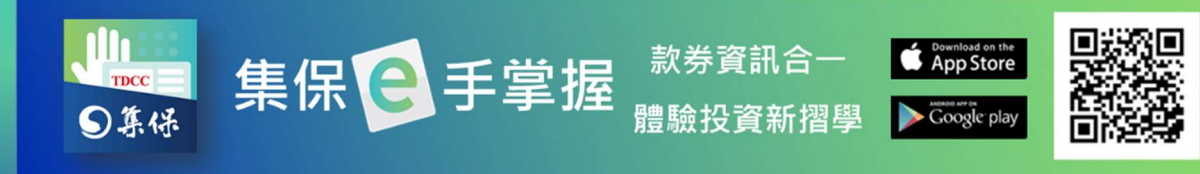

6.依您選擇的快速登入類型完設

定,未來您可使用快速登入

5.選擇快速登入類型,按「開始設

定」。

集保 e 手掌握 App! ■ 1 遠傳電信 4G 上午10:52 @ 🖉 70% 🗖 ■ 1 遠傳電信 4G 上午10:52 @ 🖉 70% 🗖 快速登入設定 快速登入設定 ×  $\times$ 您的手機支援以下輔助驗證方式,設定這些輔助 驗證,未來您可以輔助驗證代替輸入密碼,更快 捷的使用集保 e 手掌握! 6 .... 指紋驗證 圖形密碼 快速登入設定完成 未來您可以使用「指紋辨識」 快速登入集保e手掌握 以後再設定

此外·為提升投資人設定或變更快速登入之便捷·於 App「我的資產」首頁新 增「快速功能設定卡片」,並可透過設定,自主開闢。

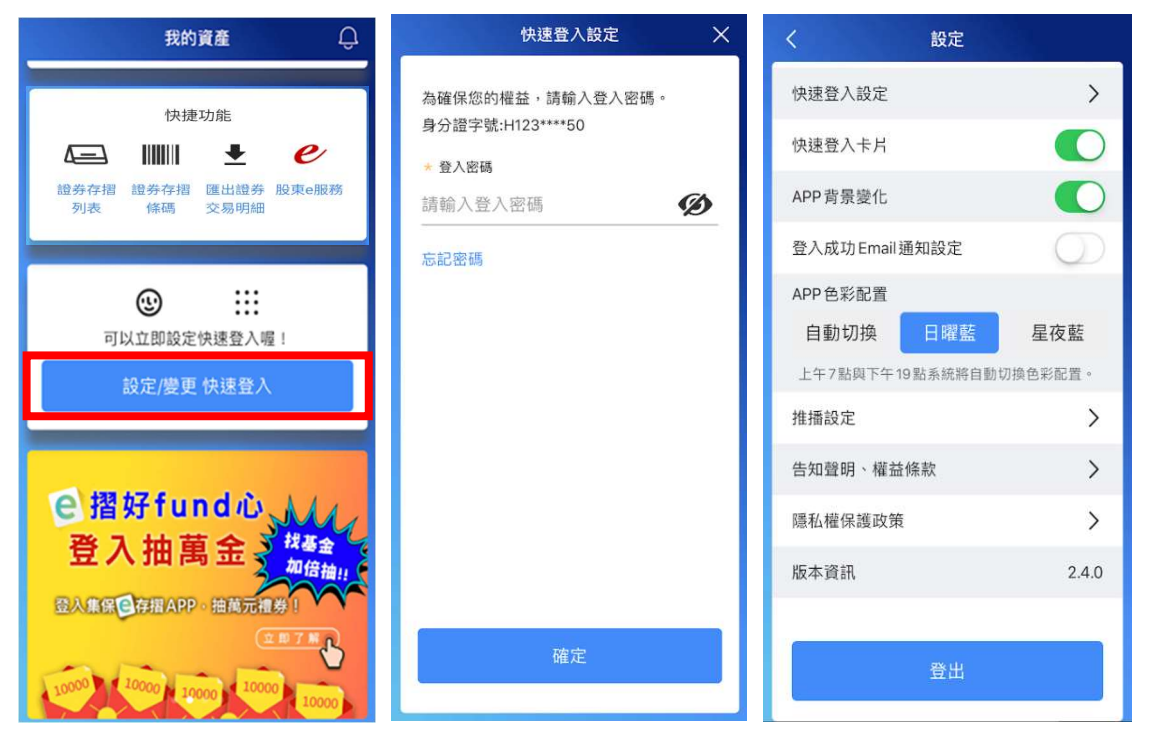

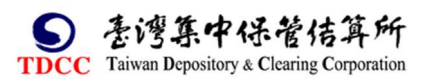

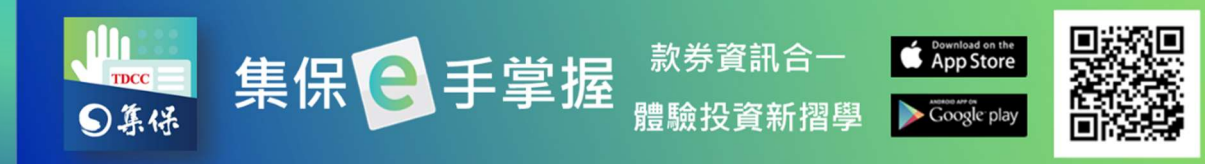

# (四)推播設定

1.點選「設定」。

2.點選「推播設定」。

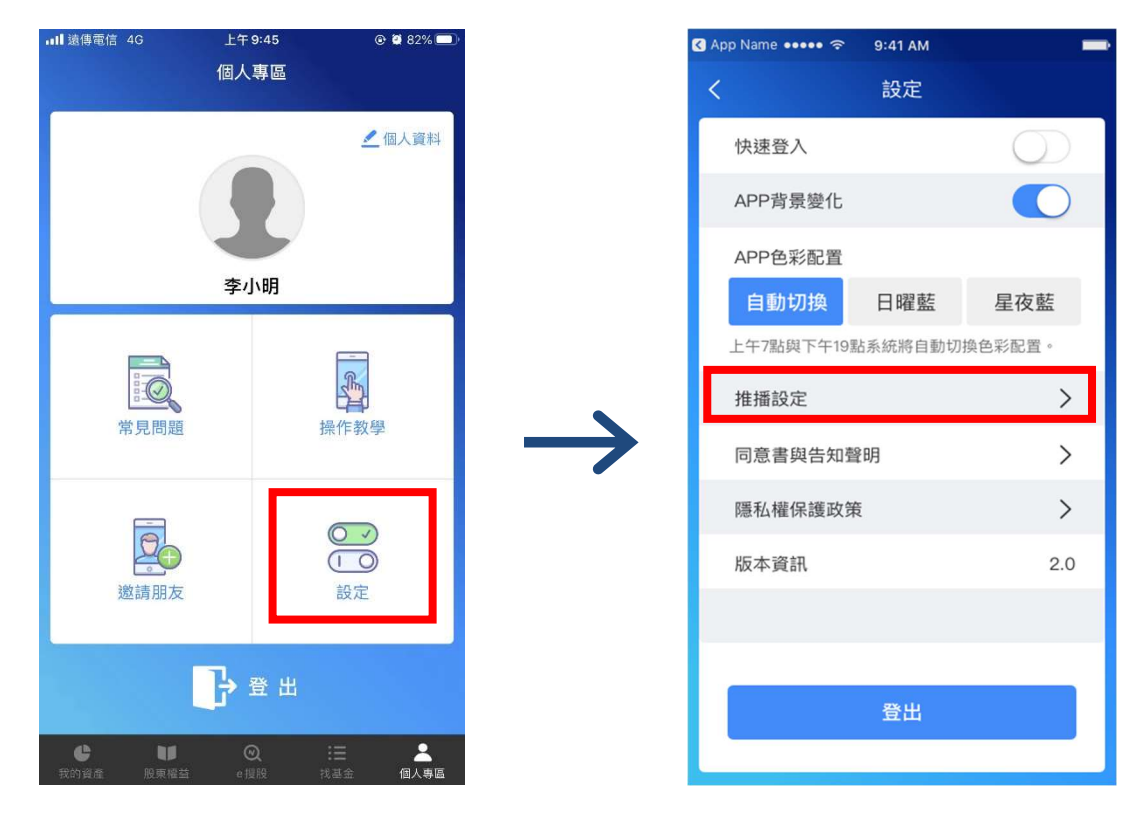

3.可開關各項目,決定是否接收此類型之推播訊息。

| <                    | 推播設定                        |      |
|----------------------|-----------------------------|------|
| <b>存摺訊息</b><br>通知您存得 | <b>】</b><br>摺帳戶異動或帳戶註銷等事件   |      |
| <b>大眾訊息</b><br>大眾訊息  | D.                          | •    |
| 股務訊息通知您有             | <b>】</b><br>權參與之股東會、配股配息等事件 | •    |
| 市場訊息通知您參             | <b>〕</b><br>與公開收購結果、競拍得標等事件 | •    |
| 加值訊息通知您市             | <b>〕</b><br>場新知、活動快訊等事件     |      |
| 基金訊息<br>通知境內:        | <b>]</b><br>外基金公告、配息等事件     | •    |
| <b>電子通知</b><br>通知您有: | []<br>現金股利或股票股利的發放          | •    |
| ¢                    |                             | *    |
| 我的資產                 | 股束權蓋 e 獲股 找基金               | 個人專區 |

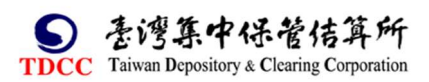

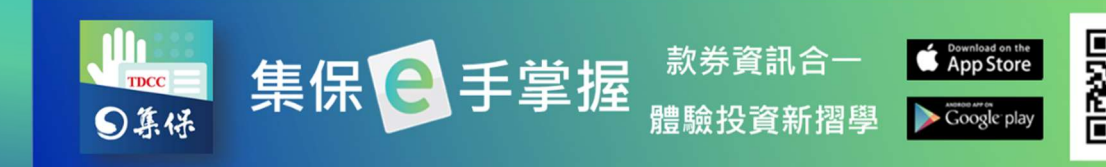

(五)登出

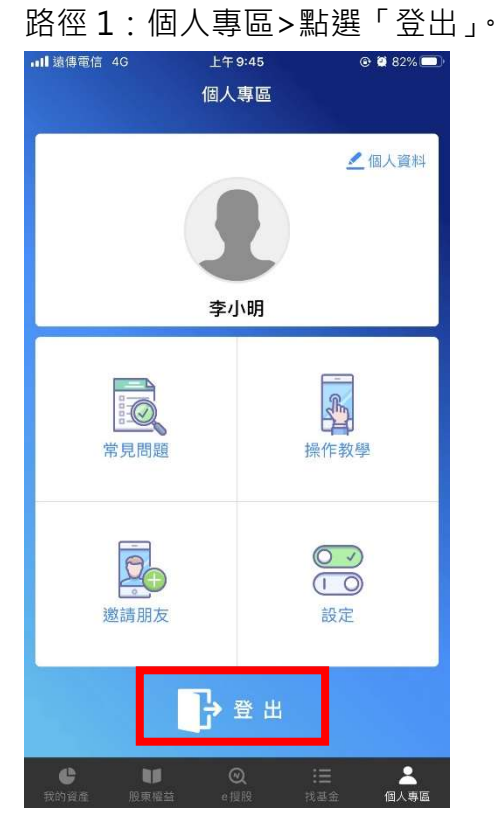

#### 路徑2:

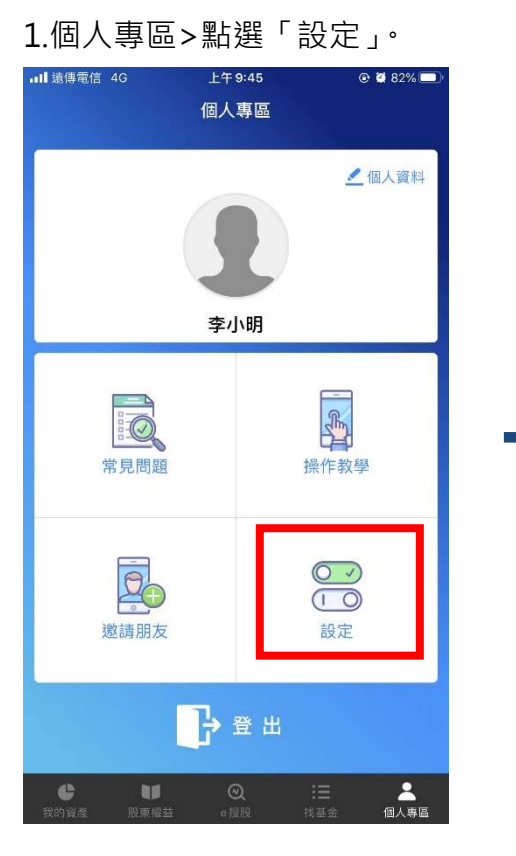

#### 2. 點選「登出」·即可登出 App。

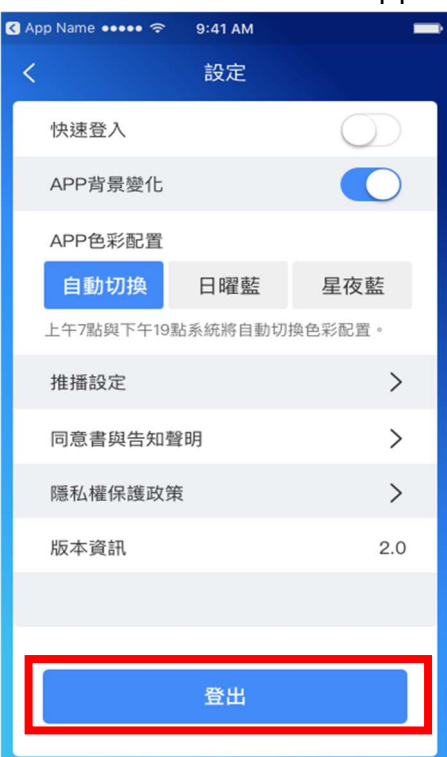

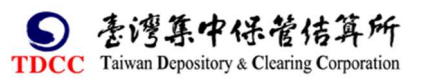

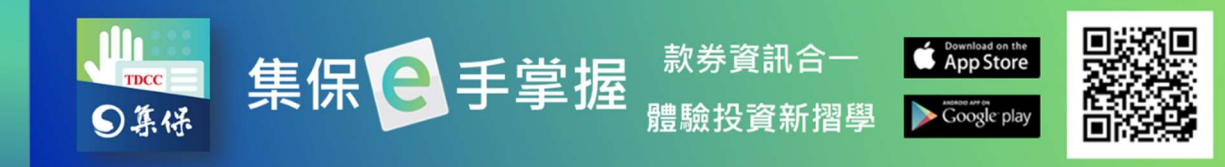

# (六)行銷活動

行銷活動將不定期的舉辦,於舉辦期間,投資人可於個人專區>行銷活動頁面 中,看到行銷活動相關資訊以及是否達標等成效累計。

| 個人專區                                  |        |  |  |  |
|---------------------------------------|--------|--|--|--|
| 個人資料                                  | 請您喝咖啡  |  |  |  |
|                                       |        |  |  |  |
| 日前達成                                  | 鬠 任務目標 |  |  |  |
| 1                                     | 5      |  |  |  |
| 加入集保e存摺<br>只要點選「e搜股」,就送您50塊折價<br>券。   |        |  |  |  |
| 活動說明<br>點選按鈕<br>e搜股、股權分散分析排行榜、股權分散數據連 |        |  |  |  |
| ' <b>瑁拼</b> 仃、股東e栗通                   |        |  |  |  |
|                                       |        |  |  |  |

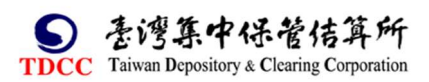

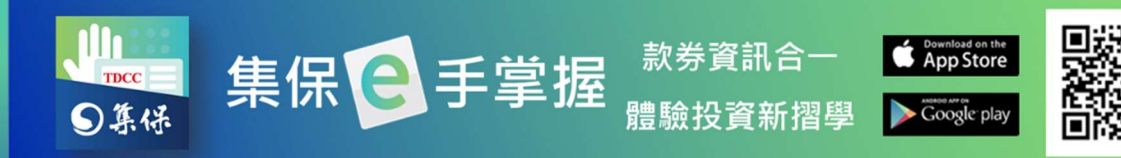

# (七)成功登入 Email 設定

1.個人專區>點選「設定」。

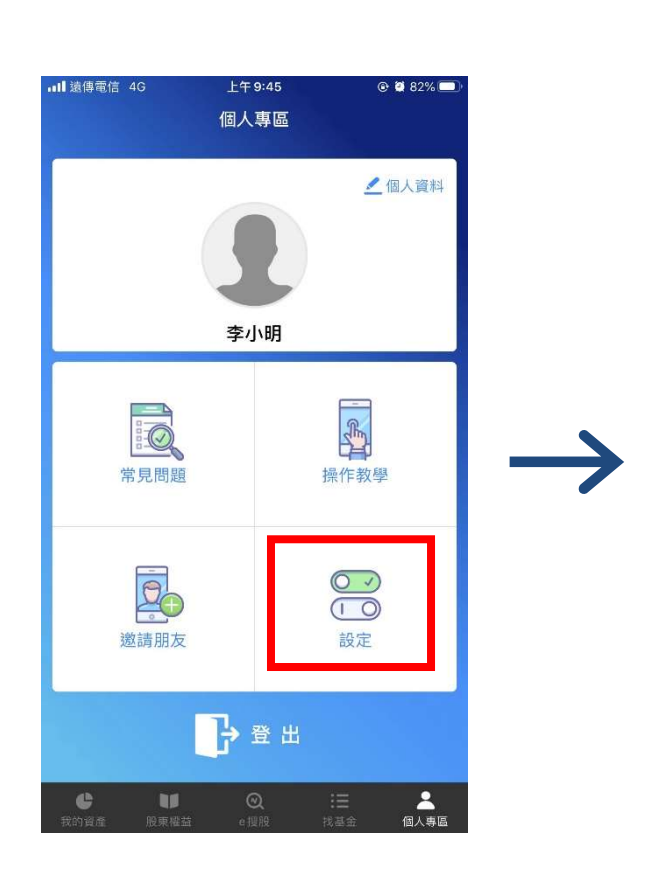

2.於設定中關閉「登入成功 Email 通知設定」·即不再收到 登入成功的 Email 通知。

| く設定                    |            |  |  |  |
|------------------------|------------|--|--|--|
| 快速登入                   | 0          |  |  |  |
| 快速登入設定                 | >          |  |  |  |
| 快速登入卡片                 |            |  |  |  |
| APP背景變化                |            |  |  |  |
| 登入成功Email通知設定          | $\bigcirc$ |  |  |  |
| APP色彩配置                |            |  |  |  |
| 自動切換 日曜藍               | 星夜藍        |  |  |  |
| 上午7點與下午19點系統將自動切換色彩配置。 |            |  |  |  |
| 推播設定                   | >          |  |  |  |
| 告知聲明、權益條款              | >          |  |  |  |
| 隱私權保護政策                | >          |  |  |  |
| 版本資訊                   | 2.4.0      |  |  |  |
|                        |            |  |  |  |

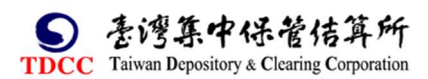

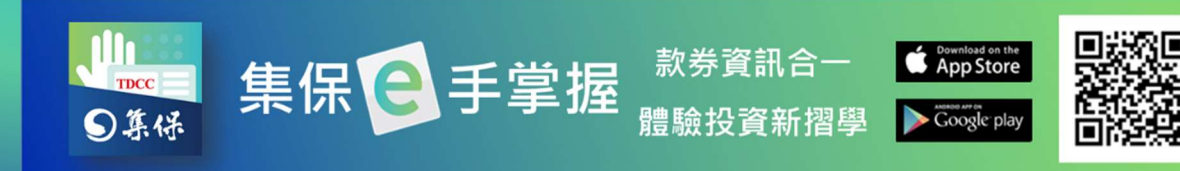

# 十、通知中心

1.點選「通知中心」按鈕,進入通知中心列表

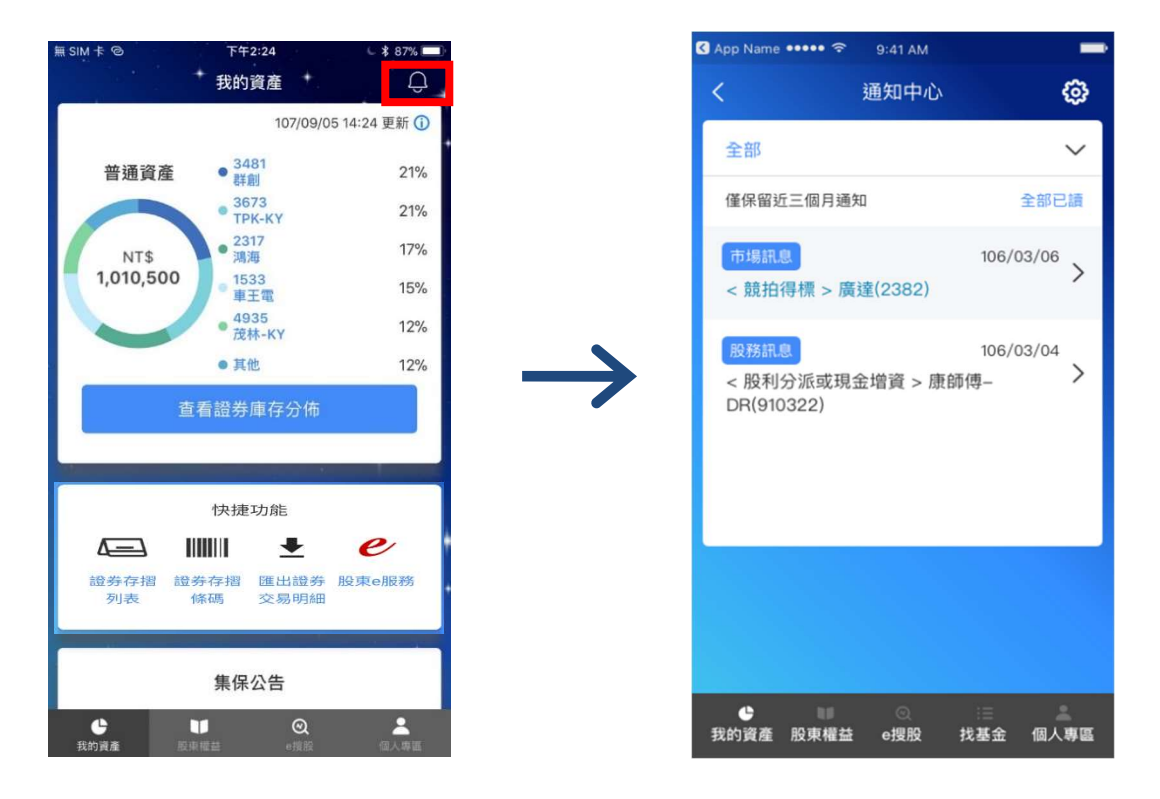

2.於通知中心列表中點選任一訊息,顯示訊息詳細內容。

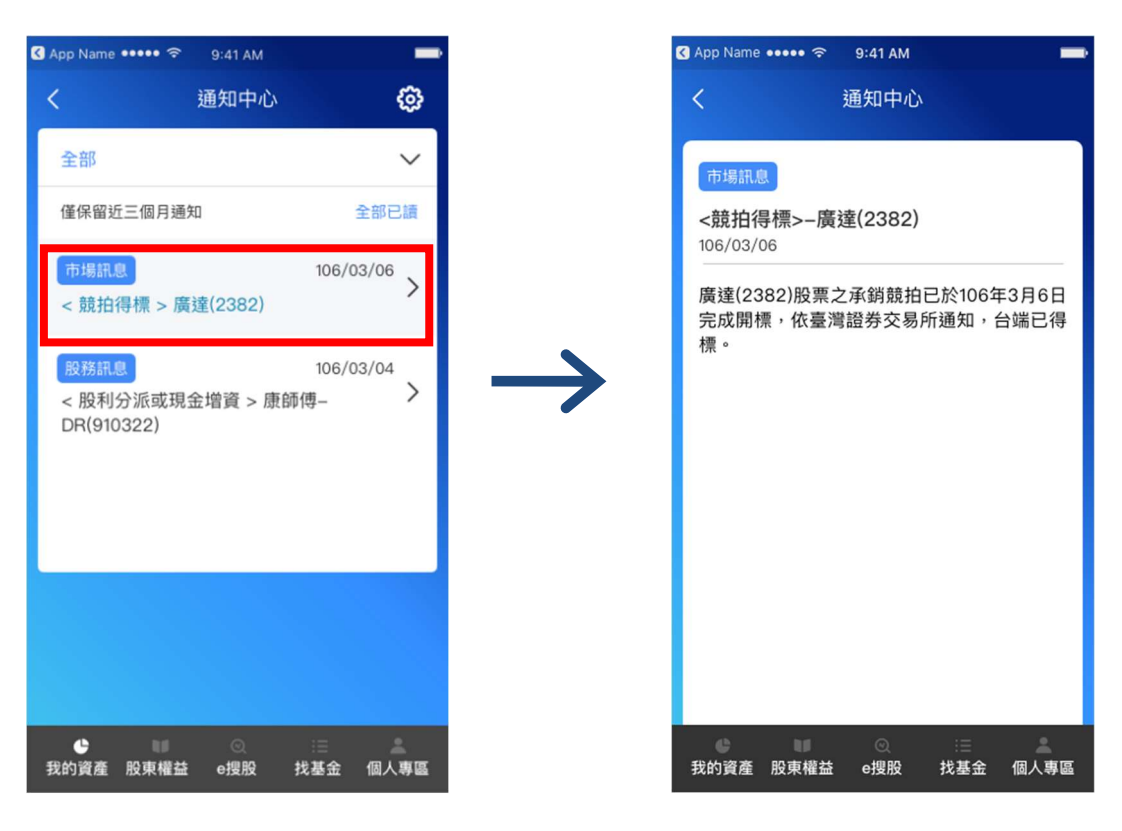

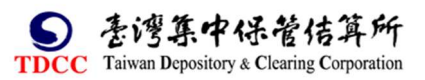

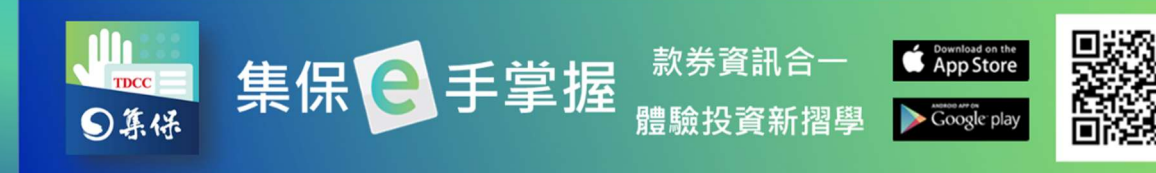

3.點選右上角設定圖示,可調整是否接受各類型訊息之推播。

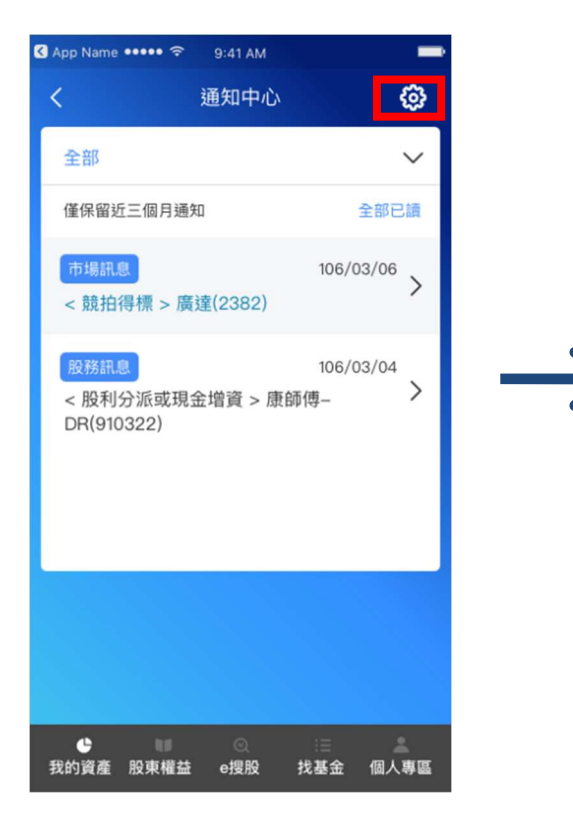

| 15:57 🗢 Q Q            | <b>.</b>                                                                                                    |           | all 71% 🔒 |
|------------------------|----------------------------------------------------------------------------------------------------|-----------|-----------|
| <                      | 推播設定                                                                                                    |           |           |
| <b>存摺訊息</b><br>通知您存摺帳。 | 戶異動或帳戶註銷等                                                                                                    | 等事件       |           |
| <b>大眾訊息</b><br>大眾訊息    |                                                                                                    |           | •         |
| <b>股務訊息</b><br>通知您有權參  | 與之股東會、配股商                                                                                                    | 己息等事件     | ۰         |
| 市場訊息通知您參與公司            | <b>乳收購結果、競拍</b> 得                                                                                                    | 导標等事件     | •         |
| <b>加值訊息</b><br>通知您市場新  | 知、活動快訊等事件                                                                                                    | ŧ         | •         |
| 基金訊息<br>通知境內外基         | 金公告、配息等事件                                                                                                    | ŧ         | •         |
| <b>電子通知</b><br>通知您有現金  | 股利或股票股利的到                                                                                                    | 發放        |           |
| ✔ Ⅰ 我的資產 股外            | ● Q Q Q Q Q Q D D <pd< p=""> <pd< p=""> <p< th=""><td>:三<br/>找基金</td><td><br/>個人専區</td></p<></pd<></pd<> | :三<br>找基金 | <br>個人専區  |
| Ш                      | 0                                                                                                    | <         |           |

4.點選全部選項,可篩選顯示的訊息類型。

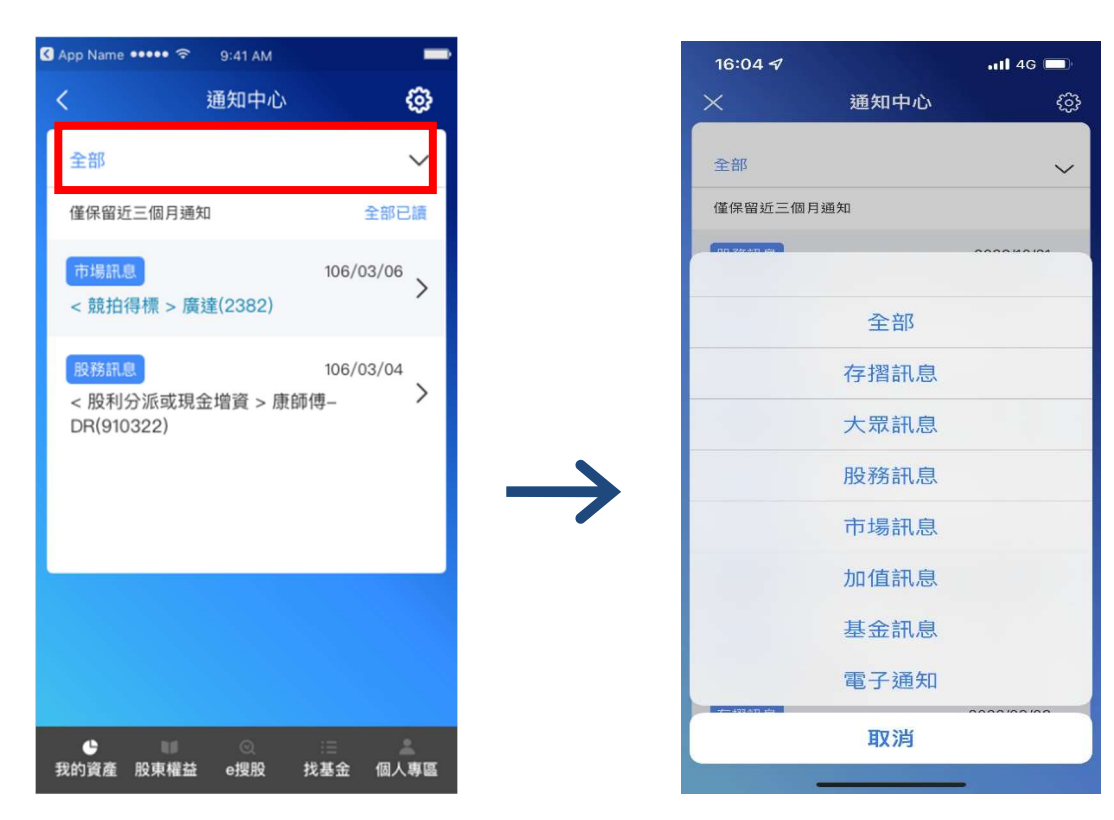

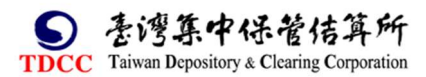